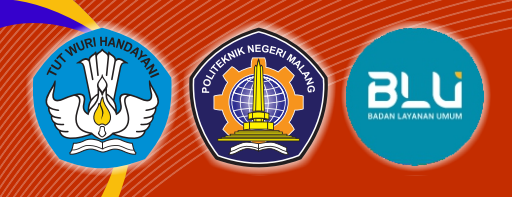

## MERDEKA Belajar

# **PEDOMAN** LAYANAN AKADEMIK DAN KEMAHASISWAAN

BAGIAN AKADEMIK DAN KEMAHASISWAAN POLITEKNIK NEGERI MALANG TAHUN 2023

## PEDOMAN LAYANAN AKADEMIK DAN KEMAHASISWAAN

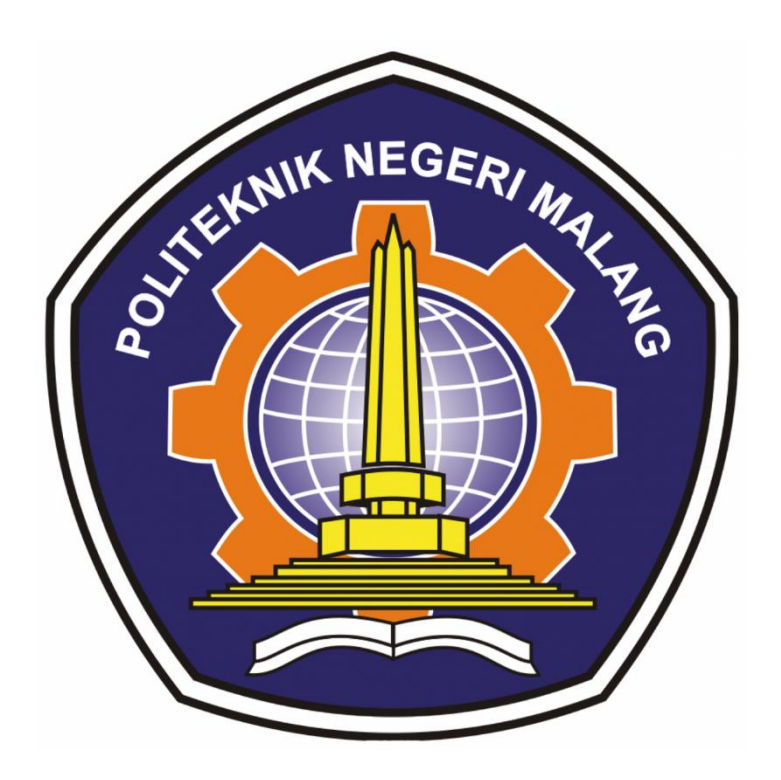

## BAGIAN AKADEMIK DAN KEMAHASISWAAN POLITEKNIK NEGERI MALANG TAHUN 2023

### **KATA PENGANTAR**

Puji syukur kehadirat Allah SWT, karena dengan berkah dan karunia-Nya semata Buku Pedoman Layanan Akademik dan Kemahasiswaan Politeknik Negeri Malang tahun 2023 dapat disusun dan diterbitkan.

Tujuan penyusuan buku pedoman ini agar dapat menjadi panduan bagi sivitas akademika untuk melaksanakan kewajiban, tugas dan hak masing-masing sehingga proses layanan akademik dan kemahasiswaan dapat berlangsung dengan baik sesuai dengan prosedur dan ketentuan yang telah ditetapkan. Bagi tenaga kependidikan khususnya di Bagian Akademik dan Kemahasiswaan , buku ini merupakan panduan untuk dapat mewujudkan layanan prima guna mencapai visi dan misi institusi. Layanan yang prima tersebut diharapkan dapat mendukung upaya peningkatan mutu Institusi dan mempertahankan capaian yang telah diperoleh. Selain itu juga untuk membuktikan Politeknik Negeri Malang dalam komitmen Zona Integritas menuju Wilayah Bebas Korupsi (WBK) dan Wilayah Birokrasi Bersih dan Melayani (WBBM)

Demikian semoga buku pedoman layanan akademik ini dapat bermanfaat bagi seluruh sivitas akademika Politeknik Negeri Malang

Malang, Juni 2023

Tjandra Dewi Wulandari, SE., MM NIP 197509162003122002

## TIM PENYUSUN

| NO  | NAMA                                   | JABATAN                    |
|-----|----------------------------------------|----------------------------|
| 1.  | Dr. Dra. Kurnia Ekasari, Ak., M.M., CA | Pengarah                   |
| 2.  | Dr. Eng. Anggit Murdani, S.ST., M.Eng  | Pengarah                   |
| 3.  | Mila Kusumawardani, S.T., M.T.         | Penanggungjawab            |
| 4.  | Annisa Fitriana, S.E, M.S.A            | Penanggungjawab            |
| 5.  | Tjandra Dewi Wulandari, SE.,MM.        | Penanggungjawab            |
| 6.  | Wydia Yulike Riamindiasari, SE., MM    | Ketua Tim Penyusun         |
| 7.  | Adhang Sudrajat, S.Kom                 | Tim Penyusun Akademik      |
| 8.  | Rusli, S.Kom                           | Tim Penyusun Kemahasiswaan |
| 9.  | Umi Riska Kausar, A.Md                 | Tim Penyusun Akademik      |
| 10. | Uyayina, S.Kom                         | Tim Penyusun Akademik      |
| 11. | Sulfiyanti Indra Yani, A.Md            | Tim Penyusun Akademik      |
| 12. | Merry Putri Prastiwi, S.ST             | Tim Penyusun Akademik      |
| 13. | Hendra Budianto                        | Tim Penyusun Akademik      |
| 14. | Wuri Ayu P, S.ST                       | Tim Penyusun Akademik      |
| 15. | Elly Fatmawati, S. ST                  | Tim Penyusun Akademik      |
| 16. | Gilang Lazuardi, S.ST                  | Tim Penyusun Akademik      |
| 17. | Endro Peristiwa                        | Tim Penyusun Kemahasiswaan |

## DAFTAR ISI

### Daftar Layanan

#### Halaman

| 1.  | Layanan Pengajuan Cuti Akademik                               | 1   |
|-----|---------------------------------------------------------------|-----|
| 2.  | Layanan Pengajuan Pengunduran Diri                            | 9   |
| 3.  | Layanan Surat Keterangan Kematian                             | 16  |
| 4.  | Layanan Surat Keterangan Program Studi Serumpun               | 18  |
| 5.  | Layanan Surat Keterangan Ijazah dan Transkrip Salah Penulisan | 20  |
| 6.  | Layanan Surat Keterangan Ijazah dan Transkrip Hilang          | 22  |
| 7.  | Layanan Surat Keterangan Alumni                               | 25  |
| 8.  | Layanan Surat Keterangan Kuliah                               | 27  |
| 9.  | Layanan Surat Keterangan Model C                              | 29  |
| 10. | Layanan Surat Keterangan Pernah Kuliah                        | 31  |
| 11. | Layanan Surat Keterangan UKT                                  | 33  |
| 12. | Layanan Surat Keterangan Lunas Administrasi (SKLA)            | 35  |
| 13. | Layanan Surat Keterangan Bebas Tanggungan                     | 38  |
| 14. | Layanan Pengaduan                                             | 40  |
| 15. | Layanan KTM Hilang                                            | 43  |
| 16. | Layanan KTM Rusak                                             | 46  |
| 17. | Layanan Keringanan Mahasiswa Baru                             | 48  |
| 18. | Layanan Keringanan Mahasiswa Lama                             | 53  |
| 19. | Layanan Pengangsuran UKT                                      | 57  |
| 20. | Layanan Pengaktifan Status Mahasiswa Selesai Cuti Akademik    | 60  |
| 21. | Layanan Pengaktifan Status Mahasiswa Mengulang TA             | 62  |
| 22. | Layanan Pendaftaran Wisuda                                    | 64  |
| 23. | Layanan Legalisir Ijazah                                      | 66  |
| 24. | Layanan Pencatatan Presensi dan Activity Control              | 68  |
| 25. | Layanan Pendaftaran Ujian Laporan Akhir                       | 70  |
| 26. | Layanan Perubahan Data Mahasiswa                              | 72  |
| 27. | Layanan Pembuatan Nomor Induk Mahasiswa (NIM)                 | 74  |
| 28. | Layanan Verifikasi dan Validasi Foto KTM                      | 77  |
| 29. | Layanan Verifikasi dan Validasi Foto Ijazah                   | 80  |
| 30. | Layanan Penerbitan Ijazah Hybrid                              | 83  |
| 31. | Layanan Permintaan Pengiriman Ijazah                          | 88  |
| 32. | Layanan Verifikasi dan Validasi Mahasiswa Baru                | 91  |
| 33. | Layanan Verifikasi dan Validasi Mahasiswa Lama                | 97  |
| 34. | Layanan Kartu Hasil Studi (KHS) Digital                       | 104 |
| 35. | Layanan Reset Password SIMFONI                                | 108 |
| 36. | Layanan Pembinaan Soft Skill                                  | 110 |
| 37. | Layanan Pencairan Dana Beasiswa                               | 112 |
| 38. | Layanan Pendaftaran Beasiswa                                  | 114 |
| 39. | Layanan Pendataan Kompetisi Mahasiswa                         | 116 |
| 40. | Layanan Program Kreatifitas Mahasiswa (PKM)                   | 118 |
| 41. | Layanan Klaim Asuransi                                        | 121 |
| 42. | Layanan Surat Keterangan Tidak Menerima Beasiswa              | 123 |
| 43. | Layanan Surat Keterangan Berkelakuan Baik                     | 125 |

#### 1. Layanan Pengajuan Cuti Akademik/Terminal

Cuti Akademik adalah penundaan mengikuti perkuliahan kegiatan akademik atas permohonan mahasiswa dalam jangka waktu 2 (dua) semester berturut-turut atau 1 (satu) tahun dengan alasan tertentu yang diketahui oleh orang tua/wali mahasiswa bersangkutan dan Koordinator Program Studi serta persetujuan Direktur. Pengajuan Cuti Akademik dari mahasiswa diajukan oleh mahasiswa tersebut karena alasan tertentu.

#### 1.1 Pengajuan Cuti Akademik dari Mahasiswa

Merupakan Pengajuan Cuti Akademik yang diajukan oleh mahasiswa tersebut karena alasan tertentu. Waktu yang dibutuhkan untuk menyelesaikan layanan tersebut sekitar 5 – 7 hari kerja.

## 1.1.1 Ketentuan pengajuan Cuti Akademik berdasarkan pengajuan dari mahasiswa sebagai berikut :

- a. Surat permohonan pengajuan cuti akademik ditandatangani mahasiswa yang bersangkutan, mengetahui orang tua dan Koordinator Program Studi. Kemudian surat diserahkan ke Urusan Persuratan berupa *hardfile* dan Akademik Pusat berupa *softfile/hardfile* (sebagai tembusan).
- b. Cuti akademik karena nilai akhir semester tidak lulus
  - Diberikan waktu pengajuan permohonan surat cuti akademik maksimal dua (2) minggu setelah Yudisium Ujian Akhir semester. Apabila melebihi dari batas tersebut, maka surat permohonan pengajuan cuti akademik tidak dapat diproses dan status mahasiswa ditetapkan sesuai dengan status pada Berita Acara Yudisium
  - Setting status Cuti Akademik berdasarkan surat pengajuan Cuti Akademik dari mahasiswa yang bersangkutan setelah adanya disposisi disetujui dari Direktur
  - Selanjutnya surat balasan cuti akademik tersebut akan dikirim ke alamat mahasiswa tersebut sesuai biodata pada SIAKAD berupa hardfile
- c. Cuti Akademik karena absensi
  - Diberikan waktu pengajuan permohonan surat cuti akademik maksimal 2 (dua) minggu setelah dinyatakan Putus Studi karena Absen. Apabila melebihi dari batas tersebut, maka surat permohonan pengajuan cuti

akademik tidak dapat diproses dan status mahasiswa ditetapkan sesuai dengan status awal

- Setting status Cuti Akademik berdasarkan surat pengajuan Cuti Akademik dari mahasiswa yang bersangkutan setelah adanya disposisi disetujui dari Direktur
- Selanjutnya surat balasan cuti akademik tersebut akan dikirim ke alamat mahasiswa tersebut sesuai biodata pada SIAKAD berupa hardfile
- d. Selama Cuti Akademik mahasiswa tetap diwajibkan melakukan daftar ulang kecuali jalur masuk reguler
- e. Mahasiswa yang telah berakhir masa cuti akademik (2 semester) dan tidak melakukan daftar ulang di semester berikutnya (waktunya aktif kembali) sampai dengan 2 (dua) minggu di awal perkuliahan, maka dinyatakan mengundurkan diri
- f. Surat permohonan cuti akademik yang sudah disetujui Direktur, tidak dapat dibatalkan di kemudian hari dengan alasan apapun
- g. Cuti Akademik diberikan hanya 1 (satu) kali selama masa studi di POLINEMA dan dihitung sebagai masa studi. Masa studi maksimum D-III adalah 5 tahun dan D-IV adalah 7 tahun

## 1.1.2 Tahapan Layanan Pengajuan Cuti akademik berdasarkan pengajuan dari mahasiswa sebagai berikut:

| Tahap | Uraian                                                                     | Unit Terkait         |
|-------|----------------------------------------------------------------------------|----------------------|
| 1.    | Mengajukan surat permohonan Cuti Akademik, ditandatangani oleh             | Mahasiswa            |
|       | mahasiswa, orang tua, dan mengetahui Kajur/KPS , ditujukan kepada Direktur |                      |
| 2.    | Menyerahkan surat tersebut ke bagian akademik dan urusan persuratan        | Mahasiswa            |
| 3.    | Menerima disposisi Direktur                                                | Admin Akademik Pusat |
| 4.    | Akademik Pusat memproses <i>setting</i> status mahasiswa di SIAKAD dan     | Admin Akademik Pusat |
|       | membuat surat balasan Cuti Akademik                                        |                      |
| 5.    | Surat Balasan Cuti Akademik diparaf Ka BAK, Kasubag Akademik &             | Admin Akademik Pusat |
|       | ditandatangai Direktur                                                     |                      |
| 6.    | Entry nomor dan tanggal surat Cuti Akademik di SIAKAD                      | Admin Akademik Pusat |
| _     | Surat balasan dikirim ke mahasiswa yang bersangkutan dan tembusan untuk    |                      |
| 7.    | Kajur, KPS, DPA, Adm Akademik, Kapokja Keuangan ,Ka. UPA TIK (setelah      | Admin Akademik Pusat |
|       | adanya Disposisi dari Direktur)                                            |                      |

| No  | Langkah Kegiatan                                                                                                    | Pela                              | N | Keterangan                           |          |                                                 |  |
|-----|----------------------------------------------------------------------------------------------------|-----------------------------------|---|--------------------------------------|----------|-------------------------------------------------|--|
| 110 |                                                                                                    | Mahasiswa Admin Akademik<br>Pusat |   | Kelengkapan                          | Waktu    | Keluaran<br>(output)                            |  |
| 1.  | Mengajukan surat permohonan Cuti<br>Akademik yang ditandatangani oleh<br>mahasiswa, orang tua, dan mengetahui<br>Kajur/KPS, ditujukan kepada Direktur |                                   |   | Surat<br>Permohonan<br>Cuti akademik | 1 hari   |                                                 |  |
| 2.  | Menyerahkan surat tersebut ke bagian akademik dan urusan persuratan                                                                                   |                                   |   | Surat<br>Permohonan<br>Cuti akademik | 1 hari   | Lembar<br>Disposisi                             |  |
| 3.  | Menerima disposisi Direktur dan proses<br>pembuatan surat balasan                                                                                     |                                   |   | Lembar<br>Disposisi                  | 2-5 hari | Surat<br>balasan cuti<br>akademik               |  |
| 4.  | Proses setting status mahasiswa di<br>SIAKAD dan membuat surat balasan Cuti<br>Akademik                                                               |                                   |   | Data                                 | 5 menit  | Status dan<br>surat<br>balasan cuti<br>akademik |  |
| 5.  | Surat Balasan Cuti akademik proses paraf<br>Kasubag dan Ka BAK serta tanda tangan<br>Direktur                                                         |                                   |   | Paraf dan tanda<br>tangan            | 1-2 hari | Paraf dan<br>tanda tangan<br>surat              |  |
| 6.  | Proses entri nomor dan tanggal surat di SIAKAD                                                                                                    |                                   |   | Nomor dan<br>tanggal surat           | 5 menit  | Surat<br>balasan cuti<br>akademik               |  |
| 7.  | Proses mendistribusikan surat balasan                                                                                                    |                                   |   |                                      | 1-2 hari | Surat<br>balasan cuti<br>akademik               |  |
| 8   | Selesai                                                                                                    |                                   |   |                                      |          |                                                 |  |

### 1.1.3. Alur Layanan Pengajuan Cuti akademik berdasarkan pengajuan dari mahasiswa

#### 1.2 Pengajuan Cuti Akademik berdasarkan rekomendasi Ketua Jurusan

Merupakan pengajuan Cuti Akademik yang diajukan oleh Ketua Jurusan dengan alasan mahasiswa tidak segera mengajukan surat permohonan Cuti Akademik sampai batas waktu yang telah ditentukan.

## 1.2.1 Ketentuan pengajuan Cuti Akademik pengajuan berdasarkan rekomendasi Ketua Jurusan sebagai berikut :

- a. Surat Pengajuan Cuti Akademik ditandatangani Ketua Jurusan, kemudian surat diberikan ke Akademik Pusat (*softfile/hardfile*) dan urusan persuratan (*hardfile*)
- b. Surat rekomendasi Cuti Akademik dari Ketua Jurusan dibuat apabila mahasiswa sudah konfirmasi Cuti Akademik namun tidak segera mengajukan surat permohonan Cuti Akademik sampai dengan 1 (satu) minggu setelah mahasiswa konfirmasi.
- c. Ketua Jurusan memiliki kewenangan merekomendasikan untuk status mahasiswa (Cuti Akademik baik karena Nilai/Absensi) maksimal 2 (dua) minggu setelah yudisium
- d. Cuti akademik dikarenakan nilai akhir semester tidak lulus, batas pengajuan surat Cuti Akademik maksimal dua (2) minggu setelah Yudisium Akhir semester. Apabila melebihi dari batas tersebut, maka surat pengajuan cuti akademik tidak dapat diproses dan penetapan status sesuai status pada Berita Acara Yudisium
- e. Cuti Akademik, s*etting* status berdasarkan Surat Pengajuan Cuti Akademik dari mahasiswa atau berdasarkan rekomendasi dari Ketua Jurusan (butir c)
- f. Surat Balasan Cuti Akademik di kirim ke alamat mahasiswa setelah adanya Disposisi dari Direktur terkait pengajuan Cuti Akademik dari mahasiswa tersebut
- g. Selama Cuti Akademik mahasiswa tetap diwajibkan melakukan daftar ulang di awal semester sesuai dengan ketentuan yang berlaku kecuali mahasiswa dengan jalur masuk reguler
- Mahasiswa dengan status cuti akademik dan tidak melakukan daftar ulang sampai dengan 2 (dua) minggu awal perkuliahan, maka dinyatakan mengundurkan diri
- i. Surat permohonan cuti akademik yang sudah disetujui, tidak dapat dibatalkan dikemudian hari dengan alasan apapun
- j. Cuti Akademik diberikan hanya 1 (satu) kali selama masa studi di POLINEMA dan cuti akademik dihitung sebagai masa studi. Masa studi maksimum untuk D-III adalah 5 tahun dan untuk D-IV adalah 7 tahun

## 1.2.2. Tahapan Pengajuan cuti akademik berdasarkan rekomendasi dari Ketua Jurusan sebagai berikut:

| Tahap | Uraian                                                                                                    | Unit Terkait              |
|-------|----------------------------------------------------------------------------------------------------|---------------------------|
| 1.    | Mempersiapkan data mahasiswa yang direkomendasikan Cuti Akademik                                                                                                    | Admin Akademik<br>Jurusan |
| 2.    | Membuat surat permohonan Cuti Akademik yang ditandatangani Ketua<br>Jurusan dan ditujukan kepada Direktur                                                                          | Admin Akademik<br>Jurusan |
| 3.    | Menyerahkan surat permohonan ke bagian akademik dan urusan persuratan                                                                                                    | Admin Akademik<br>jurusan |
| 4.    | Menerima disposisi Direktur                                                                                                    | Admin Akademik<br>Pusat   |
| 5.    | Proses <i>setting</i> status mahasiswa di SIAKAD dan membuat surat balasan<br>Cuti Akademik                                                                                        | Admin Akademik<br>Pusat   |
| 6.    | Surat Balasan Cuti Akademik proses paraf Kasubag Akademik dan Ka<br>BAK dan tanda tangan Direktur                                                                                  | Admin Akademik<br>Pusat   |
| 7.    | Entri nomor dan tanggal surat Cuti Akademik di SIAKAD                                                                                                    | Admin Akademik<br>Pusat   |
| 8.    | Surat balasan dikirm ke mahasiswa yang bersangkutan dan tembusan untuk<br>Kajur, KPS, DPA, Adm Akademik, Kapokja Keuangan ,Ka. UPA TIK<br>(setelah adanya Disposisi dari Direktur) | Admin Akademik<br>Pusat   |

Alur Layanan pengajuan cuti akademik berdasarkan rekomendasi dari Ketua Jurusan sebagai berikut:

|    |                                                                                                    | Pelaksana              |                      | Pelaksana Mutu Baku                  |           |                                                              |            |
|----|----------------------------------------------------------------------------------------------------|------------------------|----------------------|--------------------------------------|-----------|--------------------------------------------------------------|------------|
| No | Langkah Kegiatan                                                                                                    | Admin Akademik Jurusan | Admin Akademik Pusat | Kelengkapan                          | Waktu     | Keluaran<br>(output)                                         | Keterangan |
| 1. | Mempersiapkan data mahasiswa<br>yang direkomendasikan Cuti<br>Akademik                                                |                        |                      | Data                                 | 1 hari    | Surat<br>Permohonan<br>Cuti<br>akademik                      |            |
| 2. | Proses pembuatan surat<br>permohonan Cuti Akademik yang<br>ditandatangani Ketua Jurusan,<br>ditujukan kepada Direktur |                        |                      | Surat<br>Permohonan Cuti<br>akademik | 1-2 hari  | Lembar<br>Disposisi                                          |            |
| 3. | Menyerahkan surat tersebut ke<br>bagian akademik dan urusan<br>persuratan                                             |                        | 1                    | Surat<br>Permohonan Cuti<br>akademik | 1 hari    | Lembar<br>Disposisi                                          |            |
| 4  | Menerima disposisi Direktur dan proses pembuatan surat balasan                                                        |                        |                      | Lembar Disposisi                     | 2- 5 hari | Surat<br>balasan cuti<br>akademik                            |            |
| 5. | Proses setting status mahasiswa di<br>SIAKAD dan membuat surat<br>balasan Cuti Akademik                               |                        |                      | Data                                 | 3 menit   | Status<br>mahasiswa<br>dan Surat<br>balasan cuti<br>akademik |            |
| 6. | Surat Balasan Cuti Akademik<br>proses paraf kasubag dan Ka.BAK<br>serta tanda tangan Direktur                         |                        |                      | Paraf dan tanda<br>tangan            | 1-2 hari  | Paraf dan<br>tanda tangan<br>surat                           |            |
| 7. | Proses entri nomor dan tanggal<br>surat di SIAKAD                                                                     |                        |                      | Nomor dan<br>tanggal surat           | 5 menit   | Surat<br>balasan cuti<br>akademik                            |            |
| 8. | Proses mendistribusikan surat<br>balasan cuti akademik                                                                |                        |                      |                                      | 2-3 hari  | Surat<br>balasan cuti<br>akademik                            |            |
| 9. | Selesai                                                                                                    |                        |                      |                                      |           |                                                              |            |

#### 1.3 Terminal

Terminal adalah penundaan masa studi yang diberikan kepada mahasiswa semester V atau semester VI untuk mahasiswa D-III dan semester VII atau VIII untuk mahasiswa D-IV.

#### 1.3.1 Ketentuan Terminal sebagai berikut :

- Mahasiswa terminal karena nilai yaitu terminal karena ada mata kuliah selain Tugas Akhir dan PKL yang tidak lulus dan harus mengulang di semester tersebut
- b. Diterminalkan karena nilai/ komulatif AIS, maka *setting* status berdasarkan Berita Acara Yudisium yang diserahkan ke Admin Akademik Pusat berupa softfile/hardfile.
- c. Surat keterangan Terminal dibuat oleh Admin Akademik Jurusan dan harus diserahkan ke Admin Akademik Pusat berupa softfile/hardfile untuk proses memasukkan nomor dan tanggal surat di SIAKAD
- d. Selama Terminal, mahasiswa tetap diwajibkan melakukan daftar ulang kecuali mahasiswa jalur masuk reguler
- e. Mahasiswa dengan status Terminal dan tidak melakukan daftar ulang sampai dengan 2 (dua) minggu awal perkuliahan, maka dinyatakan mengundurkan diri
- f. Terminal hanya diberikan 1 (satu) kali selama masa studi di POLINEMA dan Terminal dihitung sebagai masa studi. Masa studi maksimum untuk D-III adalah 5 tahun dan untuk D-IV adalah 7 tahun

#### **1.3.2** Tahapan Terminal sebagai berikut:

| Tahap | Uraian                                                            | Unit Terkait   |
|-------|-------------------------------------------------------------------|----------------|
| 1.    | Mempersiapkan Berita Acara Yudisium yang diperoleh dari Admin     | Admin Akademik |
|       | Prodi/Jurusan                                                     | jurusan        |
| 2.    | Admin akademik jurusan mengirimkan Berita Acara Yudisium ke Admin | Admin Akademik |
|       | Akademik Pusat                                                    | jurusan        |
| 3.    | Memproses setting status Terminal sesuai Berita Acara Yudisium    | Admin Akademik |
|       |                                                                   | Pusat          |
| 4.    | Admin Akademik Jurusan membuat dan mengirim surat keterangan      | Admin Akademik |
|       | Terminal ke admin akademik pusat dan mahasiswa                    | Jurusan        |
| 5.    | Meng-entry nomor dan tanggal surat Terminal di SIAKAD             | Admin Akademik |
|       |                                                                   | Pusat          |

## **1.3.3** Alur Terminal sebagai berikut:

|    |                                                                                    | Pelaks                 | Mutu Baku            |                                 |          |                                                     |            |
|----|------------------------------------------------------------------------------------|------------------------|----------------------|---------------------------------|----------|-----------------------------------------------------|------------|
| No | Langkah Kegiatan                                                                   | Admin Akademik Jurusan | Admin Akademik Pusat | Kelengkapan                     | Waktu    | Keluaran<br>(output)                                | Keterangan |
| 1. | Mempersiapkan Berita Acara<br>Yudisium yang diperoleh dari<br>Admin Prodi/Jurusan  |                        |                      | Berita Acara<br>Yudisium        | 1 hari   |                                                     |            |
| 2. | Mengirimkan Berita Acara<br>Yudisium ke Admin<br>Akademik Pusat                    |                        |                      | Berita Acara<br>Yudisium        | 1 hari   | Status<br>Terminal                                  |            |
| 3. | Proses <i>setting</i> status Terminal<br>sesuai berita acara di<br>SIAKAD          |                        |                      | Berita Acara<br>Yudisium        | 3 menit  | Status<br>Terminal                                  |            |
| 4. | Membuat surat keterangan<br>Terminal yang ditandatangani<br>Wakil Direktur I       |                        |                      | Surat<br>Keterangan<br>Terminal | 1-2 hari | Surat<br>Keterangan<br>Terminal                     |            |
| 5. | Proses mendistribusikan surat<br>Terminal ke admin akademik<br>pusat dan mahasiswa |                        |                      | Surat<br>Keterangan<br>Terminal | 1 hari   |                                                     |            |
| 6. | Proses entri nomor dan<br>tanggal surat Terminal di<br>SIAKAD                      |                        |                      | Surat<br>Keterangan<br>Terminal | 5 menit  | Nomor dan<br>tanggal surat<br>Terminal di<br>SIAKAD |            |
| 7. | Selesai                                                                            |                        |                      |                                 |          |                                                     |            |

#### 2. Layanan Pengajuan Pengunduran Diri

Pengunduran diri adalah status tidak melanjutkan studi yang diajukan oleh mahasiswa/rekomendasi dari Ketua Jurusan secara tertulis dan diproses sesuai dengan persetujuan Direktur. Pengajuan pengunduran diri berlaku bagi mahasiswa lama dan mahasiswa baru.

#### 2.1 Pengajuan Pengunduran Diri Mahasiswa Lama oleh mahasiswa

Pengajuan Pengunduran Diri Mahasiswa Lama oleh mahasiswa merupakan pengajuan surat permohonan pengunduran diri yang diajukan oleh mahasiswa dengan alasan-alasan tertentu. Waktu yang dibutuhkan untuk menyelesaikan layanan ini sekitar 5 – 7 hari kerja.

## 2.1.1 Ketentuan pengajuan pengunduran diri mahasiswa lama oleh mahasiswa sebagai berikut :

- a. Format surat Pengajuan pengunduran diri ditandatangani mahasiswa dan orang tua serta mengetahui Ketua Program Studi, kemudian surat dikirim ke Akademik Pusat (*softfile/hardfile*) dan persuratan (*hardfile*)
- b. Pengunduran diri dikarenakan nilai akhir semester tidak lulus, maka batas pengajuan surat maksimal 2 (dua) minggu setelah Yudisium Akhir Semester. Apabila melebihi dari batas tersebut, maka surat pengajuan pengunduran diri tidak dapat diproses dan penetapan status sesuai Berita Acara Yudisium
- c. Apabila sudah mengajukan surat pengunduran diri, maka tidak dapat dibatalkan di kemudian hari

| Tahap | Uraian                                                                                                    | Unit Terkait         |
|-------|----------------------------------------------------------------------------------------------------|----------------------|
| 1.    | Mengajukan surat permohonan pengunduran diri ditandatangani oleh mahasiswa, orang tua, dan Kajur/KPS , ditujukan kepada Direktur         | Mahasiswa            |
| 2.    | Menyerahkan surat tersebut ke urusan persuratan dan akademik pusat                                                                       | Mahasiswa            |
| 3.    | Menerima disposisi Direktur                                                                                                    | Admin Akademik Pusat |
| 4.    | <i>Setting</i> status mahasiswa di SIAKAD dan membuat surat balasan Pengunduran diri                                                     | Admin Akademik Pusat |
| 5.    | Surat Balasan Pengunduran diri diparaf Kasubag Akademik dan Ka BAK, kemudian ditandatangani Direktur                                     | Admin Akademik Pusat |
| 6.    | Entry nomor dan tanggal surat Mengundurkan Diri di SIAKAD                                                                                | Admin Akademik Pusat |
| 7.    | Mengirimkan surat balasan Mengundurkan Diri ke mahasiswa yang<br>bersangkutan dan surat tembusan (setelah turun Disposisi dari Direktur) | Admin Akademik Pusat |

## 2.1.2 Tahapan pengajuan Pengunduran diri Mahasiswa lama berdasarkan pengajuan dari mahasiswa sebagai berikut:

|    |                                                                                                    | Pelaksana |                      |                                         |           |                                                              |            |
|----|----------------------------------------------------------------------------------------------------|-----------|----------------------|-----------------------------------------|-----------|--------------------------------------------------------------|------------|
| No | Langkah Kegiatan                                                                                                    | Mahasiswa | Admin Akademik Pusat | Kelengkapan                             | Waktu     | Keluaran<br>(output)                                         | Keterangan |
| 1. | Mengajukan surat permohonan<br>pengunduran diri ditandatangani<br>oleh mahasiswa, orang tua, dan<br>Kajur/KPS, ditujukan kepada<br>Direktur |           |                      | Surat<br>Permohonan<br>Pengunduran diri |           |                                                              |            |
| 2. | Menyerahkan surat permohonan<br>ke bagian akademik dan urusan<br>persuratan                                                                 |           |                      | Surat<br>Permohonan<br>Pengunduran diri | 1 hari    | Lembar Disposisi                                             |            |
| 3. | Menerima disposisi Direktur                                                                                                    |           |                      | Lembar<br>Disposisi                     | 2- 5 hari | Surat balasan<br>Pengunduran diri                            |            |
| 4. | <i>Setting</i> status mahasiswa di<br>SIAKAD dan membuat surat<br>balasan Pengunduran diri                                                  |           |                      | Data                                    | 3 menit   | Status mahasiswa<br>dan Surat<br>balasan<br>Pengunduran diri |            |
| 5. | Surat Balasan Cuti proses paraf<br>kasubag dan Ka.BAK serta tanda<br>tangan Direktur                                                        |           |                      | Paraf dan tanda<br>tangan               | 1-2 hari  | Paraf dan tanda<br>tangan surat                              |            |
| 6. | Proses entri nomor dan tanggal<br>surat di SIAKAD                                                                                           |           |                      | Nomor dan<br>tanggal surat              | 5 menit   | Surat balasan<br>Pengunduran diri                            |            |
| 7. | Proses mendistribusikan surat balasan cuti akademik                                                                                         |           |                      |                                         |           |                                                              |            |
| 8. | Selesai                                                                                                    |           |                      |                                         |           |                                                              |            |

## 2.1.3 Alur Pengunduran diri Mahasiswa lama berdasarkan pengajuan dari mahasiswa sebagai berikut:

## 2.2 Pengajuan Pengunduran Diri Mahasiswa Lama Berdasarkan Rekomendasi Ketua Jurusan

Merupakan pengajuan Pengunduran diri yang direkomendasikan oleh Ketua Jurusan dengan alasan mahasiswa tidak segera mengajukan surat Pengunduran diri sampai batas waktu yang telah ditentukan.

## 2.2.1 Ketentuan pengajuan pengunduran diri mahasiswa lama berdasarkan rekomendasi Ketua Jurusan sebagai berikut :

- a. Surat Pengajuan pengunduran diri ditandatangani Ketua Jurusan, kemudian surat diberikan ke Akademik Pusat (*softfile/hardfile*) dan urusan persuratan (*hardfile*)
- b. Surat rekomendasi pengunduran diri mahasiswa dari Ketua Jurusan dibuat apabila mahasiswa sudah mengkonfirmasi untuk mengundurkan diri namun tidak segera mengajukan surat pengunduran diri sampai dengan 1 (satu) minggu setelah mahasiswa konfirmasi.
- c. Batas pengajuan surat rekomendasi pengunduran diri mahasiswa dari Ketua Jurusan maksimal 2 (dua) minggu setelah Yudisium Ujian Akhir semester. Apabila melebihi dari batas waktu tersebut, maka surat pengajuan pengunduran diri mahasiswa tidak dapat diproses dan penetapan status sesuai pada Berita Acara Yudisium Mempersiapkan data mahasiswa yang direkomendasikan Cuti Akademik
- d. Surat pengunduran diri mahasiswa yang sudah diproses tidak dapat dibatalkan di kemudian hari dengan alasan apapun

## 2.2.2 Tahapan pengajuan pengunduran diri mahasiswa lama berdasarkan rekomendasi dari Ketua Jurusan sebagai berikut:

| Tahap | Uraian                                                                                                    | Unit Terkait           |
|-------|----------------------------------------------------------------------------------------------------|------------------------|
| 1.    | Mempersiapkan data mahasiswa yang direkomendasikan Pengunduran Diri                                                    | Admin Akademik Jurusan |
| 2.    | Membuat surat permohonan pengunduran diri yang ditandatangani Ketua<br>Jurusan dan ditujukan kepada Direktur           | Admin Akademik Jurusan |
| 3.    | Menyerahkan surat permohonan ke bagian akademik & urusan persuratan                                                    | Admin Akademik Jurusan |
| 4.    | Menerima disposisi Direktur                                                                                            | Admin Akademik Pusat   |
| 5.    | Setting status mahasiswa di SIAKAD dan membuat surat balasan<br>Pengunduran diri                                       | Admin Akademik Pusat   |
| 6.    | Surat Balasan Pengunduran diri diparaf Kasubag Akademik dan Ka BAK kemudian ditandatangani Direktur                    | Admin Akademik Pusat   |
| 7.    | Entry nomor dan tanggal surat MD di SIAKAD                                                                             | Admin Akademik Pusat   |
| 8.    | Mengirimkan surat balasan MD ke mahasiswa yang bersangkutan dan surat tembusan (setelah turun Disposisi dari Direktur) | Admin Akademik Pusat   |

## 2.2.3 Alur Pengunduran diri Mahasiswa lama berdasarkan berdasarkan rekomendasi dari Ketua Jurusan sebagai berikut:

|    |                                                                                                    | Pelak                  | sana                 |                                            |           |                                                           |            |
|----|----------------------------------------------------------------------------------------------------|------------------------|----------------------|--------------------------------------------|-----------|-----------------------------------------------------------|------------|
| No | Langkah Kegiatan                                                                                                    | Admin Akademik Jurusan | Admin Akademik Pusat | Kelengkapan                                | Waktu     | Keluaran (output)                                         | Keterangan |
| 1. | Mempersiapkan data mahasiswa<br>yang direkomendasikan<br>Pengunduran Diri                                                |                        |                      | Data                                       | 1 hari    | Surat Permohonan<br>Pengunduran Diri                      |            |
| 2. | Proses pembuatan surat<br>permohonan Pengunduran Diri<br>yang ditandatangani Ketua<br>Jurusan, ditujukan kepada Direktur |                        |                      | Surat<br>Permohonan<br>Pengunduran<br>Diri | 1-2 hari  | Lembar Disposisi                                          |            |
| 3. | Menyerahkan surat tersebut ke<br>bagian akademik dan urusan<br>persuratan                                                |                        | ı                    | Surat<br>Permohonan<br>Pengunduran<br>Diri | 1 hari    | Lembar Disposisi                                          |            |
| 4. | Menerima disposisi Direktur dan proses pembuatan surat balasan                                                           |                        |                      | Lembar<br>Disposisi                        | 2- 5 hari | Surat balasan<br>Pengunduran Diri                         |            |
| 5. | Proses setting status mahasiswa di<br>SIAKAD dan membuat surat<br>balasan Pengunduran Diri                               |                        |                      | Data                                       | 3 menit   | Status mahasiswa<br>dan Surat balasan<br>Pengunduran Diri |            |
| 6. | Surat Balasan Pengunduran Diri<br>proses paraf kasubag dan Ka.BAK<br>serta tanda tangan Direktur                         |                        |                      | Paraf dan<br>tanda tangan                  | 1-2 hari  | Paraf dan tanda<br>tangan surat                           |            |
| 7. | Proses entri nomor dan tanggal<br>surat di SIAKAD                                                                        |                        |                      | Nomor dan<br>tanggal surat                 | 5 menit   | Surat balasan<br>Pengunduran Diri                         |            |
| 8. | Proses mendistribusikan surat<br>balasan cuti akademik                                                                   |                        |                      |                                            | 2-3 hari  | Surat balasan<br>Pengunduran Diri                         |            |
| 9. | Selesai                                                                                                    |                        |                      |                                            |           |                                                           |            |

#### 2.3 Pengajuan Pengunduran Diri Oleh Mahasiswa Baru

Pengajuan Pengunduran Diri oleh Mahasiswa Baru, merupakan surat permohonan pengunduran diri yang diajukan oleh mahasiswa baru yang sudah memiliki NIM atau sudah daftar ulang.

#### 2.3.1 Ketentuan pengajuan pengunduran diri oleh mahasiswa baru sebagai berikut :

- a. Surat Pengajuan pengunduran diri ditandatangani mahasiswa dan mengetahui orang tua, kemudian surat dikirim ke email akademik (*softfile*) dan persuratan (*hardfile*)
- b. Mahasiswa Baru yang sudah memiliki NIM wajib dibuatkan surat balasan pengunduran diri dan dikirim ke mahasiswa tersebut. Bagi calon mahasiswa baru yang belum memiliki NIM/tidak daftar ulang, maka tidak dibuatkan surat balasan pengunduran diri. Berikut ketentuan penetapan status:
  - *Setting* status di SIAKAD menjadi "**MD Maba**", apabila mahasiswa baru mengajukan surat pengunduran diri sebelum tanggal perkuliahan dimulai dan tidak memiliki kelas.
  - Tanggal penetapan status "**MD Maba**" di SIAKAD dibuat tanggal H+1 Perkuliahan dimulai
  - *Setting* status di SIAKAD menjadi **"Keluar/Mengundurkan Diri**", apabila mahasiswa baru mengajukan surat pengunduran diri sebelum tanggal perkuliahan dimulai dan memiliki kelas.
  - Tanggal penetapan status "**'Keluar/Mengundurkan Diri**", di SIAKAD dibuat tanggal sesuai tanggal surat pengajuan pengunduran diri
- c. Surat pengunduran diri yang sudah diproses tidak dapat dibatalkan di kemudian hari dengan alasan apapun

| Tahap | Uraian                                                                                                    | Unit Terkait            |
|-------|----------------------------------------------------------------------------------------------------|-------------------------|
| 1.    | Membuat surat permohonan pengunduran diri, kemudian ditandatangani oleh<br>mahasiswa dan orang tua ditujukan kepada Direktur                                                                                | Mahasiswa               |
| 2.    | Mengirim surat permohonan melalui email akademik dan menyerahkan surat ke urusan persuratan                                                                                                    | Mahasiswa               |
| 3.    | Menerima disposisi Direktur                                                                                                    | Admin Akademik<br>Pusat |
| 4.    | Setting status mahasiswa di SIAKAD dan membuat surat balasan Pengunduran diri                                                                                                    | Admin Akademik<br>Pusat |
| 5.    | Surat Balasan Pengunduran diri diparaf Kasubag Akademik dan Ka BAK, kemudian ditandatangani Direktur                                                                                                    | Admin Akademik<br>Pusat |
| 6.    | Entry nomor dan tanggal surat Pengunduran diri di SIAKAD                                                                                                    | Admin Akademik<br>Pusat |
| 7.    | Mengirimkan surat balasan ke mahasiswa yang bersangkutan dan surat<br>tembusan untuk Kajur, KPS, DPA, Adm Akademik Prodi, Kapokja<br>Keuangan, Ka. UPA Perpustakaan (setelah turun Disposisi dari Direktur) | Admin Akademik<br>Pusat |

## 2.3.2 Tahapan pengajuan Pengunduran diri oleh Mahasiswa baru sebagai berikut:

### 2.3.3 Alur Pengunduran diri oleh Mahasiswa Baru sebagai berikut:

|    |                                                                                                    | Pelaksana |            |                      |                                         |           |                                                              |            |
|----|----------------------------------------------------------------------------------------------------|-----------|------------|----------------------|-----------------------------------------|-----------|--------------------------------------------------------------|------------|
| No | Langkah Kegiatan                                                                                                    | Mahasiswa | Admin Akad | Admin Akademik Pusat |                                         | Waktu     | Keluaran<br>(output)                                         | Keterangan |
| 1. | Membuat surat permohonan<br>pengunduran diri, kemudian<br>ditandatangani oleh mahasiswa dan<br>orang tua ditujukan kepada Direktur |           |            |                      | Surat<br>Permohonan<br>Pengunduran diri | 1 hari    |                                                              |            |
| 2. | Mengirim surat permohonan melalui<br>email akademik dan menyerahkan surat<br>ke urusan persuratan                                  |           |            |                      | Surat<br>Permohonan<br>Pengunduran diri | 1 hari    | Surat<br>Pengunduran diri                                    |            |
| 3. | Menerima disposisi Direktur                                                                                                    |           |            |                      | Lembar<br>Disposisi                     | 2- 5 hari | Surat balasan<br>Pengunduran diri                            |            |
| 4. | Setting status mahasiswa di SIAKAD<br>dan membuat surat balasan<br>Pengunduran diri                                                |           |            |                      | Data                                    | 3 menit   | Status mahasiswa<br>dan Surat<br>balasan<br>Pengunduran diri |            |
| 5. | Surat Balasan Cuti proses paraf kasubag<br>dan Ka.BAK serta tanda tangan<br>Direktur                                               |           |            |                      | Paraf dan tanda<br>tangan               | 1-2 hari  | Paraf dan tanda<br>tangan surat                              |            |
| 6. | Proses entri nomor dan tanggal surat di<br>SIAKAD                                                                                  |           |            |                      | Nomor dan<br>tanggal surat              | 5 menit   | Surat balasan<br>Pengunduran diri                            |            |
| 7. | Proses mendistribusikan surat balasan cuti akademik                                                                                |           |            |                      |                                         |           |                                                              |            |
| 8. | Selesai                                                                                                    |           |            |                      |                                         |           |                                                              |            |

#### 3. Layanan Surat Keterangan Kematian

Layanan Surat Keterangan Kematian adalah layanan surat keterangan yang diproses dan diterbitkan oleh Ka BAK sebagai arsip dan dasar dalam membuat pelaporan data keluar pada PDDIKTI.

#### 3.1 Ketentuan Layanan Surat Keterangan Kematian sebagai berikut:

- a. Wali mahasiswa menyerahkan Akta Kematian/Surat Keterangan Kematian kepada Admin Akademik Program Studi dan Admin Akademik Pusat
- b. Setting status Meninggal Dunia pada SIAKAD dilakukan oleh Admin Akademik Pusat berdasarkan Akta Kematian/Surat Keterangan Kematian mahasiswa
- c. Surat Keterangan diterbitkan oleh Ka BAK
- d. Waktu yang dibutuhkan untuk menyelesaikan layanan ini sekitar 1 2 hari kerja

#### 3.2 Tahapan Layanan Surat Keterangan Kematian

| Tahap | Uraian                                                                                                    | Unit Terkait            |
|-------|----------------------------------------------------------------------------------------------------|-------------------------|
| 1.    | Mempersiapkan Akta Kematian/Surat Keterangan Kematian                                                               | Wali mahasiswa          |
| 2.    | Menyerahkan Akta Kematian/Surat Keterangan Kematian kepada<br>Admin Akademik Program Studi dan Admin Akademik Pusat | Wali mahasiswa          |
| 3.    | Setting Status Meninggal Dunia                                                                                      | Admin<br>Akademik Pusat |
| 4.    | Memproses Surat Keterangan Kematian                                                                                 | Admin<br>Akademik Pusat |
| 5.    | Surat Keterangan proses paraf Kasubag dan Ka. BAK serta tanda tangan Direktur                                       | Ka BAK                  |
| 6.    | Memasukkan nomor dan tanggal surat pada SIAKAD                                                                      | Admin<br>Akademik Pusat |

### 3.3 Alur Layanan Surat Keterangan Kematian

| No | Langkah Kegiatan                                                                                                    |                | Pelaksana            |                    | М                                                               | Keterangan |                                    |  |
|----|----------------------------------------------------------------------------------------------------|----------------|----------------------|--------------------|-----------------------------------------------------------------|------------|------------------------------------|--|
|    |                                                                                                    | Wali Mahasiswa | Admin Akademik Pusat | Kasubag<br>/Ka.BAK | Kelengkapan                                                     | Waktu      | Keluaran<br>(output)               |  |
| 1. | Mempersiapkan Akta<br>Kematian/Surat Keterangan<br>Kematian                                                                  |                |                      |                    |                                                                 |            |                                    |  |
| 2. | Menyerahkan Akta<br>Kematian/Surat Keterangan<br>Kematian kepada Admin<br>Akademik Program Studi dan<br>Admin Akademik Pusat |                |                      |                    | Menyerahkan<br>Akta<br>Kematian/Surat<br>Keterangan<br>Kematian | 1 hari     | Status<br>mahasiswa                |  |
| 3. | <i>Setting</i> Status mahasiswa di<br>SIAKAD                                                                                 |                |                      |                    | Data                                                            | 3 menit    | Status<br>mahasiswa                |  |
| 4. | Memproses Surat Keterangan<br>Kematian                                                                                       |                |                      |                    |                                                                 |            | Surat<br>Keterangan<br>Kematian    |  |
| 5. | Surat Keterangan proses paraf<br>Kasubag dan Ka. BAK serta tanda<br>tangan Direktur                                          |                |                      |                    | Paraf dan tanda<br>tangan                                       | 1-2 hari   | Paraf dan<br>tanda tangan<br>surat |  |
| 6. | Memasukkan nomor dan tanggal<br>surat pada SIAKAD                                                                            |                |                      |                    |                                                                 |            | Surat<br>Keterangan<br>Kematian    |  |
| 7. | Selesai                                                                                                    |                |                      |                    |                                                                 |            |                                    |  |

#### 4. Layanan Surat Keterangan Program Studi Serumpun

Layanan Surat Keterangan Program Studi Serumpun adalah layanan surat keterangan yang menjelaskan bahwa program studi di Polinema serumpun dengan program studi di luar Polinema. Surat keterangan tersebut diproses oleh Admin Akademik Pusat berdasarkan permintaan dari alumni yang pada umumnya dipergunakan untuk melamar pekerjaan/persyaratan mendaftar tes CPNS/PPPK.

#### 4.1 Ketentuan Layanan Surat Keterangan Program Studi Serumpun sebagai berikut :

- Alumni mengajukan surat permohonan ditujukan kepada Direktur
- Kasubag Akademik konfirmasi kepada Ketua Jurusan mengenai serumpun/tidak serumpun program studi di Polinema dengan program studi di luar Polinema. Apabila kedua Program Studi tersebut serumpun, maka surat keterangan dapat diproses dan begitu juga sebaliknya
- Surat keterangan Program Studi Serumpun diproses oleh Admin Akademik Pusat dan ditandatangani oleh Wakil Direktur I
- Surat keterangan dikeluarkan dalam bentuk *hardfile* dan dibubuhi stempel basah. Tidak menerbitkan surat dalam bentuk *softfile*
- Waktu yang dibutuhkan untuk menyelesaikan layanan ini sekitar 3-5 hari kerja

| Tahap | Uraian                                                                                                    | Unit Terkait                            |
|-------|----------------------------------------------------------------------------------------------------|-----------------------------------------|
| 1.    | Menghubungi layanan akademik online/offline                                                                    | Alumni                                  |
| 2.    | Mengajukan surat permohonan yang ditandatangani oleh alumni dan ditujukan kepada Direktur                      | Alumni                                  |
| 3.    | Menyerahkan surat permohonan ke bagian akademik dan urusan                                                     | Alumni                                  |
| 4.    | Menerima disposisi Direktur                                                                                    | Admin Akademik<br>Pusat                 |
| 5.    | Konfirmasi kepada Ketua Jurusan terkait program studi serumpun/tidak                                           | Kasubag<br>Akademik                     |
| 6.    | Memproses Surat Keterangan Program Studi Serumpun                                                              | Admin Akademik<br>Pusat                 |
| 7.    | Proses paraf Kasubag dan Ka.BAK serta tanda tangan Wakil Direktur I<br>Surat Keterangan Program Studi Serumpun | Kasubag,<br>Ka.BAK, Wakil<br>Direktur I |
| 8.    | Memproses nomor dan tanggal surat                                                                              | Admin Akademik<br>Pusat                 |
| 9.    | Menerima Surat Keterangan Kesamaan Rumpun Program studi                                                        | Alumni                                  |

#### 4.2 Tahapan Layanan Surat Keterangan Program Studi Serumpun

## 4.3 Alur Layanan Surat Keterangan Surat Keterangan Program Studi Serumpun

|     |                                                                                                    | Pelaksana |                         |                                        |                            |           |                                    |            |
|-----|----------------------------------------------------------------------------------------------------|-----------|-------------------------|----------------------------------------|----------------------------|-----------|------------------------------------|------------|
| No  | Langkah Kegiatan                                                                                                    | Alumni    | Admin Akademik<br>Pusat | Kasubag<br>Akademik/<br>Ka BAK/Wadir I | Kelengkapan                | Waktu     | Keluaran<br>(output)               | Keterangan |
| 1.  | Menghubungi layanan akademik online/offline                                                                          |           |                         |                                        |                            |           |                                    |            |
| 2.  | Mengajukan surat permohonan<br>yang ditandatangani oleh alumni<br>dan ditujukan kepada Direktur                      |           |                         |                                        | Surat<br>permohonan        |           |                                    |            |
| 3.  | Menyerahkan surat permohonan<br>ke bagian akademik dan urusan<br>persuratan                                          |           |                         |                                        | Surat<br>permohonan        | 1 hari    | Lembar<br>Disposisi                |            |
| 4.  | Menerima disposisi Direktur                                                                                          |           |                         |                                        | Lembar<br>Disposisi        | 2- 5 hari | Surat<br>Keterangan                |            |
| 5.  | Konfirmasi kepada Ketua Jurusan<br>terkait program studi<br>serumpun/tidak                                           |           | Tidak Ya                |                                        | Lembar<br>Disposisi        | 1 hari    | Surat<br>Keterangan                |            |
| 6.  | Memproses Surat Keterangan<br>Program Studi Serumpun                                                                 |           |                         |                                        | Data                       | 1 hari    | Surat<br>keterangan                |            |
| 7.  | Proses paraf Kasubag dan<br>Ka.BAK serta tanda tangan Wakil<br>Direktur I Surat Keterangan<br>Program Studi Serumpun |           |                         |                                        | Paraf dan<br>tanda tangan  | 1-2 hari  | Paraf dan<br>tanda tangan<br>surat |            |
| 8.  | Memproses nomor dan tanggal<br>surat                                                                                 |           |                         |                                        | Nomor dan<br>tanggal surat | 3 menit   | Surat<br>Keterangan                |            |
| 9.  | Menerima Surat Keterangan<br>Kesamaan Rumpun Program studi                                                           |           |                         |                                        | Surat<br>Keterangan        | 3 menit   | Surat<br>Keterangan                |            |
| 10. | Selesai                                                                                                    |           |                         |                                        |                            |           |                                    |            |

#### 5. Layanan Surat Keterangan Ijazah/Transkrip Salah

Layanan Surat Keterangan Ijazah/Transkrip Salah adalah layanan surat keterangan Ijazah/Transkrip mengenai kesalahan penulisan data pada Ijazah/Transkrip yang dibuktikan dengan data dukung dari alumni berupa dokumen Ijazah/Transkrip, Akta Kelahiran, Ijazah SMA/SMK/MA dan KTP. Surat Keterangan Ijazah/Transkrip Salah hanya diproses 1 (satu) kali oleh admin akademik pusat.

#### 5.1 Ketentuan Layanan Surat Keterangan Ijazah/Transkrip Salah sebagai berikut:

- a. Alumni yang diperkenankan mengajukan layanan ini adalah alumni yang telah menyelesaikan bebas tanggungan dan telah menerima Ijazah, Transkrip dan SKPI
- b. Alumni mengajukan surat permohonan Keterangan Ijazah/Transkrip Salah ditujukan kepada Direktur dengan melampirkan dokumen pendukung fotokopi Ijazah/Transkrip, Akta Kelahiran, Ijazah SMA/SMK/MA dan KTP
- c. Apabila dokumen pendukung tidak terpenuhi, maka surat tidak dapat diproses
- d. Surat Keterangan Ijazah/Transkrip Salah hanya diproses 1 (satu) kali oleh admin akademik pusat. Apabila di kemudian hari mengajukan ulang, maka tidak dapat diproses dan tidak dapat diterbitkan kembali
- e. Surat Keterangan diproses paling lama 5 (lima) hari sejak tanggal permohonan surat
- f. Pengambilan surat keterangan dalam bentuk fisik maksimal 1 (satu) bulan sejak tanggal penerbitan surat. Apabila melewati dari batas tersebut, maka Polinema tidak bertanggungjawab atas kehilangan dan kerusakan atas dokumen tersebut
- g. Apabila pengambilan surat keterangan tersebut diwakilkan, maka harus menggunakan surat kuasa bermaterai dan KTP kedua belah pihak (pemberi kuasa dan yang diberi kuasa)
- h. Waktu yang dibutuhkan untuk menyelesaikan layanan ini sekitar 3 5 hari kerja

#### 5.2 Tahapan Layanan Surat Keterangan Ijazah/Transkrip

| Tahap | Uraian                                                      | Unit Terkait         |
|-------|-------------------------------------------------------------|----------------------|
| 1.    | Mempersiapkan surat permohonan                              | Alumni               |
| 2.    | Mengajukan surat permohonan kepada Direktur                 | Alumni               |
| 3.    | Menyerahkan surat ke Bagian Akademik dan Urusan Persuratan  | Alumni               |
| 4.    | Menerima disposisi Direktur                                 | Admin Akademik Pusat |
| 5.    | Verifikasi kelengkapan berkas                               | Admin Akademik Pusat |
| 6.    | Memproses surat keterangan Pengganti Ijazah/Transkrip salah | Admin Akademik Pusat |
| 7.    | Proses paraf Kasubag Akademik dan Ka BAK serta tanda tangan | Admin Akademik Pusat |
|       | Direktur                                                    |                      |
| 8.    | Memproses nomor dan tanggal surat                           | Admin Akademik Pusat |
| 9.    | Menerima surat keterangan                                   | Alumni               |

## 5.3 Alur Layanan Surat Keterangan Ijazah/Transkrip Salah

|     |                                                                |          | Pelaksana Mutu Baku     |                                         |                  |           |                      |            |
|-----|----------------------------------------------------------------|----------|-------------------------|-----------------------------------------|------------------|-----------|----------------------|------------|
| No  | Langkah Kegiatan                                               | Alumni   | Admin<br>Akademik Pusat | Kasubag<br>Akademik/<br>Ka BAK/Direktur | Kelengkapan      | Waktu     | Keluaran<br>(output) | Keterangan |
| 1.  | Mempersiapkan surat permohonan                                 |          | •                       |                                         | Surat Permohonan |           |                      |            |
| 2.  | Mengajukan surat permohonan<br>kepada Direktur                 | <b>↓</b> |                         |                                         | Surat Permohonan |           |                      |            |
| 3.  | Menyerahkan surat ke Bagian<br>Akademik dan Urusan Persuratan  |          |                         |                                         | Surat Permohonan | 1 hari    | Lembar<br>Disposisi  |            |
| 4.  | Menerima disposisi Direktur                                    |          |                         |                                         | Lembar Disposisi | 2- 5 hari | Surat keterangan     |            |
| 5.  | Verifikasi kelengkapan berkas                                  |          | Tic                     | ak                                      | Data             | 10 menit  | Surat keterangan     |            |
| 6.  | Memproses surat keterangan<br>Pengganti Ijazah/Transkrip salah |          | Ya 🔻                    |                                         | Data             | 3 menit   | Surat keterangan     |            |
| 7.  | Proses paraf Kasubag Akademik<br>dan Ka BAK serta tanda tangan |          |                         |                                         |                  | 30 menit  | Surat keterangan     |            |
| 8.  | Memproses nomor dan tanggal<br>surat                           |          | ■                       |                                         |                  | 3 menit   | Surat keterangan     |            |
| 9.  | Menerima surat keterangan                                      |          | •                       |                                         |                  | 3 menit   | Surat keterangan     |            |
| 10. | Selesai                                                        |          |                         |                                         |                  |           |                      |            |

#### 6. Layanan Surat Keterangan Ijazah/Transkrip Hilang

Layanan Surat Keterangan Ijazah/Transkrip Hilang merupakan layanan surat keterangan yang berisi bahwa Ijazah atau Transkrip hilang atas permohonan pengajuan alumni. Surat ini diterbitkan sebagai pengganti Ijazah/Transkrip yang hilang karena Ijazah/Transkrip hanya bisa dicetak satu kali dan tidak dapat dicetak kembali apabila Ijazah/Transkrip tersebut mengalami kehilangan atau kerusakan. Penerbitan surat ini dilakukan dengan melakukan verifikasi data dan berkas alumni.

#### 6.1 Ketentuan Layanan Surat Keterangan Ijazah/Transkrip Hilang sebagai berikut :

- a. Alumni mengajukan Surat Permohonan penerbitan Surat Keterangan Ijazah/Transkrip hilang ditujukan kepada Direktur dengan melampirkan :
  - 1. Surat Kehilangan dari kepolisian setempat
  - 2. Fotokopi Ijazah
  - 3. Fotokopi Transkrip
  - 4. Fotokopi KTP
- b. Verifikasi data dan berkas dilakukan dengan melihat kecocokan antara nama, NIM, Program Studi, IPK, Nomor Ijazah dan Nomor Transkrip pada fotokopi berkas yang dilampirkan dengan database Sub. Bag. Akademik Politeknik Negeri Malang serta didukung dengan Surat Kehilangan dari Kepolisian.
- c. Apabila data valid, maka surat akan diproses. Namun apabila data tidak valid, maka surat tidak akan diproses.
- d. Surat Keterangan Ijazah/Transkrip Hilang diparaf Wakil Direktur I, ditandatangani dan disahkan oleh Direktur
- e. Waktu yang dibutuhkan untuk menyelesaikan layanan ini sekitar 3-5 hari kerja

## 6.2 Tahapan Layanan Surat Keterangan Ijazah/Transkrip Hilang

| Tahap | Uraian                                                                | Unit Terkait   |
|-------|-----------------------------------------------------------------------|----------------|
| 1.    | Mengajukan Surat Permohonan Penerbitan Surat Keterangan               |                |
|       | Ijazah/Transkrip Hilang ditujukan kepada Direktur Politeknik Negeri   | Alumni         |
|       | Malang dan semua berkas persyaratan melalui Persuratan Gedung AA lt 1 |                |
|       | atau melalui email <u>akademikpusat.polinema@gmail.com</u>            |                |
| 2.    | Menerima disposisi surat dari Direktur                                | Direktur       |
| 3.    | Verifikasi data dan Berkas                                            | Admin          |
|       |                                                                       | Akademik Pusat |
| 4.    | Pemrosesan Surat Keterangan Ijazah/Transkrip Hilang                   | Admin          |
|       |                                                                       | Akademik Pusat |
| 5.    | Legalitas Surat Keterangan Ijazah/Transkrip Hilang                    | Direktur       |
| 6.    | Penerbitan Surat Keterangan Ijazah/Transkrip Hilang                   | Admin          |
|       |                                                                       | Akademik Pusat |
| 7.    | Menerima Surat Keterangan Ijazah/Transkrip Hilang                     | Alumni         |

## 6.3 Alur Layanan Surat Keterangan Ijazah/Transkrip Hilang

|    |                                                                                                    |        | Pelal                                         | csana                              |                       |                    | Mutu Baku        |                                                   | Ket |
|----|----------------------------------------------------------------------------------------------------|--------|-----------------------------------------------|------------------------------------|-----------------------|--------------------|------------------|---------------------------------------------------|-----|
| No | Langkah Kegiatan                                                                                                    | Alumni | Admin<br>Akademik<br>Pusat                    | Ka.Sub.Bag<br>Akademik /<br>Ka.BAK | Direktur /<br>Wadir I | Kelengkapan        | Waktu            | Keluaran<br>(output)                              |     |
| 1  | Mengajukan Surat Permohonan<br>Penerbitan Surat Keterangan<br>Ijazah/Transkrip Hilang dan semua<br>berkas persyaratan Kepada Direktur |        |                                               |                                    |                       |                    | 10 menit         |                                                   |     |
| 2  | Mendisposisikan tugas ke Sub.Bag<br>Akademik                                                                                          |        |                                               |                                    |                       | Surat<br>Disposisi | 3 - 5 hari kerja |                                                   |     |
| 3  | Verifikasi data dan berkas alumni                                                                                                    |        | $\overline{\left\langle \cdot \right\rangle}$ |                                    |                       |                    | 20 Menit         |                                                   |     |
| 4  | Pemrosesan Surat Keterangan<br>Ijazah/Transkrip Hilang                                                                                |        |                                               |                                    |                       |                    | 10 Menit         | Surat<br>Keterangan<br>Ijazah/Transkrip<br>Hilang |     |
| 5  | Legalitas Surat Keterangan<br>Ijazah/Transkrip Hilang                                                                                 |        |                                               |                                    |                       |                    | 30 Menit         |                                                   |     |
| 6  | Penerbitan Surat Keterangan<br>Ijazah/Transkrip Hilang                                                                                |        |                                               |                                    |                       |                    | 10 Menit         |                                                   |     |
| 7  | Surat Keterangan Ijazah/Transkrip<br>Hilang diterima oleh alumni                                                                      |        |                                               |                                    |                       |                    | 10 Menit         |                                                   |     |

#### 7. Layanan Surat Keterangan Alumni

Layanan Surat Keterangan Alumni adalah layanan penerbitan surat yang menerangkan bahwa alumni tersebut benar-benar pernah menempuh kuliah di Politeknik Negeri Malang sampai dengan lulus dan tidak melebihi masa studi. Hal ini dapat dibuktikan dengan hasil verifikasi data alumni, nomor ijazah, nomor transkrip dan juga IPK pada web SIMFONI, Ijazah serta transkrip yang dilampirkan pada surat permohonan. Surat Keterangan Alumni ini pada umumnya digunakan sebagai salah satu syarat untuk studi lanjut/kenaikan pangkat ataupun jabatan.

#### 7.1 Ketentuan Layanan Surat Keterangan Alumni sebagai berikut:

- a. Alumni mengajukan Surat Permohonan penerbitan Surat Keterangan Alumni yang ditujukan kepada Direktur dengan melampirkan :
  - 1. Fotokopi Ijazah
  - 2. Fotokopi Transkrip
  - 3. Fotokopi KTP
- b. Verifikasi data dan berkas dilakukan dengan melihat kesesuaian antara nama, NIM, Program Studi, IPK, Nomor Ijazah dan Nomor Transkrip pada fotokopi berkas yang dilampirkan dengan database pada Sub. Bag. Akademik Politeknik Negeri Malang.
- c. Apabila data valid, maka surat akan diproses. Namun apabila data tidak valid, maka surat tidak akan diproses
- d. Surat keterangan alumni ditandatangani dan disahkan oleh Ka. BAK
- e. Waktu yang dibutuhkan untuk menyelesaikan layanan ini sekitar 3 5 hari kerja

#### 7.2 Tahapan Layanan Surat Keterangan Alumni

| Tahap | Uraian                                                                                                    | Unit Terkait         |
|-------|----------------------------------------------------------------------------------------------------|----------------------|
| 1.    | Mengajukan Surat Permohonan Penerbitan Surat Keterangan Alumni<br>melalui Urusan Persuratan di Gedung AA lt. 1 atau melalui email<br>akademikpusat.polinema@gmail.com. Surat ditujukan kepada | Alumni               |
|       | Direktur Polinema                                                                                                    |                      |
| 2.    | Mendisposisi surat                                                                                                    | Direktur             |
| 3.    | Verifikasi data dan Berkas                                                                                                    | Admin Akademik Pusat |
| 4.    | Memproses Surat Keterangan Alumni                                                                                                    | Admin Akademik Pusat |
| 5.    | Melegalkan Surat                                                                                                    | Ka. BAK              |
| 6.    | Menerbitkan Surat Keterangan Alumni                                                                                                    | Admin Akademik Pusat |
| 7.    | Menerima Surat Keterangan Alumni                                                                                                    | Alumni               |

## 7.3 Tahapan Layanan Surat Keterangan Alumni

|    |                                                                                      |        |                            | Pelaksana                          |                       |                                  | Ν        | Iutu Baku                     | Ket |
|----|--------------------------------------------------------------------------------------|--------|----------------------------|------------------------------------|-----------------------|----------------------------------|----------|-------------------------------|-----|
| No | Langkah Kegiatan                                                                     | Alumni | Admin<br>Akademik<br>Pusat | Ka.Sub.Bag<br>Akademik /<br>Ka.BAK | Direktur /<br>Wadir I | Kelengkapan                      | Waktu    | Keluaran<br>(output)          |     |
| 1  | Mengajukan Surat Permohonan<br>Penerbitan Surat Keterangan<br>Alumni Kepada Direktur |        |                            |                                    | I                     |                                  | 10 menit |                               |     |
| 2  | Mendisposisikan tugas ke Sub.Bag<br>Akademik                                         |        |                            |                                    |                       | Surat<br>Permohonan              | 5 hari   | Disposisi Surat<br>Permohonan |     |
| 3  | Verifikasi data dan berkas alumni                                                    |        | $\langle$                  |                                    |                       |                                  | 20 Menit |                               |     |
| 4  | Memproses Surat Keterangan<br>Alumni                                                 |        |                            |                                    |                       | Disposisi<br>Surat<br>Permohonan | 10 Menit | Surat Keterangan<br>Alumni    |     |
| 5  | Melegalkan Surat Keterangan<br>Alumni                                                |        |                            |                                    |                       |                                  | 30 Menit |                               |     |
| 6  | Menerbitkan Surat Keterangan<br>Alumni                                               |        |                            |                                    |                       |                                  | 10 Menit |                               |     |
| 7  | Surat Keterangan Alumni diterima oleh alumni                                         |        |                            |                                    |                       |                                  | 10 Menit |                               |     |

#### 8. Layanan Surat Keterangan Kuliah (SKK)

**Surat Keterangan Kuliah (SKK)** merupakan surat keterangan aktif mahasiswa yang berisi informasi mengenai status mahasiswa yang bersangkutan. SKK juga bisa digunakan sebagai dokumen pendukung untuk mengajukan Beasiswa, sebagai pengganti KTM bagi Mahasiswa Baru yang belum mendapat KTM dan lain-lain.

#### 8.1 Ketentuan Layanan Surat Keterangan Kuliah (SKK)

- a. Pengajuan SKK hanya bisa diajukan bagi mahasiswa dengan status aktif, cuti akademik, terminal, dan Mengulang TA yang tidak memiliki tunggakan UKT/IPI
- b. Pengajuan SKK hanya bisadilakukan1 (satu) kali dalam 1 (satu) Semester.
- c. SKK diberikan dalam bentuk *softfile* PDF dan bisadicetak sendiri oleh mahasiswa tersebut
- d. Waktu yang dibutuhkan untuk menyelesaikan layanan ini sekitar 2 3 hari

| Tahap | Uraian                                                               | Unit Terkait |
|-------|----------------------------------------------------------------------|--------------|
| 1.    | Syarat Lunas UKT                                                     | Mahasiswa    |
| 2.    | Login siakad.polinema.ac.id                                          | Mahasiswa    |
| 3.    | Pilih Menu Surat & Kuesioner ->Permintaan Surat                      | Mahasiswa    |
| 4.    | PilihTambah Data Baru                                                | Mahasiswa    |
| 5.    | Pilih Jenis Surat KeteranganKuliah                                   | Mahasiswa    |
| 6.    | Klik Proses Permintaan                                               | Mahasiswa    |
| 7     | Cek Notifikasi di Siakad Jika surat sudah selesai diproses (1-2 hari | Mahasiswa    |
| 7.    | kerja)                                                               |              |
| 8.    | Download surat pada Siakad                                           | Mahasiswa    |
| 9.    | Mendapat Surat berupa File PDF                                       | Mahasiswa    |
| 10.   | Surat Selesai                                                        | Mahasiswa    |

#### 8.2 Tahapan Layanan Surat Keterangan Kuliah (SKK)

| No. Langkah Kagistan |                                                                                     |         | Mutu Baku            |                 |                 | Katarangan |                                                                              |                                                                                      |
|----------------------|-------------------------------------------------------------------------------------|---------|----------------------|-----------------|-----------------|------------|------------------------------------------------------------------------------|--------------------------------------------------------------------------------------|
| NO.                  | Langkan Kegiatan                                                                    | Ka. BAK | Admin Akademik Pusat | Mahasiswa       | Kelengkapan     | Waktu      | Keluaran (Output)                                                            | Keterangan                                                                           |
| 1                    | Mahasiswa Login Siakad                                                              |         |                      |                 |                 | 3 Menit    |                                                                              |                                                                                      |
| 2                    | Mahasiswa sudah harus Lunas UKT                                                     |         | Tidak Lunas          | $- \bigcirc \\$ |                 |            |                                                                              |                                                                                      |
| 3                    | Mahasiswa konfirmasi ke Admin Akademik untuk<br>buka akses bayar untuk melunasi UKT |         |                      | Lunas           | Menyebutkan NIM | 5 Menit    | Kode bayar untuk<br>pembayaran di bank<br>sesuai dengan arahan<br>dari admin |                                                                                      |
| 4                    | Mahasiswa mengajukan Surat Keterangan Kuliah pada<br>Siakad                         |         |                      |                 |                 | 5 Menit    |                                                                              |                                                                                      |
| 5                    | Admin Akademik Pusat melakukan Cetak Surat                                          |         |                      |                 |                 | 1-2 Hari   |                                                                              |                                                                                      |
| 6                    | Tanda Tangan Ka. BAK                                                                | •<br>   |                      |                 |                 | 5 Menit    |                                                                              |                                                                                      |
| 7                    | Pemberian Nomor Surat dan Stempel Polinema                                          |         |                      |                 |                 | 5 Menit    |                                                                              |                                                                                      |
| 8                    | Pengarsipan Surat                                                                   |         |                      |                 |                 | 5 Menit    |                                                                              |                                                                                      |
| 9                    | Penginputan nomor surat, tanggal surat dan<br>notifikasi pengambilan surat          |         |                      |                 |                 | 5 Menit    |                                                                              |                                                                                      |
| 10                   | Mahasiswa melakukan pengambilan surat yang sudah<br>di proses                       |         |                      |                 |                 | 10 Menit   | Surat Keterangan Kuliah                                                      | Pengambilan hanya<br>dilakukan di jam kerja dan<br>melalui WA karna<br>berbentuk PDF |

### 8.3 Alur Layanan Surat Keterangan Kuliah (SKK)

#### 9. Layanan Surat Model C

Layanan Surat Model C merupakan layanan surat keterangan yang diterbitkan bagi mahasiswa apabila orang tua dari mahasiswa tersebut merupakan pegawai ASN, POLRI, TNI dan BUMN. Surat Model C digunakan untuk mendapatkan tunjangan keluarga, atau kepengurusan lainnya.

#### 9.1 Ketentuan Layanan surat Model C sebagai berikut:

- a. Mahasiswa masih terdaftar sebagai mahasiswa Polinema dan berstatus aktif
- b. Mahasiswa sudah melakukan daftar ulang semester berjalan dengan melakukan pembayaran UKT
- c. Mahasiswa melakukan pengajuan (*request*) surat dari SIAKAD Mahasiswa dengan mengisi dan melengkapi data orang tua yang ada di menu pengajuan surat Model C. Apabila data mahasiswa dan orang tua sudah valid surat Model C dapat diproses oleh admin akademik pusat, namun jika data orang tua tidak lengkap maka admin akan memberikan notifikasi ke SIAKAD mahasiswa untuk melengkapi data orang tua.
- d. Surat akan diproses oleh admin akademik pusat apabila terdapat pengajuan surat dari mahasiswa pada SIAKAD admin.
- e. Mahasiswa berstatus Lulus tetapi belum mengikuti Wisuda, pengajuan surat Model C tidak dapat diproses.
- f. Proses pembuatan surat Model C dilakukan kurang lebih 2 (dua) hari kerja terhitung sejak pengajuan
- g. Pengajuan surat Model C hanya dapat dilakukan 1 (satu) kali dalam 1 (satu) semester.

| Tahap | Uraian                                                                  | Unit Terkait         |
|-------|-------------------------------------------------------------------------|----------------------|
| 1.    | Login Siakad.polinema.ac.id                                             | Mahasiswa            |
| 2.    | Pilih Menu Surat dan Kuesioner                                          | Mahasiswa            |
| 3.    | Pilih Jenis Surat Model C                                               | Mahasiswa            |
| 4.    | Melengkapi data Orang Tua                                               | Mahasiswa            |
| 5.    | Validasi Data Mahasiswa dan Orang Tua                                   | Admin Akademik Pusat |
| 6.    | Cetak Surat oleh Admin Akad.Pusat                                       | Admin Akademik Pusat |
| 7.    | Penandatanganan oleh Ka.BAK                                             | Ka. BAK              |
| 8.    | Input Nomor surat, tanggal surat dan Notifikasi surat selesai di SIAKAD | Admin Akademik Pusat |
| 9.    | Surat Selesai                                                           | Admin Akademik Pusat |
| 10.   | Mahasiswa download surat pada SIAKAD                                    | Mahasiswa            |

#### 9.2 Tahapan Layanan surat Model C

## 9.3 Alur Layanan surat Model C

|     | Langkah Kegiatan                                                           | Pelaksana |                     |         |                             | Mutu Baku |                             | Keterangan |
|-----|----------------------------------------------------------------------------|-----------|---------------------|---------|-----------------------------|-----------|-----------------------------|------------|
| No  |                                                                            | Mahasiswa | Admin Akad<br>Pusat | Ka. BAK | Kelengkapan                 | Waktu     | Keluaran (Output)           |            |
| 1.  | Login SIAKAD                                                               |           |                     |         | Data diri dan orangtua      |           |                             |            |
| 2.  | Pilih menu Surat dan Kuesioner, Klik<br>pilihan surat model C dan          |           |                     |         | Data diri dan orangtua      | 5 Menit   | Permohonan Surat<br>Model C |            |
| 3.  | Melengkapi data orang tua                                                  |           |                     |         |                             |           |                             |            |
| 4.  | Validasi data mahasiswa dan orang tua                                      |           | Ya                  | 2       | Permohonan Surat<br>Model C | 10 Menit  | Konsep Surat Model<br>C     |            |
| 5.  | Cetak Surat                                                                |           |                     |         | Konsep Surat Model C        | 5 Menit   | Surat Model C               |            |
| 6.  | Penandatanganan oleh Ka. BAK                                               |           |                     | -       | Surat Model C               | 5 Menit   | Surat Model C               |            |
| 7.  | Input Nomor surat, tanggal surat dan<br>Notifikasi surat selesai di SIAKAD |           |                     |         | Surat Model C               | 5 Menit   | Surat Model C               |            |
| 8.  | Pengarsipan Surat                                                          |           |                     |         | Surat Model C               | 5 Menit   | Surat Model C               |            |
| 9.  | Surat Selesai                                                              |           |                     |         | Surat Model C               | 2 Menit   | Surat Model C               |            |
| 10  | Mahasiswa <i>download</i> surat pada<br>SIAKAD                             |           |                     |         | Surat Model C               | 1 Menit   | Surat Model C               |            |
| 11. | Selesai                                                                    |           |                     |         |                             |           |                             |            |

#### 10. Layanan Surat Keterangan Pernah Kuliah

Layanan Surat Keterangan Pernah Kuliah (SKPK) adalah layanan surat keterangan yang berisi bahwa mahasiswa tersebut pernah menempuh perkuliahan di Polinema tetapi tidak dapat menyelesaikan studi dikarenakan Mengundurkan Diri atau Putus Studi. Surat Keterangan ini digunakan mahasiswa sebagai dokumen pendukung untuk melanjutkan perkuliahan ke Perguruan Tinggi lain dengan menyertakan KHS (Kartu Hasil Studi) selama menempuh perkuliahan di Polinema.

#### 10.1 Ketentuan Layanan Surat Keterangan Pernah Kuliah sebagai berikut:

- a. Pengajuan hanya bagi mahasiswa berstatus Mengundurkan Diri/Putus Studi/Keluar
- b. Mahasiswa mengajukan surat permohonan ditujukan kepada Direktur Polinema
- c. Melampirkan KHS selama menempuh perkuliahan di POLINEMA
- d. Surat keterangan ditandatangani oleh Wakil Direktur I
- e. Perhitungan diakuinya semester yang ditempuh di POLINEMA sesuai dengan lama semester ditempuh mahasiswa.
- f. Waktu yang dibutuhkan untuk menyelesaikan layanan ini 2-3 hari

#### 10.2 Tahapan Layanan Surat Keterangan Pernah Kuliah

| Tahap | Uraian                                                                    | Unit Terkait     |
|-------|---------------------------------------------------------------------------|------------------|
| 1.    | Pengajuan oleh Mahasiswa Mengundurkan Diri /Putus Studi/Keluar            | Mahasiswa        |
| 2.    | Melakukan Pengajuan Surat secara Online/Offline ditujukan kepada Direktur | Mahasiswa        |
| 3.    | Mahasiswa melengkapi Biodata pengajuan dan Melampirkan KHS                | Mahasiswa        |
| 4.    | Proses Validasi Data                                                      | Admin Akad Pusat |
| 5.    | Cetak Surat                                                               | Admin Akad Pusat |
| 6.    | Penandatanganan surat oleh Wakil Direktur 1                               | Wakil Direktur 1 |
| 7.    | Pembubuhan No. Surat dan Stempel                                          | Admin Akad Pusat |
| 8.    | Pengarsipan surat                                                         | Admin Akad Pusat |
| 9.    | Surat Selesai                                                             | Admin Akad Pusat |
| 10.   | Mahasiswa Mengambil Surat Online/Offline                                  | Mahasiswa        |
# 10.3 Alur Layanan Surat Keterangan Pernah Kuliah

|     |                                                                        | Pelaksana |                                       |                     |                                                          |          |                                                      | Keterangan |
|-----|------------------------------------------------------------------------|-----------|---------------------------------------|---------------------|----------------------------------------------------------|----------|------------------------------------------------------|------------|
| No  | Langkah Kegiatan                                                       | Mahasiswa | Admin Akad<br>Pusat                   | Wakil<br>Direktur I | Kelengkapan                                              | Waktu    | Keluaran<br>(Output)                                 |            |
| 1.  | Mempersiapkan surat<br>permohonan SKPK                                 |           |                                       |                     |                                                          |          |                                                      |            |
| 2.  | Mengajukan Surat secara<br>Online/Offline ditujukan kepada<br>Direktur |           |                                       |                     | Surat Permohonan<br>SKPK                                 | 5 Menit  | Disposisi, Surat<br>Permohonan SKPK                  |            |
| 3.  | Melengkapi Biodata pengajuan<br>dan melampirkan KHS                    |           |                                       |                     | Surat Permohonan<br>SKPK, data diri<br>Mahasiswa dan KHS | 10 Menit | SKPK                                                 |            |
| 4.  | Proses Validasi Data                                                   |           | Ya                                    |                     | Data SKPK                                                | 5 Menit  | Konsep SKPK                                          |            |
| 5.  | Cetak Surat                                                            |           | · · · · · · · · · · · · · · · · · · · |                     |                                                          |          |                                                      |            |
| 6.  | Penandatanganan surat                                                  |           |                                       |                     | Pengesahan hasil<br>Validasi Data SKPK                   | 10 Jam   | Konsep SKPK                                          |            |
| 7.  | Pembubuhan No. Surat dan<br>Stempel                                    |           |                                       |                     | Pengesahan hasil<br>Validasi Data SKPK                   | 10 Menit | SKPK yang sudah<br>ditandatangani                    |            |
| 8.  | Pengarsipan Surat                                                      |           |                                       |                     | Hasil Pengesahan<br>Validasi Data SKPK                   | 2 Menit  | SKPK                                                 |            |
| 9.  | Mahasiswa Mengambil Surat<br>Online/Offline                            |           |                                       |                     | Surat SKPK                                               | 1 Menit  | Tanda terima surat<br>dari pusat layanan<br>Akademik |            |
| 10. | Selesai                                                                |           |                                       |                     |                                                          |          |                                                      |            |

## 11. Layanan Surat Keterangan UKT

Layanan Surat Keterangan UKT merupakan layanan surat keterangan mahasiswa yang berisi jalur masuk dan besaran UKT mahasiswa per semester. Surat ini dapat digunakan mahasiswa sebagai dokumen pendukung dalam pengajuan Beasiswa.

## 11.1 Ketentuan Layanan Surat Keterangan UKT sebagai berikut:

- a. Mahasiswa masih terdaftar sebagai mahasiswa Polinema dan berstatus aktif
- b. Mahasiswa sudah melakukan daftar ulang semester berjalan dengan melakukan pembayaran UKT
- c. Mahasiswa Mengajukan Permohonan surat *Online/Offline* ditujukan kepada Ka. BAK
- d. Pengajuan surat hanya bisa dilakukan 1(satu) kali dalam 1 (satu) semester
- e. Surat keterangan UKT diproses kurang lebih 2 (dua) hari kerja terhitung sejak pengajuan

## 11.2 Tahapan Layanan Surat Keterangan UKT

| Tahap | Uraian                                                                                                    | Unit Terkait     |
|-------|----------------------------------------------------------------------------------------------------|------------------|
| 1.    | Mahasiswa Mengajukan Permohonan surat <i>Online/Offline</i> ditujukan kepada Ka. BAK dan request SKK melalui SIAKAD | Mahasiswa        |
| 2.    | Validasi Data                                                                                                    | Admin Akad Pusat |
| 3.    | Cetak Surat                                                                                                    | Admin Akad Pusat |
| 4.    | Penandatanganan oleh Ka. BAK                                                                                        | Ka. BAK          |
| 5.    | Pembubuhan No. Surat dan Stempel                                                                                    | Admin Akad Pusat |
| 6.    | Pengarsipan surat                                                                                                   | Admin Akad Pusat |
| 7.    | Surat Selesai                                                                                                    | Admin Akad Pusat |
| 8.    | Mahasiswa Mengambil Surat Online/Offline                                                                            | Mahasiswa        |

# 11.3 Tahapan Layanan Surat Keterangan UKT

|     |                                                                           | Pelaksana |                     |         |                                                |          |                   |            |
|-----|---------------------------------------------------------------------------|-----------|---------------------|---------|------------------------------------------------|----------|-------------------|------------|
| No  | Langkah Kegiatan                                                          | Mahasiswa | Admin Akad<br>Pusat | Ka. BAK | Kelengkapan                                    | Waktu    | Keluaran (Output) | Keterangan |
| 1.  | Mempersiapan surat<br>permohonan                                          |           |                     |         |                                                |          |                   |            |
| 2.  | Mengajukan Permohonan surat<br>Online/Offline ditujukan<br>kepada Ka. BAK |           |                     |         | Permohonan SKU,<br>menyertakan data<br>diri    | 10 Menit | Konsep SKU        |            |
| 3.  | Request SKK melalui SIAKAD                                                |           |                     |         |                                                |          |                   |            |
| 4.  | Validasi Data                                                             |           | Ya                  |         | Validasi Data SKU                              | 5 Menit  | Konsep SKU        |            |
| 5.  | Cetak Surat                                                               |           | ¥<br>               |         | Hasil Validasi Data<br>SKU                     | 5 Menit  | Konsep SKU        |            |
| 6.  | Penandatanganan surat                                                     |           |                     | -       | Pengesahan Hasil<br>Validasi Data SKU          | 8 Jam    | Konsep SKU        |            |
| 7.  | Pembubuhan No. Surat dan<br>Stempel                                       |           |                     |         | Pengesahan Hasil<br>Validasi Data SKU          | 10 Menit | SKU               |            |
| 8.  | Pengarsipan Surat                                                         |           |                     |         | Hasil Pengesahan<br>Hasil Validasi Data<br>SKU | 2 Menit  | SKU               |            |
| 9.  | Mahasiswa Mengambil Surat<br>Online/Offline                               |           |                     |         |                                                | 1 Menit  | SKU               |            |
| 10. | Selesai                                                                   |           |                     |         |                                                |          |                   |            |

## 12. Layanan Surat Keterangan Lunas Administrasi (SKLA)

Layanan SKLA (Surat Keterangan Lunas Administrasi) merupakan layanan surat yang menerangkan 3 (tiga) komponen yaitu bahwa mahasiswa tidak memiliki tanggungan UKT/SPFP/IPI sampai dengan semester berjalan, foto ijazah serta data ijazah telah valid. SKLA digunakan sebagai salah satu syarat mendaftar ujian TA.

## 12.1 Ketentuan Layanan Surat Keterangan Lunas Administrasi (SKLA) sebagai berikut:

- a. Lunas UKT/SPFP/IPI
  - UKT telah dibayarkan oleh mahasiswa setiap semester.
  - SPFP/IPI telah dibayarkan oleh mahasiswa jalur masuk mandiri.

Apabila mahasiswa sudah lunas/tidak memiliki tanggungan UKT/SPFP/IPI, maka komponen tersebut dinyatakan Valid. Tetapi apabila mahasiswa masih memiliki tunggakan UKT/SPFP/IPI, maka komponen tersebut dinyatakan tidak valid.

b. Foto Ijazah

Foto Ijazah harus sesuai ketentuan yang telah ditetapkan. Mahasiswa melakukan Upload Foto Ijazah pada SIAKAD menu Tingkat Akhir. Admin Akademik Prodi melakukan Validasi Foto Ijazah sesuai ketentuan yang berlaku. Apabila foto tidak valid, maka mahasiswa wajib melakukan upload ulang foto terbaru sesuai ketentuan (sesuai notifikasi dan alasan Foto tidak valid).

c. Data Ijazah

Verifikasi Data Ijazah merupakan proses verifikasi data sebagai dasar penerbitan Ijazah, Transkrip dan SKPI. Verifikasi Data Ijazah berdasarkan *upload* berkas yang terdiri dari akte kelahiran, KK, KTP dan Ijazah Terakhir dan akan dicocokkan dengan data pada SIAKAD.

d. Waktu yang dibutuhkan untuk menyelesaikan layanan ini 1 – 2 hari kerja

| Tahap | Uraian                                    | Unit Terkait      |
|-------|-------------------------------------------|-------------------|
| 1.    | Login SIAKAD                              | Mahasiswa         |
| 2.    | Pilih menu Surat dan Kuesioner, Klik SKLA | Mahasiswa         |
| 3.    | Validasi data mahasiswa                   | Admin Akad. Pusat |
| 4.    | Cetak Surat                               | Admin Akad. Pusat |
| 5.    | Penandatanganan surat                     | Ka BAK            |
| 6.    | Status "selesai", klik download SKLA      | Mahasiswa         |
| 7.    | Selesai                                   | Mahasiswa         |

# 12.2 Tahapan Layanan Surat Keterangan Lunas Administrasi (SKLA)

# 12.3 Alur Layanan Surat Keterangan Lunas Administrasi (SKLA)

|    |                                          | Pelaksana |                      |         | Mutu Baku   |         |                      | Keterangan |
|----|------------------------------------------|-----------|----------------------|---------|-------------|---------|----------------------|------------|
| No | Langkah Kegiatan                         | Mahasiswa | Admin Akad.<br>Pusat | Ka. BAK | Kelengkapan | Waktu   | Keluaran<br>(Output) |            |
| 1. | Login siakad.polinema.ac.id              |           |                      |         |             |         |                      |            |
| 2. | Pilih menu Surat dan Kuesioner           | •         |                      |         |             |         |                      |            |
| 3. | Klik SKLA                                |           |                      |         | Data SKLA   | 2 Menit | SKLA                 |            |
| 4. | Validasi data mahasiswa                  |           | Tidak                |         | Data SKLA   | 5 Menit | SKLA                 |            |
| 5. | Cetak Surat                              |           |                      |         | Data SKLA   | 2 Menit | SKLA                 |            |
| 6. | Penandatanganan surat                    |           |                      |         | SKLA        | 2 Menit | SKLA                 |            |
| 7. | Status "selesai" , klik download<br>SKLA |           |                      |         | SKLA        | 2 Menit | SKLA                 |            |
| 8. | Selesai                                  |           |                      |         |             |         |                      |            |

# 13. Layanan Surat Keterangan Bebas Tanggungan Sub Bagian Akademik dan Kemahasiswaan

Layanan Surat Keterangan Bebas Tanggungan adalah layanan surat yang diterbitkan oleh Sub Bagian Akademik dan Kemahasiswaan dan menerangkan bahwa mahasiswa tersebut telah menyelesaikan tanggungan administrasi yaitu berupa IPI/UKT, Foto Ijazah, SKKM dan Data Alumni. Surat Keterangan Bebas Tanggungan merupakan dasar diterbitkannya Surat Keterangan Lulus (SKL), Surat Keterangan Alumni, dan salah satu syarat pengambilan Ijazah, Transkrip dan SKPI.

# 13.1 Ketentuan Layanan Surat Keterangan Bebas Tanggungan Sub Bagian Akademik dan Kemahasiswaan:

Adapun ketentuan yang harus dipenuhi pada layanan Surat Keterangan Bebas Tanggungan Sub Bagian Akademik dan Kemahasiswaan sebagai berikut:

- Mahasiswa telah di yudisium dan dinyatakan lulus serta sudah disetting lulus pada SIAKAD
- b. Lunas UKT/SPFP/IPI
- c. Foto dan data ijazah telah valid di SIAKAD
- d. SKKM telah memenuhi poin wajib sejumlah 13 bagi D-III dan poin wajib sejumlah 15 bagi D-IV serta telah divalidasi sampai level DPK
- e. Telah mengisi data alumni pada web alumni.polinema.ac.id dan telah dinyatakan datanya valid
- f. Waktu yang dibutuhkan untuk menyelesaikan layanan ini 1 2 hari kerja.

# 13.2 Tahapan Layanan Surat Keterangan Bebas Tanggungan Sub Bagian Akademik dan Kemahasiswaan:

| Tahap | Uraian                                            | Unit Terkait                |
|-------|---------------------------------------------------|-----------------------------|
| 1.    | Chat Whatsapp nomor layanan petugas               | Mahasiswa                   |
| 2.    | Validasi Data                                     | Akad. Pusat & Kemahasiswaan |
| 3.    | Proses Cetak Surat dan Penandatanganan surat      | Akad. Pusat & Kemahasiswaan |
| 4.    | Pengarsipan Surat                                 | Akad. Pusat                 |
| 5.    | Pengiriman surat berupa PDF melalui Chat Whatsapp | Mahasiswa                   |
| 6.    | Menerima Surat Keterangan Bebas Tanggungan        | Mahasiswa                   |

# 13.3 Alur Surat Keterangan Bebas Tanggungan Sub Bagian Akademik dan Kemahasiswaan

|     |                                                      | Pelaksana |                      |         |                        | Mutu Baku |                                      | Keterangan |
|-----|------------------------------------------------------|-----------|----------------------|---------|------------------------|-----------|--------------------------------------|------------|
| No  | No Langkah Kegiatan                                  |           | Admin Akad.<br>Pusat | Ka. BAK | Kelengkapan            | Waktu     | Keluaran<br>(Output)                 |            |
| 1.  | Mempersiapkan data kelengkapan<br>Bebas Tanggungan   |           |                      |         | Data kelengkapan       | 5 Menit   | Permohonan Surat<br>Bebas Tanggungan |            |
| 2.  | <i>Chat Whatsapp</i> nomor layanan petugas           |           |                      |         |                        |           |                                      |            |
| 3.  | Pengajuan bebas tanggungan                           | <b>•</b>  |                      |         | Data kelengkapan       | 2 Menit   | Surat Bebas<br>Tanggungan            |            |
| 4.  | Validasi data                                        |           | Tidak<br>Ya          |         | Data kelengkapan       | 2 Menit   | Surat Bebas<br>Tanggungan            |            |
| 5.  | Proses cetak surat                                   |           | <b>•</b>             |         |                        | 2 Menit   | Surat Bebas<br>Tanggungan            |            |
| 6.  | Penandatanganan surat                                |           |                      | -       |                        |           |                                      |            |
| 7.  | Pengarsipan surat                                    |           |                      |         | Surat Bebas Tanggungan | 2 Menit   | Surat Bebas<br>Tanggungan            |            |
| 8.  | Pengiriman surat berupa PDF<br>melalui Chat Whatsapp |           | <b>—</b>             |         | Surat Bebas Tanggungan | 5 Menit   | Surat Bebas<br>Tanggungan            |            |
| 9.  | Menerima Surat Keterangan Bebas<br>Tanggungan        |           |                      |         | Surat Bebas Tanggungan | 2 Menit   | Surat Bebas<br>Tanggungan            |            |
| 10. | Selesai                                              |           |                      |         |                        |           |                                      |            |

#### 14. Layanan Pengajuan Pertanyaan

Layanan pengajuan pertanyaan adalah layanan *helpdesk* atau tanya jawab secara *online* melalui <u>https://helpakademik.polinema.ac.id/</u> yang dilakukan secara personal oleh mahasiswa/alumni/calon mahasiswa baru dengan admin sub bagian akademik dan kemahasiswaan (bukan mesin) tanpa harus bertemu langsung sehingga setiap permasalahan mahasiswa/alumni/calon mahasiswa baru dapat diselesaikan sesuai permasalahannya masing-masing secara lebih detail mengingat keanekaragaman setiap permasalahan. Pada layanan pengajuan pertanyaan ini mahasiswa/alumni/calon mahasiswa/alumni/calon mahasiswa baru dapat diselesaikan sesuai permasalahan.

## 14.1 Ketentuan Layanan Pengajuan Pertanyaan antara lain:

- a. Mahasiswa/alumni/calon mahasiswa baru yang diterima di Polinema mengajukan pertanyaan seputar akademik dan kemahasiswaan pada <u>https://helpakademik.polinema.ac.id/</u> menu Pertanyaan → Ajukan Pertanyaan.
- b. Mahasiswa yang berhak mengajukan pertanyaan adalah mahasiswa yang terdaftar sebagai mahasiswa Politeknik Negeri Malang dengan status aktif, cuti, mengulang TA.
- c. Alumni yang berhak mengajukan pertanyaan adalah alumni mulai angkatan tahun 2010 dan seterusnya
- d. Mahasiswa/alumni/calon mahasiswa baru dapat mengajukan pertanyaan seputar akademik dan kemahasiswaan dengan memilih kategori pertanyaan yang sesuai. Apabila pengajuan pertanyaan di luar akademik dan kemahasiswaan maka admin akan mengarahkan untuk menghubungi unit yang terkait dengan permasalahan tersebut.
- e. Pengajuan pertanyaan disarankan pada hari dan jam kerja yaitu Senin Jumat, pukul 07.30 16.00 agar dapat mendapatkan respon yang cepat dari admin. Apabila mengajukan pertanyaan di luar hari dan jam kerja, maka pertanyaan tersebut akan direspon oleh admin keesokan harinya pada hari dan jam kerja.
- f. Website <u>https://helpakademik.polinema.ac.id/</u> didesain untuk diakses menggunakan PC/Laptop sehingga Mahasiswa/alumni/calon mahasiswa baru dan tidak disarankan mengakses menggunakan *handphone* karena website tersebut tidak didesain untuk *handphone*.
- g. Setiap pertanyaan yang diajukan harus menggunakan Bahasa Indonesia atau Bahasa Inggris (bagi mahasiswa asing) yang jelas dan sopan. Apabila pertanyaan menggunakan kata atau kalimat yang tidak sopan, maka admin tidak melayani

pertanyaan tersebut dan silakan mengajukan pertanyaan ulang dengan menggunakan kata atau kalimat yang sopan.

- h. Sebelum mengajukan pertanyaan, mahasiswa/alumni/calon mahasiswa baru dimohon membaca *Frequently Asked Questions* (FAQ) terlebih dahulu sehingga apabila pertanyaan yang akan diajukan sudah tertera pada FAQ, maka tidak perlu mengajukan pertanyaan. Namun apabila pertanyaan yang akan diajukan tidak tercantum pada FAQ, maka mahasiswa/alumni/calon mahasiswa baru dipersilakan mengajukan pertanyaan.
- i. Apabila akan melampirkan berkas pendukung, maka mahasiswa/alumni/calon mahasiswa baru dapat melampirkannya dengan cara meng-*upload* file dalam bentuk word, gambar atau PDF.

## 14.2 Tahapan Layanan Pengajuan Pertanyaan

| Tahap | Uraian                                                                                                | Unit Terkait      |
|-------|----------------------------------------------------------------------------------------------------|-------------------|
| 1.    | Login <u>https://helpakademik.polinema.ac.id/</u><br>pada menu. <u>Pertanyaan</u> → Ajukan Pertanyaan | Mahasiswa/        |
| 2.    | Baca FAQ terlebih dahulu                                                                              | Mahasiswa/ alumni |
| 3.    | Klik <b>Ajukan Pertanyaan</b>                                                                         | Mahasiswa/ alumni |
| 4.    | Pilih kategori dan isikan pertanyaan yang akan diajukan                                               | Mahasiswa/ alumni |
| 5.    | Admin merespon pertanyaan                                                                             | Admin Akademik    |
| 6.    | Cek respon admin secara berkala pada menu Status Pertanyaan                                           | Mahasiswa/ alumni |
| 7.    | Apabila masih ada tanggapan silakan membalas respon admin                                             | Mahasiswa/ alumni |
| 8.    | Apabila tidak ada tanggapan berarti masalah sudah terselesaikan                                       | Mahasiswa/ alumni |

# 14.3 Alur Layanan Pengajuan Pertanyaan

|    |                                                                                             | Pela                 | ksana         | Mutu                                     | Ket      |                      |  |
|----|---------------------------------------------------------------------------------------------|----------------------|---------------|------------------------------------------|----------|----------------------|--|
| No | Langkah Kegiatan                                                                            | Mahasiswa/<br>alumni | Staf Akademik | Kelengkapan                              | Waktu    | Keluaran<br>(output) |  |
| 1  | Login<br><u>https://helpakademik.polinema.ac.id/</u><br>menu Pertanyaan → Ajukan Pertanyaan |                      |               |                                          | 2 menit  |                      |  |
| 2  | Baca FAQ terlebih dahulu                                                                    |                      |               |                                          | 3 menit  |                      |  |
| 3  | Klik <b>Ajukan Pertanyaan</b>                                                               |                      |               |                                          | 1 menit  |                      |  |
| 4  | Pilih kategori dan isikan pertanyaan<br>yang akan diajukan                                  |                      |               | Lampirkan berkas<br>pendukung jika perlu | 3 menit  |                      |  |
| 5  | Admin merespon pertanyaan                                                                   |                      |               |                                          | 30 menit |                      |  |
| 6  | Cek respon petugas secara berkala pada<br>menu Status Pertanyaan                            |                      | ,             |                                          | 30 menit |                      |  |
| 7  | Apabila masih ada tanggapan silakan<br>membalas respon admin                                |                      |               |                                          | 2 menit  |                      |  |
| 8  | Permasalahan terselesaikan                                                                  |                      |               |                                          |          |                      |  |

## 15. Layanan Kartu Tanda Mahasiswa (KTM) Hilang

Kartu Tanda Mahasiswa (KTM) adalah kartu identitas yang menandakan bahwa mahasiswa tersebut sedang aktif menempuh pendidikan di suatu perguruan tinggi. Penerbitan Kartu Tanda Mahasiswa secara resmi pada awal masa studi mahasiswa yang bersangkutan, dengan berisikan nama, NIM, dan program studi. KTM memiliki fungsi selain identitas diri mahasiswa, juga digunakan sebagai alat untuk meminjam property pendukung kegiatan perkuliahan bagi mahasiswa. Tujuan kepengurusan KTM Hilang adalah agar mahasiswa tersebut bisa memiliki KTM kembali karena KTM yang sebelumnya hilang.

## 15.1 Ketentuan Layanan Kartu Tanda Mahasiswa (KTM) Hilang

- Pengajuan KTM Hilang hanya bisa diajukan bagi mahasiswa dengan status aktif dan lunas UKT.
- b. Pengajuan KTM Hilang hanya bisa dilakukan1 (satu) kali selama menjadi Mahasiswa di Politeknik Negeri Malang.
- c. Mahasiswa mengajukan permohonan KTM Hilang dengan membawa:
  - 1. Surat Permohonan menggunakan format yang telah ditandatangani oleh Ka BAK, Admin Jurusan/Prodi dan mahasiswa yang bersangkutan.
  - 2. Surat Kehilangan dari pihak Kepolisian

Apabila sudah mengajukan permohonan KTM Hilang dan berkas permohonan dinilai Valid, maka dapat diproses Cetak KTM ulang. Namun apabila ada berkas permohonan yang dinilai Tidak Valid, maka mahasiswa tersebut harus melakukan pengajuan permohonan KTM Hilang kembali.

## 15.2 Tahapan Layanan Kartu Tanda Mahasiswa (KTM) Hilang

| Tahap | Uraian                                                                                      | Unit Terkait    |
|-------|---------------------------------------------------------------------------------------------|-----------------|
| 1.    | Mengajukan permintaan form surat permohonan ke layanan                                      | Mahasiswa       |
| 2.    | Pengecekan status dan UKT lunas/tidak                                                       | Admin AkadPusat |
| 3.    | Mengambil form surat permohonan ke layanan akademik                                         | Mahasiswa       |
| 4.    | Melengkapi surat permohonan dengan tanda tangan Ka BAK dan admin Prodi                      | Mahasiswa       |
| 5.    | Pengecekan KTM dan menandatangani surat permohonan                                          | Admin Prodi     |
| 6.    | Menyetujui dan menandatangani surat permohonan                                              | Ka BAK          |
| 7.    | Mengurus surat keterangan kehilangan kepolisian                                             | Mahasiswa       |
| 8.    | Menyerahkan surat permohonan dan surat keterangan kehilangan kepolisian ke layanan akademik | Mahasiswa       |

| Tahap | Uraian                                             | Unit Terkait    |
|-------|----------------------------------------------------|-----------------|
| 9.    | Upload foto KTM apabila belum memiliki foto KTM di | Mahasiswa       |
| 10.   | ValidasiFoto KTM (setelah upload foto KTM)         | Admin AkadPusat |
| 11.   | Validasi Data                                      | Admin AkadPusat |
| 12.   | Cetak KTM                                          | Admin AkadPusat |
| 13.   | Mahasiswa Mengambil KTM                            | Mahasiswa       |

# 15.2 Alur Layanan KTM Hilang

|     |                                                                                  |           | Pelaksana Mutu Baku        |             |        |                                                                |          |                                  |            |
|-----|----------------------------------------------------------------------------------|-----------|----------------------------|-------------|--------|----------------------------------------------------------------|----------|----------------------------------|------------|
| No  | Langkah Kegiatan                                                                 | Mahasiswa | Admin<br>Akademik<br>Pusat | Admin Prodi | Ka BAK | Kelengkapan                                                    | Waktu    | Keluaran<br>(output)             | Keterangan |
| 1.  | Mengajukan permintaan<br>form surat permohonan ke<br>layanan akademik            |           |                            |             |        | NIM                                                            |          |                                  |            |
| 2.  | Menyebutkan NIM                                                                  |           | 1                          |             |        | NIM                                                            | 15 detik | Data pada<br>SIAKAD dan<br>SIPUK |            |
| 3.  | Pengecekan status dan UKT<br>lunas/tidak                                         | Ya        | lunas                      | Tidak       |        | Data pada SIAKAD                                               | 1 menit  | Status<br>pembayaran             |            |
| 4.  | Memberikan form surat<br>permohonan                                              |           | <b>▼</b>                   |             |        |                                                                | 1 menit  |                                  |            |
| 5.  | Pengecekan KTM dan<br>menandatangani surat<br>permohonan                         |           |                            |             |        |                                                                | 5 menit  |                                  |            |
| 6.  | Menyetujui dan<br>menandatangani surat<br>permohonan                             |           |                            |             |        |                                                                | 2 menit  |                                  |            |
| 7.  | Mengurus surat keterangan<br>kehilangan kepolisian                               | •         |                            |             |        |                                                                | 1 hari   |                                  |            |
| 8.  | Menyerahkan surat<br>permohonan dan surat<br>keterangan kehilangan<br>kepolisian |           |                            |             |        | Surat permohonan<br>dan surat ket.<br>kehilangan<br>kepolisian | 3 menit  | KTM baru                         |            |
| 9.  | Upload foto KTM apabila<br>belum memiliki foto KTM di<br>SIAKAD                  | •         | 1                          |             |        | Foto KTM                                                       | 3 menit  | KTM baru                         |            |
| 10. | Validasi Foto KTM dan data                                                       | Ya        | valid                      | Tidak       |        | Foto KTM dan data                                              | 5 menit  | KTM baru                         |            |
| 11. | Cetak KTM dan<br>menginformasikan<br>pengambilan KTM                             |           |                            |             |        | Foto KTM dan data                                              | 5 menit  | KTM baru                         |            |
| 12. | Mahasiswa Mengambil<br>KTM                                                       |           |                            |             |        |                                                                | 3 menit  | KTM baru                         |            |

#### 16. Layanan Penggantian Kartu Tanda Mahasiswa (KTM) Rusak

Kartu Tanda Mahasiswa (KTM) adalah kartu identitas yang menandakan bahwa mahasiswa tersebut sedang aktif menempuh pendidikan di suatu perguruan tinggi. Penerbitan Kartu Tanda Mahasiswa secara resmi pada awal masa studi mahasiswa yang bersangkutan, dengan berisikan nama, NIM, dan program studi. KTM memiliki fungsi selain identitas diri mahasiswa, juga digunakan sebagai alat untuk meminjam property pendukung kegiatan perkuliahan bagi mahasiswa. Tujuan kepengurusan KTM Hilang adalah agar mahasiswa tersebut bisa memiliki KTM kembali karena KTM yang sebelumnya rusak.

#### 16.1 Ketentuan Layanan Penggantian Kartu Tanda Mahasiswa (KTM) Rusak

- a. Pengajuan KTM Rusak hanya bisa diajukan bagi mahasiswa dengan aktif dan lunas UKT
- b. Pengajuan KTM Hilang hanya bisa dilakukan 1 (satu) kali selama menjadi Mahasiswa di Politeknik Negeri Malang
- c. Apabila sudah mengajukan permohonan KTM rusak dan berkas permohonan dinilai Valid, maka dapat diproses Cetak KTM ulang. Namun apabila ada berkas permohonan yang dinilai Tidak Valid, maka mahasiswa tersebut harus melakukan pengajuan permohonan KTM rusak kembali

| Tahap | Uraian                                                     | Unit Terkait      |  |  |
|-------|------------------------------------------------------------|-------------------|--|--|
| 1.    | Mengajukan permintaan form surat permohonan ke layanan     | Mahasiswa         |  |  |
| 2     | Manunjukkan kanuakan KTM                                   | Mahagigwa         |  |  |
| 2.    | Dengeseken status den LIKT lungs/tidek                     | Admin Alred Dugat |  |  |
| 5.    |                                                            | Admin Akad Pusat  |  |  |
| 4.    | Memberikan form surat permononan                           | Admin Akad Pusat  |  |  |
| 5     | Melengkapi surat permohonan dengan tanda tangan Ka BAK dan | Mahasiswa         |  |  |
| 5.    | admin Prodi                                                |                   |  |  |
| 6.    | Pengecekan KTM dan menandatangani surat permohonan         | Admin Prodi       |  |  |
| 7.    | Menyetujui dan menandatangani surat permohonan             | Ka BAK            |  |  |
| 8.    | Menyerahkan surat permohonan ke layanan akademik           | Mahasiswa         |  |  |
| 9.    | Upload foto KTM apabila belum memiliki foto KTM di SIAKAD  | Mahasiswa         |  |  |
| 10.   | Validasi Foto KTM (setelah upload foto KTM)                | Admin Akad Pusat  |  |  |
| 11.   | Validasi Data                                              | Admin Akad Pusat  |  |  |
| 12.   | Cetak KTM dan menginformasikan pengambilan KTM             | Admin Akad Pusat  |  |  |
| 13.   | Mahasiswa menyerahkan KTM rusak dan mengambil KTM baru     | Mahasiswa         |  |  |

#### 16.2 Tahapan Layanan Penggantian Kartu Tanda Mahasiswa (KTM) Rusak

# 16.3 Alur Layanan Penggantian Kartu Tanda Mahasiswa (KTM) Rusak

|     |                                                                       |           | Pelaksana                  |                |        | Mutu Baku         |         |                                  |            |
|-----|-----------------------------------------------------------------------|-----------|----------------------------|----------------|--------|-------------------|---------|----------------------------------|------------|
| No  | Langkah Kegiatan                                                      | Mahasiswa | Admin<br>Akademik<br>Pusat | Admin<br>Prodi | Ka BAK | Kelengkapan       | Waktu   | Keluaran<br>(output)             | Keterangan |
| 1.  | Mengajukan permintaan<br>form surat permohonan ke<br>layanan akademik |           |                            |                |        | KTM rusak         | 1 menit |                                  |            |
| 2.  | Menunjukkan kerusakan<br>KTM                                          |           |                            |                |        | KTM rusak         | 1 menit | Data pada<br>SIAKAD<br>dan SIPUK |            |
| 3.  | Pengecekan status dan<br>UKT lunas/tidak                              | Ya        | lunas                      | Tidak          |        | Data pada SIAKAD  | 1 menit | Status<br>pembayaran             |            |
| 4.  | Memberikan form surat permohonan                                      |           |                            |                |        |                   | 1 menit |                                  |            |
| 5.  | Pengecekan KTM dan<br>menandatangani surat<br>permohonan              |           |                            |                |        |                   | 5 menit |                                  |            |
| 6.  | Menyetujui dan<br>menandatangani surat<br>permohonan                  |           |                            |                |        |                   | 2 menit |                                  |            |
| 7.  | Menyerahkan surat<br>permohonan ke layanan<br>akademik                |           |                            |                |        | Surat permohonan  | 3 menit | KTM baru                         |            |
| 8.  | Upload foto KTM apabila<br>belum memiliki foto KTM<br>di SIAKAD       |           |                            |                |        | Foto KTM          | 3 menit | KTM baru                         |            |
| 10. | Validasi Foto KTM dan<br>data                                         | Ya        | valid                      | Tidak          |        | Foto KTM dan data | 5 menit | KTM baru                         |            |
| 11. | Cetak KTM dan<br>menginformasikan<br>pengambilan KTM                  |           | ↓<br>↓                     |                |        | Foto KTM dan data | 5 menit | KTM baru                         |            |
| 12. | Mahasiswa Mengambil<br>KTM                                            |           |                            |                |        |                   | 3 menit | KTM baru                         |            |

#### 17. Layanan Keringanan UKT Mahasiswa Baru

Keringanan UKT adalah penurunan kategori UKT bagi calon mahasiswa baru yang telah memenuhi syarat dan kriteria yang telah ditetapkan Wakil Direktur II (Penilai 1) bersama Ka BAK (Penilai 2) serta disahkan dalam bentuk Surat Keputusan Direktur. Besaran penurunan kategori UKT didasarkan pada keadaan ekonomi mahasiswa dengan menggunakan sistem penilaian skor pada setiap nilai substansi. Penurunan kategori UKT dimulai sejak semester 1 sampai dengan semester 6 bagi mahasiswa jenjang D-III dan semester 8 bagi mahasiswa jenjang D-IV.

#### 17.1 Ketentuan Keringanan UKT Mahasiswa Baru sebagai berikut :

- a. Mahasiswa baru yang mengajukan keringanan UKT adalah mahasiswa baru yang bukan penerima KIPK
- b. Mahasiswa baru yang berhak mengajukan keringanan UKT adalah mahasiswa dengan jalur masuk reguler atau jalur masuk mandiri, dengan kasus khusus sebagai berikut:
  - 1. Yatim piatu atau;
  - 2. Yatim/piatu atau;
  - 3. Orang tua (Ayah) di PHK atau;
  - 4. Orang tua (Ayah) sakit keras permanen dan tidak bisa bekerja kembali dalam kurun waktu selama pendaftaran seleksi masuk Polinema sampai dengan pengumuman hasil seleksi diterima dan pelaksanaan daftar ulang. Contoh: Ayah dari calon mahasiswa baru tersebut di PHK/meninggal dunia/sakit keras permanen pada jadwal pendaftaran/pengumuman diterima seleksi/pelaksanaan daftar ulang calon mahasiswa baru di Polinema.
- c. Mahasiswa baru mengajukan permohonan keringanan UKT pada laman <u>https://keringananukt.polinema.ac.id/</u> apabila telah diberikan akses oleh Sub. Bagian Akademik
- d. Berkas yang wajib di-upload:
  - 1. Surat Permohonan Keringanan UKT;
  - 2. Surat Keterangan Tidak Mampu (SKTM) dari desa/Kelurahan;

- Surat Keterangan Penghasilan Ayah dan Ibu\_dikeluarkan oleh Desa/Kelurahan (bagi WIRASWASTA) atau Daftar/Slip Gaji bagi Pegawai Swasta/TNI/POLRI/PNS
- 4. Kartu Keluarga (KK)
- 5. Bukti Rekening Listrik Penggunaan dalam 1 bulan terakhir
- 6. Bukti Rekening Air bagi yang menggunakan PDAM atau surat keterangan penggunaan air sumur dikeluarkan oleh Desa/Kelurahan
- 7. Bukti Pembayaran Pajak Bumi dan Bangunan (PBB)
- 8. Surat Tanda Nomor Kendaraan (STNK) Mobil & Sepeda
- 9. Foto Rumah Tampak Depan, Ruang Tamu & Belakang (dapur, kamar tidur & kamar mandi)
- 10. Dokumen Pendukung (contoh: surat ket kematian/akta kematian, berkas riwayat kesehatan/ rekam medis jika orang tua (Ayah) sakit permanen, bukti penerima bantuan program pemerintah, surat PHK, Kartu KIPK dan formulir KIPK, dll)
- e. Hasil seleksi keringanan UKT baik tidak lolos /lolos beserta tingkat kategori UKT merupakan keputusan yang mutlak dan tidak dapat diganggu gugat
- f. Keringanan berlaku mulai semester 1 sampai dengan semester 6 bagi mahasiswa jenjang D-III dan semester 8 bagi mahasiswa jenjang D-IV (termasuk cuti akademik bagi jalur mandiri)
- g. Apabila telah dinyatakan lolos seleksi keringanan UKT, maka mahasiswa tersebut tidak dapat mengajukan keringanan lagi pada semester-semester berikutnya.
- h. Saat mengisi data dan *upload* berkas pengajuan keringanan mahasiswa baru diwajibkan menggunakan PC/Laptop bukan *handphone*.

| Tahap | Uraian                                                                                                    | Unit Terkait         |
|-------|----------------------------------------------------------------------------------------------------|----------------------|
| 1.    | Login <u>keringananukt.polinema.ac.id</u>                                                                                                    | Mahasiswa baru       |
| 2.    | <ol> <li>Entry data dan upload berkas (asli bukan fotokopi) :</li> <li>Surat Permohonan Keringanan UKT</li> <li>Surat Keterangan Tidak Mampu (SKTM) dari desa/Kelurahan</li> <li>Surat Keterangan Penghasilan Ayah dan Ibu dikeluarkan oleh Desa/Kelurahan (bagi WIRASWASTA) atau Daftar/Slip Gaji bagi Pegawai Swasta/TNI/POLRI/PNS</li> <li>Kartu Keluarga (KK)</li> <li>Bukti Rekening Listrik Penggunaan dalam 1 bulan terakhir</li> <li>Bukti Rekening Air bagi yang menggunakan PDAM atau surat keterangan penggunaan air sumur dari Desa/Kelurahan</li> <li>Bukti Pembayaran Pajak Bumi dan Bangunan (PBB)</li> <li>Surat Tanda Nomor Kendaraan (STNK) Mobil &amp; Sepeda</li> <li>Foto Rumah Tampak Depan, Ruang Tamu &amp; Belakang (dapur, kamar tidur &amp; kamar mandi)</li> <li>Dokumen Pendukung</li> </ol> | Mahasiswa baru       |
| 3.    | Verifikasi data dan berkas                                                                                                    | Admin Akademik pusat |
| 4.    | Persetujuan Ka.Sub.Bag Akademik & Ka.BAK                                                                                                    | Ksb Akad             |
| 5.    | Persetujuan Wakil Direktur II                                                                                                    | Wadir II             |
| 6.    | Pengumuman Hasil Pengajuan Keringanan UKT pada keringananukt.polinema.ac.id                                                                                                    | Mahasiswa baru       |
| 7.    | Cetak dan Tanda Tangan Surat Pernyataan Penerima Keringanan UKT                                                                                                    | Mahasiswa baru       |
| 8.    | Upload Surat Pernyataan Penerima Keringanan UKT, kemudian klik simpan                                                                                                    | Mahasiswa baru       |
| 9.    | Setting nominal UKT hasil keringanan UKT                                                                                                    | Keuangan             |
| 10.   | Pembayaran UKT di bank                                                                                                    | Mahasiswa baru       |
| 11.   | Ikuti alur daftar ulang online                                                                                                    | Mahasiswa baru       |

17.2 Tahapan Layanan Keringanan UKT Mahasiswa Baru

# 17.3 Alur Layanan Keringanan UKT Mahasiswa Baru

|    |                                                                                                   | Pelaksana          |                  |          | Mutu Bal                           | cu                                | Ket                                          |                 |                                                             |  |
|----|---------------------------------------------------------------------------------------------------|--------------------|------------------|----------|------------------------------------|-----------------------------------|----------------------------------------------|-----------------|-------------------------------------------------------------|--|
| No | Langkah Kegiatan                                                                                  | Mahasiswa.<br>Baru | Staf<br>Akademik | Keuangan | Ka.Sub.Bag<br>Akademik /<br>Ka.BAK | Wakil<br>Direktur II/<br>Direktur | <u>Kelengkapan</u>                           | Waktu           | Keluaran<br>(output)                                        |  |
| 1  | Login<br>keringananukt.polinema.ac.id                                                             | $\bigcirc$         |                  |          |                                    |                                   |                                              | 5 menit         |                                                             |  |
| 2  | Entry data dan upload berkas (asli<br>bukan fotokopi) sesuai ketentuan                            |                    | <b>←</b>         |          |                                    |                                   | Berkas<br>persyaratan<br>keringanan          | 30 Menit        |                                                             |  |
| 3  | Verifikasi data dan berkas.                                                                       |                    | $\diamond$       |          | ı                                  |                                   |                                              | 20 <u>Menit</u> | Rekap basil<br>keringanan<br>layak/tidak, layak,            |  |
| 4  | Persetujuan Ka Sub Bag Akademik<br>dan Ka BAAK.                                                   |                    |                  |          |                                    |                                   |                                              | 10 Menit        | Usulan Maba<br>lolos Ketinganan<br>UKT                      |  |
| 5  | Persetujuan Wakil Direktur II                                                                     |                    |                  |          |                                    |                                   |                                              | 5 Hari          | SK Direktur<br>penerima<br>keringanan UKT                   |  |
| б  | Cek Rengumuman Hasil Seleksi<br>Pengajuan Keringanan pada<br><u>keringanan ukt.polinema.ac.id</u> | $\bigtriangledown$ |                  |          |                                    |                                   |                                              | 5 Menit         | Surat <u>Pernyataan</u><br>penerima<br>Keringanan UKT       |  |
| 7  | Cetak dan Tanda Tangan Surat<br>Pernyataan Penerima Keringanan<br>UKT                             |                    |                  |          |                                    |                                   |                                              | 10 Menit        |                                                             |  |
| 8  | Upload Surat Pernyataan Penerima<br>Keringanan UKT, kemudian klik<br>simpan                       |                    |                  |          |                                    |                                   |                                              | 5 Menit         |                                                             |  |
| 9  | Setting nominal UKT sesuai hasil<br>keringanan                                                    |                    |                  |          |                                    |                                   | SK Direktur<br>Penerima<br>Keringanan<br>UKT | 10 menit        | Notifikasi maba<br>dapat melakukan<br>pembayaran ke<br>bank |  |
| 10 | Pembayaran UKT di Bank<br>(Bank Mandiri/BRI/BNI/BTN)                                              |                    |                  |          |                                    |                                   |                                              | 30 Menit        | Slip Bukti<br>Pembayaran                                    |  |
| 11 | Daftar ulang pemberkasan online                                                                   |                    |                  |          |                                    |                                   |                                              | 5 Menit         | NIM                                                         |  |

|    |                                                                                                    |                   |                            | Pelaksana |                                    |                                   |                                              | Mutu Bal | ku                                                          | Ket |
|----|----------------------------------------------------------------------------------------------------|-------------------|----------------------------|-----------|------------------------------------|-----------------------------------|----------------------------------------------|----------|-------------------------------------------------------------|-----|
| No | Langkah Kegiatan                                                                                          | Mahasiswa<br>Baru | Admin<br>Akademik<br>Pusat | Keuangan  | Ka.Sub.Bag<br>Akademik /<br>Ka.BAK | Wakil<br>Direktur II/<br>Direktur | Kelengkapan                                  | Waktu    | Keluaran<br>(output)                                        |     |
| 1  | Login<br><u>keringananukt.polinema.ac.id</u>                                                              |                   |                            |           |                                    |                                   |                                              | 5 menit  |                                                             |     |
| 2  | <i>Entry</i> data dan <i>upload</i> berkas <u>(asli</u><br><u>bukan</u> fotokopi) <u>sesuai ketentuan</u> |                   | •                          |           |                                    |                                   | Berkas<br>persyaratan<br>keringanan          | 30 Menit |                                                             |     |
| 3  | Verifikasi data dan berkas                                                                                |                   | $\checkmark$               |           |                                    |                                   |                                              | 20 Menit | Rekap hasil<br>keringanan<br>layak/tidak layak              |     |
| 4  | Persetujuan Ka.Sub.Bag Akademik<br>dan Ka. BAK                                                            |                   |                            |           |                                    | 1                                 |                                              | 10 Menit | Usulan Maba<br>lolos Keringanan<br>UKT                      |     |
| 5  | Persetujuan Wakil Direktur II                                                                             |                   |                            |           |                                    |                                   |                                              | 5 Hari   | SK Direktur<br>penerima<br>keringanan UKT                   |     |
| 6  | Cek Pengumuman Hasil Seleksi<br>Pengajuan Keringanan pada<br><u>keringananukt.polinema.ac.id</u>          | $\langle$         |                            |           |                                    |                                   |                                              | 5 Menit  | Surat Pernyataan<br>penerima<br>Keringanan UKT              |     |
| 7  | Cetak dan Tanda Tangan Surat<br>Pernyataan Penerima Keringanan<br>UKT                                     |                   |                            |           |                                    |                                   |                                              | 10 Menit |                                                             |     |
| 8  | <i>Upload</i> Surat Pernyataan Penerima<br>Keringanan UKT, kemudian klik<br>simpan                        |                   |                            |           |                                    |                                   |                                              | 5 Menit  |                                                             |     |
| 9  | Setting nominal UKT sesuai hasil keringanan                                                               |                   |                            |           |                                    |                                   | SK Direktur<br>Penerima<br>Keringanan<br>UKT | 10 menit | Notifikasi maba<br>dapat melakukan<br>pembayaran ke<br>bank |     |
| 10 | Pembayaran UKT di Bank<br>(Bank Mandiri/BRI/BNI/BTN)                                                      |                   |                            |           |                                    |                                   |                                              | 30 Menit | Slip Bukti<br>Pembayaran                                    |     |
| 11 | Daftar ulang pemberkasan online                                                                           |                   |                            |           |                                    |                                   |                                              | 5 Menit  | NIM                                                         |     |

#### 18. Layanan Keringanan UKT Mahasiswa Lama

Keringanan UKT adalah penurunan kategori UKT bagi mahasiswa lama yang telah memenuhi syarat dan kriteria yang telah ditetapkan Wakil Direktur II (Penilai 1) bersama Ka BAK (Penilai 2) serta disahkan dalam bentuk Surat Keputusan Direktur. Besaran penurunan kategori UKT didasarkan pada keadaan ekonomi mahasiswa dengan menggunakan sistem penilaian skor pada setiap nilai substansi. Penurunan kategori UKT dimulai sejak semester pengajuan dinyatakan lolos sampai dengan semester 6 bagi mahasiswa jenjang D-III dan semester 8 bagi mahasiswa jenjang D-IV.

#### 18.1 Ketentuan Keringanan UKT sebagai berikut :

- a. Mahasiswa lama yang mengajukan keringanan UKT adalah mahasiswa yang bukan penerima beasiswa dari pihak manapun juga.
- b. Mahasiswa lama yang berhak mengajukan keringan UKT adalah mahasiswa dengan jalur masuk reguler bukan jalur mandiri kecuali kasus khusus.
- c. Mahasiswa lama dengan jalur masuk Mandiri yang diperbolehkan mengajukan keringanan UKT karena kasus khusus sebagai berikut:
  - 1. Yatim piatu atau;
  - 2. Yatim/piatu atau;
  - 3. Orang tua (Ayah) di PHK atau;
  - 4. Orang tua (Ayah) sakit keras permanen dan tidak bisa bekerja kembali. Kondisi yang dimaksud adalah ketika telah menjadi mahasiswa di Polinema, bukan sebelum menjadi mahasiswa di Polinema. Contohnya Ayah dari mahasiswa tersebut di PHK/meninggal dunia/sakit keras permanen ketika mahasiswa tersebut telah menjadi mahasiswa di Polinema, bukan ketika masih duduk di bangku sekolah (sebelum menjadi mahasiswa Polinema)
- d. Mahasiswa lama mengajukan berkas keringanan UKT secara online pada SIAKAD, menu UKT, Sub Menu Keringanan UKT
- e. Berkas yang wajib di-upload:
  - 1. Surat Permohonan Keringanan UKT
  - 2. Surat Keterangan Tidak Mampu (SKTM) dari desa/Kelurahan

- 3. Surat Keterangan Penghasilan Ayah dan Ibu dikeluarkan oleh Desa/Kelurahan (bagi WIRASWASTA) atau Daftar/Slip Gaji bagi Pegawai Swasta/TNI/POLRI/PNS
- 4. Kartu Keluarga (KK)
- 5. Bukti Rekening Listrik Penggunaan dalam 1 bulan terakhir
- 6. Bukti Rekening Air bagi yang menggunakan PDAM atau surat keterangan penggunaan air sumur dikeluarkan oleh Desa/Kelurahan
- 7. Bukti Pembayaran Pajak Bumi dan Bangunan PBB
- 8. Surat Tanda Nomor Kendaraan (STNK) Mobil & Sepeda
- 9. Foto Rumah Tampak Depan, Ruang Tamu & Belakang (dapur, kamar tidur & kamar mandi)
- 10.Dokumen Pendukung (contoh: surat ket kematian/akta kematian, berkas riwayat kesehatan/ rekam medis jika orang tua/tulang punggung keluarga sakit permanen, bukti penerima bantuan program pemerintah, surat PHK, Kartu KIPK dan formulir KIPK, dll)
- f. Hasil seleksi keringanan UKT baik tidak lolos /lolos beserta tingkat kategori UKT merupakan keputusan yang mutlak dan tidak dapat diganggu gugat
- g. Keringanan berlaku mulai semester pengajuan dinyatakan lolos sampai dengan semester
  6 bagi mahasiswa jenjang D-III dan semester 8 bagi mahasiswa jenjang D-IV (termasuk
  cuti akademik bagi jalur mandiri).
- h. Apabila telah dinyatakan lolos keringanan UKT, maka mahasiswa tersebut tidak dapat mengajukan keringanan lagi pada semester-semester berikutnya.
- i. Saat mengisi data dan upload berkas pengajuan keringanan UKT, mahasiswa diwajibkan menggunakan *PC*/Laptop bukan *handphone*.

| Tahap | Uraian                                                                                                    | Unit Terkait     |
|-------|----------------------------------------------------------------------------------------------------|------------------|
| 1.    | Login <u>siakad.polinema.ac.id</u> menu UKT -> Keringanan UKT                                                                                                    | Mahasiswa lama   |
| 2.    | <ul> <li>Entry data dan upload berkas (asli bukan fotokopi):</li> <li>1. Surat Permohonan Keringanan UKT</li> <li>2. Surat Keterangan Tidak Mampu (SKTM) dari desa/Kelurahan</li> <li>3. Surat Keterangan <u>Penghasilan Ayah dan Ibu</u> dikeluarkan oleh Desa/Kelurahan (bagi WIRASWASTA) atau Daftar/Slip Gaji bagi Pegawai Swasta/TNI/POLRI/PNS</li> <li>4. Kartu Keluarga (KK)</li> <li>5. Bukti Rekening Listrik Penggunaan dalam 1 bulan terakhir</li> <li>6. Bukti Rekening Air bagi yang menggunakan PDAM atau surat keterangan penggunaan air sumur dari Desa/Kelurahan</li> <li>7. Bukti Pembayaran Pajak Bumi dan Bangunan (PBB)</li> <li>8. Surat Tanda Nomor Kendaraan (STNK) Mobil &amp; Sepeda</li> <li>9. Foto Rumah Tampak Depan, Ruang Tamu &amp; Belakang (dapur, kamar tidur &amp; kamar mandi)</li> <li>10.Dokumen Pendukung</li> </ul> | Mahasiswa lama   |
| 3.    | Verifikasi data dan berkas                                                                                                    | Admin Akad Pusat |
| 4.    | Persetujuan Ka.Sub.Bag Akademik, dan Ka. BAK                                                                                                    | Ksb Akad         |
| 5.    | Persetujuan Wakil Direktur II                                                                                                    | Wadir II         |
| 6.    | Pengumuman Hasil Pengajuan Keringanan UKT pada SIAKAD                                                                                                    | Mahasiswa lama   |
| 7.    | Cetak dan Tanda Tangan Surat Pernyataan Penerima Keringanan UKT                                                                                                    | Mahasiswa lama   |
| 8.    | Upload Surat Pernyataan Penerima Keringanan UKT, kemudian klik simpan                                                                                                    | Mahasiswa lama   |
| 9.    | Setting Nominal UKT hasil Keringanan UKT                                                                                                    | Ksb Akad         |
| 10.   | Pembayaran UKT di bank                                                                                                    | Mahasiswa lama   |
| 11.   | Cetak Kartu Rencana Studi (KRS)                                                                                                    | Mahasiswa lama   |

# 18.2 Tahapan Layanan Keringanan UKT Mahasiswa Lama

# 18.3 Alur Layanan Keringanan UKT Mahasiswa Lama

|    |                                                                                                    | Pelaksana         |                            |          |                                    |                                   |                                              | Mutu Bal | ku                                                          | Ket |
|----|----------------------------------------------------------------------------------------------------|-------------------|----------------------------|----------|------------------------------------|-----------------------------------|----------------------------------------------|----------|-------------------------------------------------------------|-----|
| No | Langkah Kegiatan                                                                                                    | Mahasiswa<br>Lama | Admin<br>Akademik<br>Pusat | Keuangan | Ka.Sub.Bag<br>Akademik /<br>Ka.BAK | Wakil<br>Direktur II/<br>Direktur | Kelengkapan                                  | Waktu    | Keluaran<br>(output)                                        |     |
| 1  | <i>Login <u>siakad.polinema.ac.id</u> menu</i><br>UKT -> Keringanan UKT                                                 |                   |                            |          |                                    |                                   |                                              | 5 menit  |                                                             |     |
| 2  | <i>Entry</i> data dan <i>upload</i> berkas <u>(asli</u><br><u>bukan</u> fotokopi) <u>sesuai ketentuan</u>               | <b>↓</b>          | •                          |          |                                    |                                   | Berkas<br>persyaratan<br>keringanan          | 30 Menit |                                                             |     |
| 3  | Verifikasi data dan berkas                                                                                              |                   | -<br>→                     |          |                                    |                                   |                                              | 20 Menit | Rekap hasil<br>keringanan layak/<br>tidak layak             |     |
| 4  | Persetujuan Ka.Sub.Bag Akademik<br>dan Ka.BAAK,                                                                         |                   |                            |          |                                    | 1                                 |                                              | 10 Menit | Usulan Mala lolos<br>Keringanan UKT                         |     |
| 5  | Persetujuan Wakil Direktur II                                                                                           |                   |                            |          |                                    |                                   |                                              | 5 Hari   | SK Direktur<br>penerima<br>keringanan UKT                   |     |
| 6  | Cek Pengumuman Hasil Seleksi<br>Pengajuan Keringanan pada<br><u>siakad.polinema.ac.id</u> menu UKT<br>-> Keringanan UKT |                   |                            |          |                                    |                                   |                                              | 5 Menit  | Surat Pernyataan<br>penerima<br>Keringanan UKT              |     |
| 7  | Cetak dan TTD Surat Pernyataan<br>Penerima Keringanan UKT                                                               |                   |                            |          |                                    |                                   |                                              | 10 Menit |                                                             |     |
| 8  | <i>Upload</i> Surat Pernyataan Penerima<br>Keringanan UKT, kemudian klik<br>simpan                                      |                   |                            |          |                                    |                                   |                                              | 5 Menit  |                                                             |     |
| 9  | Setting nominal UKT sesuai hasil keringanan                                                                             |                   |                            |          |                                    |                                   | SK Direktur<br>Penerima<br>Keringanan<br>UKT | 10 menit | Notifikasi mala<br>dapat melakukan<br>pembayaran ke<br>bank |     |
| 10 | Pembayaran UKT di Bank<br>(Bank Mandiri/BRI/BNI/BTN                                                                     |                   |                            |          |                                    |                                   |                                              | 30 Menit | Slip Bukti<br>Pembayaran                                    |     |
| 11 | Cetak KRS                                                                                                    |                   |                            |          |                                    |                                   |                                              | 5 Menit  | KRS, Status Aktif                                           |     |

#### **19.** Layanan Pengangsuran UKT

Layanan Pengangsuran UKT adalah salah satu bentuk keringanan pembayaran UKT yang diberikan kepada mahasiswa lama/baru yang dilakukan dengan cara mencicil sesuai ketentuan yang berlaku. Keringanan U KT berupa pengangsuran ini ditujukan bagi mahasiswa yang kurang mampu dan belum bisa melunasi UKT pada saat jadwal daftar ulang sehingga diberi kemudahan untuk mencicil agar status mahasiswa lama dapat diaktifkan dan dapat melakukan cetak KRS. Sedangkan bagi mahasiswa baru berguna agar terdaftar sebagai mahasiswa baru dan dapat melanjutkan prosedur pemberkasan *online*.

#### 19.1 Ketentuan Layanan Pengangsuran UKT sebagai berikut :

- Bagi Mahasiswa Baru Jalur Mandiri diperkenankan mengajukan pengangsuran IPI (Iuran Pengembangan Institusi) saja tetapi UKT harus dibayar lunas.
- Mahasiswa Baru Jalur Reguler diperkenankan mengajukan pengangsuran UKT apabila benar-benar tidak mampu membayar lunas UKT awal yaitu 2 semester (semester 1 dan 2).
- c. Bagi Mahasiswa Lama yang masih memiliki tunggakan UKT pada semestersemester sebelumnya, maka tidak diperkenankan mengajukan pengangsuran UKT pada semester yang berlaku dan wajib melunasi tunggakan UKT terlebih dahulu.
- d. Mahasiswa wajib mengisi dan menandatangani di atas materai surat pernyataan pengangsuran yang berisi data mahasiswa dan orang tua, rincian angsuran, dan jadwal jatuh tempo pelunasan UKT/IPI.
- e. Besaran angsuran minimal 60% dari total besaran UKT/IPI yang wajib dibayarkan
- f. Pelunasan pembayaran UKT/IPI sesuai jadwal yang telah tertera pada surat pernyataan dan wajib ditepati.
- g. Apabila mahasiswa belum bisa melunasi kekurangan pembayarannya maka wajib konfirmasi kepada Sub Bagian Akademik.

| Tahap | Uraian                                                                                                    | Unit Terkait   |
|-------|----------------------------------------------------------------------------------------------------|----------------|
| 1.    | Mahasiswa baru: login pada laman <u>https://penundaanukt.polinema.ac.id/</u><br>Mahasiswa lama: menghubungi no WA layanan akademik                                                                                                    | Mahasiswa      |
| 2.    | Mahasiswa baru: Download dan mengisi surat pernyataan pembayaran<br>sebagian kemudian tandatangan surat tersebut di atas materai<br>Mahasiswa lama: mengisi surat pernyataan pembayaran sebagian<br>kemudian tandatangan surat tersebut di atas materai | Mahasiswa      |
| 3.    | Mahasiswa baru: Scan & Upload Surat Pernyataan<br>Mahasiswa lama: Menyerahkan/mengirimkan Surat Pernyataan secara<br>langsung atau melalui chat WA admin                                                                                                | Mahasiswa      |
| 4.    | Verifikasi data yang sudah di-upload atau dikirim                                                                                                    | Admin Akademik |
| 5.    | Mahasiswa baru: Approval Ka.Sub.Bag Akademik dan Ka. BAK                                                                                                    | Akademik Pusat |
| 6.    | Setting nominal pembayaran UKT                                                                                                    | Akademik Pusat |
| 7.    | Cek notifikasi tanggal pembayaran UKT pada website penundaan UKT                                                                                                    | Mahasiswa      |
| 8.    | Pembayaran UKT/IPI ke Bank                                                                                                    | Mahasiswa      |
| 9.    | Mahasiswa baru: melanjutkan prosedur pemberkasan <i>online</i><br>Mahasiswa lama: melanjutkan cetak KRS                                                                                                    | Mahasiswa      |

# 19.2 Tahapan Layanan Pengangsuran UKT

# **19.3** Alur Layanan Pengangsuran UKT

|    |                                                                                                    |           |                            | Pelaksana | Mutu Baku                          |                                      |                                       | Ket      |                                                             |  |
|----|----------------------------------------------------------------------------------------------------|-----------|----------------------------|-----------|------------------------------------|--------------------------------------|---------------------------------------|----------|-------------------------------------------------------------|--|
| No | Langkah Kegiatan                                                                                                    | Mahasiswa | Admin<br>Akademik<br>Pusat | Keuangan  | Ka.Sub.Bag<br>Akademik /<br>Ka.BAK | Wakil<br>Direktur<br>II/<br>Direktur | Kelengkapan                           | Waktu    | Keluaran<br>(output)                                        |  |
| 1  | Maba : login pada laman<br>https://penundaanukt.polinema.ac.id/<br>Mala : menghubungi no WA layanan<br>Akademik        |           |                            |           |                                    |                                      |                                       | 5 menit  |                                                             |  |
| 2  | Download dan mengisi surat<br>pernyataan pembayaran sebagian<br>kemudian tandatangani surat tersebut<br>diatas materai | •<br>•    |                            |           |                                    |                                      | Surat<br>Pernyataan<br>Bayar Sebagian | 30 Menit |                                                             |  |
| 3  | Scan & Upload Surat Pernyataan<br>tersebut                                                                             |           |                            |           |                                    |                                      |                                       | 20 Menit | Rekap hasil<br>keringanan<br>layak/tdk layak                |  |
| 4  | Verifikasi data yang sudah di upload                                                                                   |           |                            |           |                                    |                                      |                                       | 20 Menit | Rekap mahasiswa<br>bayar sebagian                           |  |
| 5  | Approval Ka.Sub.Bag Akademik dan<br>Ka.BAK                                                                             |           |                            |           |                                    |                                      |                                       | 10 Menit |                                                             |  |
| 6  | Setting nominal pembayaran UKT                                                                                         | <b>•</b>  |                            |           |                                    |                                      |                                       | 5 Menit  | Notifikasi maba<br>dapat melakukan<br>pembayaran ke<br>bank |  |
| 7  | Cek notifikasi tanggal pembayaran<br>UKT pada website penundaan UKT                                                    |           |                            |           |                                    |                                      |                                       | 5 Menit  |                                                             |  |
| 8  | Pembayaran UKT/IPI ke Bank                                                                                             | <b>•</b>  |                            |           |                                    |                                      |                                       | 30 Menit | Slip Bukti<br>Pembayaran                                    |  |
| 9  | Maba : melanjutkan prosedur<br>pemberkasan online<br>Mala : melanjutkan cetak KRS                                      |           |                            |           |                                    |                                      |                                       |          | Status Aktif                                                |  |

# 20. Layanan Pengaktifan Kembali Status Mahasiswa setelah Cuti Akademik/Terminal/ Tidak Aktif 2 semester

Pengaktifan kembali status mahasiswa setelah Cuti Akademik/Terminal/Tidak Aktif 2 semester, merupakan proses pengaktifan kembali status mahasiswa pada semeseter berikutnya bagi mahasiswa yang telah menempuh cuti akademik/terminal/tidak aktif 2 semester.

# 20.1 Ketentuan pengaktifan kembali status mahasiswa setelah Cuti Akademik /Terminal/Tidak Aktif 2 Semester sebagai berikut:

- Mahasiswa yang sudah menjalani masa cuti akademik/terminal/tidak aktif selama 2 semester
- b. Mahasiswa yang sudah melakukan daftar ulang dan tidak memiliki tunggakan UKT di semester sebelumnya
- c. Mahasiswa yang sudah diaktifkan kembali, dimasukkan ke kelas oleh admin akademik prodi

## 20.2 Tahapan pengaktifan kembali status mahasiswa setelah Cuti Akademik /Terminal/Tidak Aktif 2 Semester :

| Tahap | Uraian                                                         | Unit Terkait   |
|-------|----------------------------------------------------------------|----------------|
| 1.    | Pembayaran UKT sesuai jadwal daftar ulang                      | Mahasiswa      |
| 2.    | Pembayaran UKT ke bank                                         | Mahasiswa      |
| 3.    | Verifikasi pembayaran UKT semester berjalan                    | Admin Akademik |
|       |                                                                | Pusat          |
| 4.    | Proses Verifikasi pembayaran UKT semester sebelumnya           | Admin Akademik |
|       |                                                                | Pusat          |
| 5.    | Proses Pengaktifan Status Mahasiswa menjadi "Aktif"            | Admin Akademik |
|       |                                                                | Pusat          |
| 6.    | Memasukkan mahasiswa ke kelas berdasarkan mahasiswa yang belum | Admin Akademik |
|       | menempati kelas                                                | Prodi          |

# 20.3 Alur pengaktifan kembali status mahasiswa setelah Cuti Akademik /Terminal/Tidak Aktif 2 Semester sebagai berikut:

|    |                                                                                         | Pelaksana |                         |                         | Mu                         |          |                            |            |
|----|-----------------------------------------------------------------------------------------|-----------|-------------------------|-------------------------|----------------------------|----------|----------------------------|------------|
| No | Langkah Kegiatan                                                                        | Mahasiswa | Admin Akademik<br>Pusat | Admin Akademik<br>Prodi | Kelengkapan                | Waktu    | Keluaran<br>(output)       | Keterangan |
| 1. | Pembayaran UKT sesuai<br>jadwal daftar ulang                                            |           |                         |                         | Pengumuman daftar<br>ulang |          |                            |            |
| 2. | Pembayaran UKT ke bank                                                                  |           |                         |                         | NIM                        | 10 menit | Bukti<br>pembayaran<br>UKT |            |
| 3. | Verifikasi pembayaran UKT<br>semester berjalan                                          |           |                         |                         | Data                       | 3 menit  | Status aktif               |            |
| 4. | Proses Verifikasi<br>pembayaran UKT semester<br>sebelumnya                              |           | Ya Tida                 | k                       | Data                       | 3 menit  | Status aktif               |            |
| 5. | Proses Pengaktifan Status<br>Mahasiswa menjadi "Aktif"                                  |           |                         |                         | Data                       | 3 menit  | Status aktif               |            |
| 6. | Memasukkan mahasiswa ke<br>kelas berdasarkan<br>mahasiswa yang belum<br>menempati kelas |           |                         |                         | Status aktif               | 3 menit  | Menempati<br>kelas         |            |
| 7. | Mahasiswa aktif dan kuliah<br>kembali                                                   |           |                         |                         |                            |          |                            |            |
| 8. | Selesai                                                                                 |           |                         |                         |                            |          |                            |            |

## 21. Layanan Pengaktifan Status Mengulang Tugas Akhir (MTA)

Pengaktifan status MTA (Mengulang Tugas Akhir) merupakan proses pengaktifan status mahasiswa dari **Tidak Aktif Mengulang Tugas Akhir** ke status **Mengulang Tugas Akhir**.

## 21.1 Ketentuan Pengaktifan Status Mengulang Tugas Akhir (MTA) sebagai berikut :

- a. Pengaktifan status MTA berdasarkan data mahasiswa yang sudah membayar UKT pada semester berjalan dan tidak memiliki tunggakan UKT pada semester sebelumnya
- b. Apabila mahasiswa MTA memiliki tunggakan UKT pada semester sebelumnya, namun semester berjalan sudah lunas maka statusnya tetap Tidak Aktif Mengulang TA
- c. Mahasiswa yang sudah berstatus MTA maka mahasiswa wajib dimasukkan ke kelas perkuliahan oleh admin akademik prodi untuk mengikuti paket mata kuliah yang sudah ditentukan.
- d. Mahasiswa berstatus Tidak Aktif Mengulang TA, tidak diperbolehkan dimasukkan ke kelas perkuliahan

| Tahap | Uraian                                                                     | Unit Terkait              |
|-------|----------------------------------------------------------------------------|---------------------------|
| 1.    | Pembayaran UKT sesuai jadwal daftar ulang                                  | Mahasiswa                 |
| 2.    | Pembayaran UKT ke bank                                                     | Mahasiswa                 |
| 3.    | Konfirmasi ke admin akademik pusat setelah melakukan pembayaran            | Mahasiswa                 |
| 4.    | Verifikasi pembayaran UKT mahasiswa tersebut                               | Admin Akademik Pusat      |
| 5.    | Proses Pengaktifan Status Tidak Aktif Mengulang TA menjadi<br>Mengulang TA | Admin Akademik Pusat      |
| 6.    | Memasukkan kelas sesuai data mahasiswa yang belum menempati kelas          | Admin Akademik<br>Jurusan |
| 7.    | Mahasiswa aktif dan kuliah kembali                                         | Mahasiswa                 |

#### 21.2 Tahapan Pengaktifan Status Mengulang Tugas Akhir (MTA) sebagai berikut:

# 21.3 Alur Pengaktifan Status Mengulang Tugas Akhir (MTA) sebagai berikut :

|    |                                                                               | Pelaksana                                                 |                |             |                            |          |                         |  |
|----|-------------------------------------------------------------------------------|-----------------------------------------------------------|----------------|-------------|----------------------------|----------|-------------------------|--|
| No | Langkah Kegiatan                                                              | MahasiswaAdmin Akademik<br>PusatAdmin Akademik<br>Jurusan |                | Kelengkapan | Waktu Keluaran<br>(output) |          | Keterangan              |  |
| 1. | Pembayaran UKT sesuai<br>jadwal daftar ulang                                  |                                                           |                |             | Pengumuman<br>daftar ulang |          |                         |  |
| 2. | Pembayaran UKT ke bank                                                        |                                                           |                |             | NIM                        | 10 menit | Bukti<br>pembayaran UKT |  |
| 3. | Konfirmasi ke admin<br>akademik pusat setelah<br>melakukan pembayaran         |                                                           |                |             | Bukti<br>pembayaran<br>UKT | 3 menit  | Status aktif            |  |
| 4. | Verifikasi pembayaran UKT<br>mahasiswa tersebut                               | Ň                                                         | Tidak<br>lunas |             | Data                       | 3 menit  | Status aktif            |  |
| 5. | Proses Pengaktifan Status<br>Tidak Aktif Mengulang TA<br>menjadi Mengulang TA |                                                           |                |             | Data                       | 3 menit  | Status aktif            |  |
| 6. | Memasukkan kelas sesuai<br>data mahasiswa yang belum<br>menempati kelas       |                                                           |                |             | Status aktif               | 3 menit  | Menempati kelas         |  |
| 7. | Mahasiswa aktif dan kuliah<br>kembali                                         |                                                           |                |             |                            |          |                         |  |
| 8. | Selesai                                                                       |                                                           |                |             |                            |          |                         |  |

## 22. Layanan Pendaftaran Wisuda

Layanan pendaftaran wisuda diperuntukkan bagi mahasiswa yang telah menyelesaikan studinya dan berstatus lulus. Tujuan pendaftaran ini agar lulusan mendapat kuota, jadwal wisuda, undangan serta kelengkapan wisuda karena pelaksanaan wisuda terjadwal beberapa kali gelombang dalam setahun.

## 22.1 Ketentuan Layanan Pendaftaran Wisuda sebagai berikut:

- a. Pendaftar wisuda adalah mahasiswa yang telah berstatus lulus.
- b. Pendaftaran wisuda dilakukan secara online melalui https://alumni.polinema.ac.id/
- c. Calon wisudawan hanya bisa mendaftar wisuda apabila jadwal wisuda dan jadwal pendaftaran wisuda telah ditentukan.
- d. Penentuan keikutsertaan pendaftar wisuda pada setiap gelombang didasarkan pada tanggal pendaftaran dan besar IPK karena berkaitan dengan lulusan terbaik dalam rangka kepentingan institusi. Pendaftar yang paling awal akan diprioritaskan masuk kuota gelombang pertama dan jika gelombang pertama kuota sudah penuh, maka akan dialihkan ke gelombang berikutnya.
- e. Calon wisudawan dengan status lulusan terbaik pada setiap program studi dan setiap gelombang, maka calon wisudawan dan pendamping (orang tua) akan mendapatkan fasilitas VIP.

| Tahap | Uraian                                                                     | Unit Terkait      |
|-------|----------------------------------------------------------------------------|-------------------|
| 1.    | Mendaftar melalui https://alumni.polinema.ac.id/ menu Jadwal Wisuda Saya   | Mahasiswa         |
| 2.    | Isi data yang diminta khususnya alamat email harus benar                   | Mahasiswa         |
| 3.    | Verifikasi dan validasi pendaftar wisuda                                   | Admin Akademik    |
|       |                                                                            | Pusat             |
| 4.    | Cek jadwal wisuda yang disetujui, jadwal pengambilan toga dan nomor kursi  | Mahasiswa         |
| 5.    | Mengambil toga (perlengkapan wisuda) sesuai jadwal                         | Urusan Persediaan |
|       | Men-download undangan digital melalui https://alumni.polinema.ac.id/ bagi: | Mahasiswa         |
|       | • Calon wisudawan berisi undangan, QR Code, buku panduan wisuda dan        |                   |
| 6.    | nomor kursi                                                                |                   |
|       | • Orang tua (pendamping) berisi undangan, QR Code dan buku panduan         |                   |
|       | wisuda                                                                     |                   |
| 7.    | Gladi bersih                                                               | Mahasiswa         |
| 8.    | Pelaksanaan wisuda                                                         | Mahasiswa         |

#### 22.2 Tahapan Layanan Pendaftaran Wisuda

# 22.3 Alur Layanan Pendaftaran Wisuda

|    |                                                                                              | Pelaksana |                            |          | Mutu Baku               |          |                      | Ket |
|----|----------------------------------------------------------------------------------------------|-----------|----------------------------|----------|-------------------------|----------|----------------------|-----|
| No | Langkah Kegiatan                                                                             | Mahasiswa | Admin<br>Akademik<br>Pusat | Keuangan | Kelengkapan             | Waktu    | Keluaran<br>(output) |     |
| 1  | Mendaftar melalui<br><u>https://alumni.polinema.ac.id/</u> menu<br>Jadwal Wisuda Saya        |           |                            |          |                         | 5 menit  |                      |     |
| 2  | Isi data yang diminta khususnya<br>alamat email harus benar                                  |           |                            |          | Alamat email            | 10 Menit |                      |     |
| 3  | Verifikasi dan validasi data<br>pendaftar wisuda                                             |           |                            |          |                         | 20 Menit |                      |     |
| 4  | Cek jadwal wisuda yang di<br>setujui,jadwal pengambilan toga<br>dan nomor kursi wisudawan    |           |                            |          |                         | 10 Menit |                      |     |
| 5  | Mengambil toga (perlengkapan<br>wisuda) sesuai jadwal                                        |           |                            |          | Jadwal pengambilan toga | 30 Menit | Toga                 |     |
| 6  | Mendownload undangan digital dan<br>QR-Code presensi wisudawan dan<br>orang tua (pendamping) |           |                            |          |                         | 5 Menit  | Undangan             |     |
| 7  | Gladi bersih                                                                                 |           |                            |          |                         |          |                      |     |
| 8  | Pelaksanaan wisuda                                                                           |           |                            |          |                         |          |                      |     |

## 23. Layanan Legalisir Ijazah

Legalisir adalah proses pembubuhan cap stempel basah dan ditandatangani oleh Wakil Direktur I pada foto kopi ijazah sebagai pembuktian foto kopi tersebut sesuai dengan dokumen aslinya. Proses legalisir bertujuan untuk menjadikan Salinan dokumen menjadi sah secara hukum. Legalisir ijazah merupakan proses untuk memastikan legalitas ijazah yang dimiliki seorang alumni. Dokumen yang telah dilegalisir dapat digunakan untuk berbagai keperluan administrasi antara lain untuk melamar pekerjaan, melanjutkan kuliah kejenjang yang lebih tinggi, dan lain-lain.

## 23.1 KetentuanLayananLegalisirIjazah

- a. Mengisi tracer study melalui **alumni.polinema.ac.id** sebelum melakukan permintaan legalisir ijazah
- b. Foto kopi ijazah sesuai dengan aslinya, tidak boleh ada bagian yang terpotong
- c. Menunjukkan ijazah asli sebagai dokumen asli
- d. Legalisir maksimal 5 (lima) lembar
- e. Batas pengambilan legalisir paling lama 1 (satu) tahun terhitung sejak permintaan legalisir, melebihi dari waktu tersebut maka dokumen akan dimusnahkan
- f. Proses legalisir paling lama 5 (lima) hari kerja terhitung sejak permintaan legalisir

| Tahap | Uraian                                                                                                    | Unit Terkait     |
|-------|----------------------------------------------------------------------------------------------------|------------------|
| 1.    | Mengisi Tracer Study melalui alumni.polinema.ac.id                                                                                                    | Alumni           |
| 2.    | Menyerahkan foto kopi ijazah yang akan dilegalisir dan<br>memperlihatkan dokumen asli serta menunjukkan bukti pengisian<br>tracer study. (Maksimal 5 Lembar) | Alumni           |
| 3.    | Mencatat bukti untuk pengambilan legalisir                                                                                                    | Akademik Pusat   |
| 4.    | Menyerahkan dokumen legalisir ke admin Wakil Direktur I untuk ditandatangani                                                                                 | Akademik Pusat   |
| 5.    | Legalisasi dokumen legalisir                                                                                                    | Wakil Direktur I |
| 6.    | Mengambil dokumen yang sudah ditandatangani oleh Wakil<br>Direktur I lalu membubuhi cap stempel basah                                                        | Akademik Pusat   |
| 5.    | Mengambil dokumen legalisir dengan menyerahkan bukti pengambilan legalisir                                                                                   | Alumni           |
| 6.    | Batas pengambilan legalisir adalah 1 tahun, lebih dari waktu<br>tersebut akan dihanguskan                                                                    | Alumni           |

## 23.2 Tahapan Layanan Legalisir Ijazah

# 23.3 Alur Layanan Legalisir Ijazah

| No  | Langkah Kegiatan                                                                                                    | Pelaks           | Mutu Baku                             |           |                                            | Keterangan |                                            |             |
|-----|----------------------------------------------------------------------------------------------------|------------------|---------------------------------------|-----------|--------------------------------------------|------------|--------------------------------------------|-------------|
| NO. |                                                                                                    | Wakil Direktur 1 | Admin Akademik Pusat                  | Mahasiswa | Kelengkapan                                | Waktu      | Keluaran (Output)                          | Neteraligan |
| 1   | Alumni mengisi Tracer Study melalui web<br>www.alumni.polinema.ac.id                                                                                                    |                  |                                       |           |                                            | 5 Menit    |                                            |             |
| 2   | Alumni menyerahkan foto copy dokumen yang akan<br>dilegalisir dan memperlihatkan dokumen asli serta<br>menunjukkan bukti pengisian tracer study. (Maksimal<br>5 Lembar) |                  |                                       |           | Fotocopy ljazah                            | 5 Menit    |                                            |             |
| 3   | Admin Akademik mencatat bukti untuk pengambilan<br>legalisir                                                                                                    |                  |                                       |           | Fotocopy ljazah                            | 5 Menit    | Bukti Legalisir                            |             |
| 4   | Akademik menyerahkan berkas legalisir ke admin<br>Wakil Direktur 1 untuk ditanda tangani                                                                                |                  |                                       |           | Fotocopy ljazah                            | 3 Hari     |                                            |             |
| 5   | Wakil Direktur 1 menandatangani berkas legalisir                                                                                                    |                  |                                       |           | Fotocopy ljazah                            | 3 Hari     | Tanda Tangan pada<br>fotocopy Ijazah       |             |
| 6   | Admin Akademik Pusat mengambil berkas yang sudah<br>ditanda tangani oleh Wakil Direktur 1 lalu<br>membubuhi dengan cap stemple basah                                    |                  | · · · · · · · · · · · · · · · · · · · |           | Fotocopy Ijazah yang<br>sudah di legalisir | 10 Menit   | Fotocopy Ijazah yang<br>sudah di legalisir |             |
| 7   | Pengambilan legalisir, alumni menyerahkan bukti<br>pengambilan legalisir.                                                                                               |                  |                                       |           | Fotocopy Ijazah yang<br>sudah di legalisir | 5 Menit    | Fotocopy Ijazah yang<br>sudah di legalisir |             |
| 8   | Batas pengambilan legalisir adalah 1 tahun, lebih dari<br>waktu tersebut akan dihanguskan                                                                               |                  |                                       |           |                                            |            |                                            |             |
### 24. Layanan Pencatatan Presensi dan Activity Control

Presensi dan *activity control* adalah pencatatan detail terkait kehadiran mahasiswa dan materi perkuliahan dalam kegiatan pembelajaran pada setiap minggu (pertemuan) untuk setiap mata kuliah yang diajarkan.

### 24.1 Ketentuan Pencatatan Presensi dan Activity Control

- a. Presensi dan *activity control* diinputkan oleh dosen pengampu mata kuliah pada setiap pertemuan,
- b. Pencatatan activity control presensi, sesuai dengan semester yang sedang berjalan,
- c. Jumlah jam ketidakhadiran untuk mahasiswa yang terlambat masuk perkuliahan, sesuai dengan ketentuan bersama antara dosen pengampu dan mahasiwa,
- d. Jumlah jam ketidakhadiran sesuai dengan jumlah jam pada detail kode mata kuliah di buku pedoman akademik masing masing angkatan,
- e. Untuk mahasiswa yang menyusulkan surat ijin ketidakhadiran/surat keterangan dokter, maka perubahan dilakukan oleh admin program studi dengan menyertakan persetujuan dari dosen pengampu mata kuliah yang bersangkutan,
- f. Untuk ketidakhadiran karena sakit lebih dari 1 (satu) hari harus menyerahkan surat keterangan dokter,
- g. Untuk ketidakhadiran karena izin harus ada surat keterangan dari orang tua/wali atau ditandatangani oleh DPA/DPK,
- h. Untuk ketidakhadiran pada mata kuliah tertentu harus dengan form ketidakhadiran yang ditandatangani oleh dosen yang bersangkutan/Ketua Program Studi/Sekretaris Jurusan/Ketua jurusan
- i. Surat keterangan ketidakhadiran diberikan dan dilakukan perubahan di Siakad selambat-lambatnya 3 (tiga) hari kerja sejak ketidakhadiran tercatat, jika melewati ketentuan maka data ketidakhadiran tidak dapat dilakukan perubahan.

### 24.2 Tahapan Pencatatan Presensi dan activity control

| Tahap | Uraian                                | Unit Terkait |
|-------|---------------------------------------|--------------|
| 1.    | Login SIAKAD                          | Dosen        |
| 2.    | Pilih semester                        | Dosen        |
| 3.    | Pilih menu activity control           | Dosen        |
| 4.    | Pilih program studi                   | Dosen        |
| 5.    | Pilih mata kuliah                     | Dosen        |
| 6.    | Tambah activity control dan presensi  | Dosen        |
| 7.    | Mengisi activity control dan presensi | Dosen        |

# 24.3 Tahapan Pencatatan Presensi dan Activity Control

| NT | Pelaksana Mutu Baku                                                             |       |                         |         | Katanangan                       |            |
|----|---------------------------------------------------------------------------------|-------|-------------------------|---------|----------------------------------|------------|
| NO | Langkah Kegiatan                                                                | Dosen | Kelengkapan             | Waktu   | Keluaran (output)                | Keterangan |
| 1. | Dosen login di SIAKAD                                                           |       | Data presensi mahasiswa | 1 menit | Presensi dan Activity<br>Control |            |
| 2. | Proses pencatatan Presensi dan<br>Activity Control di SIAKAD, Pilih<br>Semester |       | Data presensi mahasiswa | 1 menit | Presensi dan Activity<br>Control |            |
| 3. | Pilih menu activity control                                                     |       | Data presensi mahasiswa | 1 menit | Presensi dan Activity<br>Control |            |
| 4. | Pilih program studi                                                             |       | Data presensi mahasiswa | 1 menit | Presensi dan Activity<br>Control |            |
| 5. | Pilih mata kuliah                                                               |       | Data presensi mahasiswa | 1 menit | Presensi dan Activity<br>Control |            |
| 6. | Tambah activity control dan presensi                                            |       | Data presensi mahasiswa | 1 menit | Presensi dan Activity<br>Control |            |
| 7. | Mengisi <i>activity control</i> dan presensi                                    |       | Data presensi mahasiswa | 1 menit | Presensi dan Activity<br>Control |            |
| 8. | Selesai                                                                         |       |                         |         | Presensi dan Activity<br>Control |            |

## 25. Layanan Pendaftaran Ujian Tugas Akhir

Ujian tugas akhir adalah ujian akhir Laporan Akhir/Skripsi/Tesis yang harus diikuti mahasiswa sebagai syarat mahasiswa mendapatkan gelar pendidikan sesuai jenjang yang di tempuh.

## 25.1 Ketentuan Pendaftaran Ujian Tugas Akhir

- a. Data mahasiswa dinyatakan valid
- b. Foto ijazah dinyatakan valid
- c. Memiki Surat Keterangan Lunas Administrasi (SKLA) sesuai periode semester pendaftaran ujian
- d. Memenuhi Satuan Kredit Kegiatan Mahasiswa (SKKM)
- e. Telah menyelesaikan PKL
- f. Nilai mata kuliah dan data PKL telah dimasukkan ke SIAKAD
- g. Memasukkan mata kuliah Laporan Akhir/Skripsi/Tesis sebagai KRS pada semester tempuh
- h. Mendapat persetujuan dari dosen pembimbing Laporan Akhir/Skripsi/Tesis
- i. Telah melaksanakan seminar proposal (Opsional sesuai jenjang)
- j. Telah melaksanakan seminar hasil (Opsional sesuai jenjang)
- k. Submit jurnal (Opsional sesuai jenjang)
- 1. Bukti TOEIC (Opsional sesuai jenjang)
- m. Melengkapi berkas persyaratan ujian sesuai dengan persyaratan dari panitia ujian.

### 25.2 Tahapan Pendaftaran Ujian Tugas Akhir

| Tahap | Uraian                                  | Unit Terkait                 |
|-------|-----------------------------------------|------------------------------|
| 1.    | Validasi data mahasiswa                 | Admin akademik program studi |
| 2.    | Validasi foto ijazah                    | Admin akademik program studi |
| 3.    | Enty nilai mata kuliah dan data PKL di  | Admin akademik program studi |
|       | SIAKAD                                  |                              |
| 4.    | SKLA, SKKM, TOEIC sesuai ketentuan      | Mahasiswa                    |
| 5.    | Mata kuliah Laporan Akhir/Skripsi/Tesis | Mahasiswa                    |
|       | masuk dalam KRS                         |                              |
| 6.    | Berkas persetujuan dari dosen           | Mahasiswa                    |
|       | pembimbing                              |                              |
| 7.    | Melengkapi berkas persyaratan ujian     | Mahasiswa                    |
|       | Laporan Akhir/ Skripsi/Tesis            |                              |
| 8.    | Menyerahkan berkas pendaftaran ujian    | Mahasiswa                    |
| 9.    | Menerima berkas pendaftaran ujian       | Panitia                      |
| 10.   | Menerbitkan jadwal ujian                | Panitia                      |

# 25.3 Alur Pendaftaran Ujian Ujian Tugas Akhir sebagai berikut:

|     |                                                                                          | Pelaksana |               | N                                                             |          |                                               |            |
|-----|------------------------------------------------------------------------------------------|-----------|---------------|---------------------------------------------------------------|----------|-----------------------------------------------|------------|
| No  | Langkah Kegiatan                                                                         | Mahasiswa | Panitia Ujian | Kelengkapan                                                   | Waktu    | Keluaran (output)                             | Keterangan |
| 1.  | Login SIAKAD                                                                             |           |               |                                                               |          |                                               |            |
| 2.  | Pengecekan data mahasiswa dan foto<br>ijazah valid                                       |           |               | Foto Ijazah KTP, KK,<br>Akta dan Ijazah jenjang<br>sebelumnya | 5 menit  | Data valid                                    |            |
| 3.  | Pengecekan nilai PKL sudah<br>dientrikan di SIAKAD dan bernilai<br>minimal C             |           |               | Nilai PKL                                                     | 5 menit  | Nilai PKL                                     |            |
| 4.  | Pengecekan KRS yaitu Mata kuliah<br>Laporan Akhir/Skripsi/Tesis sudah<br>masuk pada KRS  |           |               | KRS                                                           | 5 menit  | Mata Kuliah<br>Laporan<br>Akhir/Skripsi/Tesis |            |
| 5.  | Pengecekan kelengkapan berkas yaitu<br>SKLA, SKKM dan berkas persyaratan<br>dari panitia |           |               | SKLA SKKM                                                     | 5 menit  | Berkas Persetujuan                            |            |
| 6.  | Persetujuan pembimbing                                                                   |           |               | Berkas Persetujuan                                            | 1 hari   |                                               |            |
| 7.  | Pendaftaran ujian, mengumpulkan berkas ujian                                             |           |               | Berkas Persetujuan                                            | 10 menit | Mahasiswa<br>terdaftar                        |            |
| 8.  | Pembuatan jadwal                                                                         |           |               |                                                               | 1 hari   | Jadwal ujian                                  |            |
| 9.  | Mengumumkan jadwal ujian                                                                 |           |               |                                                               | 1 hari   | Jadwal ujian                                  |            |
| 10. | Selesai                                                                                  |           |               |                                                               |          |                                               |            |

### 26. Layanan Perubahan Data Mahasiswa

Perubahan Data Mahasiswa (PDM) adalah proses perubahan data mahasiswa karena penyesuaian dengan dokumen pendukung yang dilampirkan oleh mahasiswa meliputi KTP, KK, akte lahir dan ijazah jenjang pendidikan sebelumnya

### 26.1 Ketentuan Perubahan Data Mahasiswa

- a. Mahasiswa telah melengkapi dokumen pada SIAKAD
- b. Data pada dokumen pendukung yang di-*upload* sudah sama, baik penulisan ataupun tanda bacanya
- c. Penulisan data pada SIAKAD tidak sesuai dengan dokumen
- d. Mahasiswa mengunduh form surat pernyataan perubahan data pada SIAKAD
- e. Form diisi sesuai dengan data yang berubah saja
- f. Form ditandatangani oleh mahasiswa tanpa materai
- g. Form di-upload kembali ke SIAKAD
- h. Data di SIAKAD `divalidasi dan dilakukan perbaikan
- i. Mahasiswa klik data benar dan selanjutnya dilakukan validasi keseluruhan data oleh admin akademik program studi
- j. Admin Akademik Pusat membuat surat pengantar permintaan perubahan data yang ditandatangani Direktur
- k. Merubah data mahasiswa pada aplikasi DIKTI
- 1. Meng-upload dokumen pendukung sesuai dengan jenis perubahan
- m. Menunggu sampai data divalidasi dan diubah oleh operator pusat DIKTI
- n. Waktu yang dibutuhkan untuk menyelesaikan layanan ini maksimal 1 bulan

### 26.2 Tahapan Perubahan Data Mahasiswa

| Tahap | Uraian                                           | Unit Terkait         |
|-------|--------------------------------------------------|----------------------|
| 1.    | Melengkapi dokumen di SIAKAD                     | Mahasiswa            |
| 2.    | Download template surat PDM                      | Mahasiswa            |
| 3.    | Mengisi surat PDM                                | Mahasiswa            |
| 4.    | Upload surat PDM                                 | Mahasiswa            |
| 5.    | Verifikasi dan validasi surat PDM dengan dokumen | Admin Akademik Pusat |
| 6.    | Update data Siakad                               | Admin Akademik Pusat |
| 7.    | Membuat surat permohonan perubahan data          | Admin Akademik Pusat |
| 8.    | Merubah data pokok mahasiswa                     | Admin Akademik Pusat |
| 9.    | Upload berkas PDM ke web PDDIKTI                 | Admin Akademik Pusat |
| 10.   | Verifikasi data                                  | PDDIKTI              |
| 11.   | Menyetujui permintaan PDM                        | PDDIKTI              |

# 26.3 Tahapan Proses Perubahan Data Mahasiswa

|     |                                                                               | Pelaksana |                      |          | Mutu Baku                                               |                                           |                                                  |      |
|-----|-------------------------------------------------------------------------------|-----------|----------------------|----------|---------------------------------------------------------|-------------------------------------------|--------------------------------------------------|------|
| No  | Langkah Kegiatan                                                              | Mahasiswa | Admin Akad.<br>Pusat | PDDikti  | Kelengkapan                                             | Waktu                                     | Keluaran (output)                                | Ket. |
| 1.  | Login SIAKAD                                                                  |           |                      |          |                                                         |                                           |                                                  |      |
| 2.  | Melengkapi dokumen pendukung yang sudah benar                                 | •         |                      |          | Dokumen mahasiswa<br>berupa KTP, KK, Akta<br>dan Ijazah | 1 hari                                    | Dokumen                                          |      |
| 3.  | Mengunduh, mengisi dan meng-upload surat PDM                                  |           |                      |          | Surat pernyataan perubahan data                         | 1 hari                                    | Dokumen pernyataan<br>PDM                        |      |
| 4.  | Pengecekan dan validasi data                                                  |           | Ya                   | <u> </u> | Data mahasiswa                                          | 1 hari                                    | Data valid                                       |      |
| 5.  | <i>Update</i> perubahan data mahasiswa di SIAKAD                              |           |                      |          | Data mahasiswa                                          | 5 menit                                   | Perubahan data<br>mahasiswa di<br>SIAKAD         |      |
| 6.  | Membuat surat permohonan perubahan<br>data kepada PDDikti                     |           |                      |          | Data mahasiswa                                          | 10 menit                                  | Surat pengantar<br>permohonan<br>perubahan data  |      |
| 7.  | Proses perubahan data di PDDikti, edit data<br>mahasiswa di web PDDIKTI       |           |                      |          | Data mahasiswa                                          | 10 menit                                  | Daftar draf ajuan<br>perubahan data              |      |
| 8.  | Mengirim surat permintaan perubahan data,<br>Upload berkas PDM ke web PDDIKTI |           |                      |          | Surat pengantar<br>permohonan perubahan<br>data         | 10 menit                                  | Daftar ajuan<br>perubahan data                   |      |
| 9.  | Verifikasi dan validasi data di laman<br>PDDIKTI                              |           |                      |          | Data mahasiswa                                          | Maksimal<br>1 bulan<br>sejak<br>pengajuan | Daftar perubahan<br>masuk di daftar<br>disetujui |      |
| 10. | Perubahan data mahasiswa di web<br>PDDIKTI                                    |           |                      |          | Data mahasiswa                                          |                                           | Perubahan data<br>mahasiswa di<br>PDDikti        |      |
| 11. | Selesai                                                                       |           |                      |          |                                                         |                                           |                                                  |      |

#### 27. Layanan Pembuatan Nomor Induk Mahasiswa (NIM)

Pembuatan Nomor Induk Mahasiswa merupakan proses yang dilakukan olehVerifikator Data Maba untuk membuatkan Nomor Induk Mahasiwa (NIM) kepada mahasiswa baru Politeknik Negeri Malang yang telah dinyatakan sah menjadi mahasiswa Politeknik Negeri Malang. Calon mahasiswa baru dapat dinyatakan sah menjadi mahasiswa jika data daftar ulangnya telah dinyatakan valid, dan dinyatakan bebas narkoba dan tidak buta warna untuk calon mahasiswa prodi rekayasa dalam proses verifikasi bebas narkoba dan buta warna. Proses pembuatan NIM dilakukan pada laman akademik.polinema.ac.id pada menu Daftar Ulang sub menu Verifikasi Data Maba. Luaran dari proses pembuatan NIM ini adalah terbuatkannya NIM.

### 27.1 Ketentuan Pembuatan Nomor IndukMahasiwa (NIM)

- a. Nomor Induk Mahasiswa terdiri dari 10 (sepuluh) digit angka yang memiliki komponen penomoran dan memiliki arti tertentu.
- b. 2 (dua) digit pertama dari NIM menandakan tahun angkatan mahasiswa tersebut diterima. Misalkan dua digit pertama 23, menandakan tahun angkatan 2023.
- c. Digit ketiga dari NIM menandakan jenjang dari prodi mahasiswa tersebut. Angka 3 (tiga) untuk mahasiswa jenjang Diploma III, angka 4 (empat) untuk mahasiswa jenjang Diploma IV dan angka 5 (lima) untuk mahasiswa jenjang Magister Terapan.
- d. 3 (tiga) digit mulai dari digit keempat sampai digit keenam menandakan kode prodi.
- e. Digit ketujuh menandakan jenis mahasiswa berdasarkan jalur masuk untuk menandakan semester saat dimulainya perkuliahan. Jalur masuk dapat dikategorikan menjadi 2 jenis yaitu reguler dan alih jenjang. Untuk mahasiswa reguler pada digit ke tujuh diberi angka 0 (nol) sedangkan untuk mahasiswa alih jenjang akan diberikan angka sesuai dengan semester pertama kali mahasiswa tersebut mengikuti perkuliahan, dapat berupa angka 3,5 atau 7.
- f. 3 (tiga) digit terakhir dari NIM merupakan urutan dibuatkannya NIM untuk mahasiswa di dalam suatu prodi tertentu.
- g. Data calon mahasiswa baru telah dinyatakan valid pada proses verifikasi dan validasi data mahasiswa baru.
- h. Telah dinyatakan tidak buta warna (untuk prodi rekayasa) pada proses verifikasi buta warna.
- i. Telah dinyatakan bebas narkoba pada proses verifikasi bebas narkoba.
- j. Waktu yang dibutuhkan untuk menyelesaikan layanan ini kurang lebih 1 hari kerja

# 27.2 Tahapan Verifikasi dan Validasi Foto Ijazah

| Tahap | Uraian                                                                                                    | Unit Terkait                 |
|-------|----------------------------------------------------------------------------------------------------|------------------------------|
| 1.    | Login ke akademik.polinema.ac.id                                                                                                    | Verifikator<br>Data Maba     |
| 2.    | Pilih menu <b>Daftar Ulang</b> sub menu <b>Verifikasi Data Maba</b>                                                                               | Verifikator<br>Data Maba     |
| 3.    | Verifikasi dan validasi data mahasiswa baru                                                                                                    | Verifikator<br>Data Maba     |
| 4.    | Verifikasi Hasil Tes Bebas Narkoba                                                                                                    | Verifikator<br>Bebas Narkoba |
| 5.    | Verifikasi Hasil Tes ButaWarna (untuk prodi rekayasa)                                                                                             | Verifikator<br>Buta Warna    |
| 6.    | Klik Create NIM pada daftar calon mahasiswa yang telah diverifikasi                                                                               | Verifikator<br>Data Maba     |
| 7.    | Jika Create NIM gagal karena belum verifikasi bebas narkoba<br>dan buta warna belum dilakukan, dapat mengkonfirmasi kepada<br>verifikator terkait | Verifikator<br>Data Maba     |
| 8.    | Jika Create NIM berhasil, akan menampilkan NIM yang telah terbuat                                                                                 | Verifikator<br>Data Maba     |
| 9.    | Pengecekan NIM yang telah terbuat                                                                                                    | Mahasiswa<br>Baru            |

# 27.3 Alur Verifikasi danValidasi Foto Ijazah

|    |                                                                                                 |                | Pelaksa                       | Pelaksana                   |                          |                                                  | Mutu Baku |                                    |      |  |
|----|-------------------------------------------------------------------------------------------------|----------------|-------------------------------|-----------------------------|--------------------------|--------------------------------------------------|-----------|------------------------------------|------|--|
| No | LangkahKegiatan                                                                                 | Mahasiswa Baru | Verifikator<br>Data Maba      | Verifikator<br>Narkoba      | Verifikator<br>ButaWarna | Kelengkapan                                      | Waktu     | Keluaran<br>(output)               | Ket. |  |
| 1. | Melengkapi persyaratan<br>daftar ulang                                                          |                |                               |                             |                          | Dokumen<br>sesuai<br>persyaratan<br>Daftar Ulang | 2 Minggu  |                                    |      |  |
| 2. | Memverifikasi dan<br>memvalidasi data<br>mahasiswa baru yang<br>telah melengkapi<br>persyaratan |                |                               |                             |                          | Data dasar dan<br>pendukung<br>maba              | 15 Menit  | Data maba<br>dinyatakan<br>valid   |      |  |
| 3. | Memverifikasi Hasil<br>Tes Buta Warna                                                           |                |                               |                             |                          | File salinan<br>hasil tes buta<br>warna          | 2 Menit   | Hasil verifikasi<br>tes buta warna |      |  |
| 4. | Memverifikasi Hasil<br>Tes Narkoba                                                              |                |                               |                             |                          | File salinan<br>hasil tes<br>narkoba             | 2 Menit   | Hasil verifikasi<br>tes narkoba    |      |  |
| 5. | Melakukan <b>Create</b><br><b>NIM</b> pada data calon<br>mahasiswa yang telah<br>terverifikasi  |                |                               |                             |                          | Data maba<br>valid                               | 5 Detik   | Nomor Induk<br>Mahasiswa           |      |  |
| 6. | Proses Create NIM<br>berhasil atau tidak?                                                       |                | Create NIM<br>berhasil?<br>Ya | Ak<br>Belum Tes<br>Narkoba? | Fidak                    | Data maba<br>valid                               | Tentatif  | Nomor Induk<br>Mahasiswa           |      |  |
| 7. | Selesai                                                                                         |                |                               |                             |                          | -                                                |           | Nomor Induk<br>Mahasiswa           |      |  |

### 28. Verifikasi danValidasi Foto Kartu Tanda Mahasiswa (KTM)

Verifikasi dan validasi Foto Kartu Tanda Mahasiswa merupakan proses yang dilakukan oleh Admin Akademik Pusat untuk memverifikasi dan memvalidasi foto mahasiswa yang akan digunakan pada Kartu Tanda Mahasiswa sesuai dengan ketentuan format foto KTM. Proses verifikasi dan validasi foto KTM dilakukan pada laman akademik.polinema.ac.id pada menu Info Mahasiswa Sub menu Validasi Foto KTM. Luaran dari proses verifikasi dan validasi Foto KTM ini adalah tervalidasinya foto KTM yang akan digunakan untuk pencetakan Kartu Tanda Mahasiswa.

## 28.1 Ketentuan Verifikasi danValidasi FotoKTM

- a. Ketentuan pakaian yang digunakan mahasiswa/pria untuk foto adalah sebagai berikut:
  - Menggunakan pakaian jas (polos) berwarna biru tua/hitam
  - Kemeja (berkerah) berwarna putih polos
  - Berdasi warna hitam
  - Rambut tertata rapi tidak menutupi telinga, tidak memakai tutup kepala, topi atau songkok
  - Tidak memakai asesoris anting atau asesoris lainnya
  - Tidak berkacamata dan tidak menggunakan softlense
  - Menggunakan foto terbaru, tidak boleh diedit antara kepala dengan badan orang lain.
- b. Ketentuan pakaian yang digunakan mahasiswi/wanita untuk foto adalah sebagai berikut:
  - Menggunakan pakaian jas (polos) berwarna biru tua/hitam
  - Kemeja (berkerah) berwarna putih polos, kerah tidak boleh dikeluarkan
  - Tidak berdasi
  - Jika berkerudung, kerudung warna putih, kerudung di dalam jas, tidak menggunakan kerudung variasi
  - Tidak berkacamata dan tidak menggunakan softlense
  - Menggunakan foto terbaru, tidak boleh diedit antara kepala dengan badan orang lain.
- c. Format file foto KTM yang divalidasi harus memenuhi syarat sebagai berikut:
  - Ukuran/dimensifoto 3x4 cm
  - Ukuran file fotomaksimal 2 MB (2048 KB)
  - Ukuran *pixels* minimal 354px X 472px
  - Jenis ekstensi file foto \*.jpg/\*.jpeg
  - Nama file berupa NIM (contoh: 1231310001.jpg)
  - Kode warna background #46b4f0
- d. Admin Akademik Pusat dapat menyatakan foto KTM valid jika foto sudah sesuai dengan ketentuan yang berlaku.

e. Jika foto tidak sesuai dengan kententuan, Admin Akademik Pusat dapat menyatakan foto tidak valid disertai dengan alasannya yang akan muncul pada notifikasi siakad mahasiswa.

# 28.2 Tahapan Verifikasi dan Validasi Foto KTM

| Tahap | Uraian                                                          | Unit Terkait     |
|-------|-----------------------------------------------------------------|------------------|
| 1.    | Login ke siakad <u>https://akademik.polinema.ac.id</u>          | Admin Akad Pusat |
| 2.    | Pilih menu Info Mahasiswa sub menu Validasi Foto KTM            | Admin Akad Pusat |
| 3.    | Memilih daftar mahasiswa yang akan divalidasi dengan klik       | Admin Akad Pusat |
|       | Validasi                                                        |                  |
| 4.    | Muncul detail foto KTM yang telah diupload mahasiswa            | Admin Akad Pusat |
| 5.    | Jika foto KTM tidak sesuai ketentuan, isikan alasannya dan klik | Admin Akad Pusat |
|       | Tidak Valid                                                     |                  |
| 6.    | Jika foto KTM sudah sesuai ketentuan, download foto KTM dari    | Admin Akad Pusat |
|       | mahasiswa                                                       |                  |
| 7.    | Upload foto KTM pada kolom Validasi KTM                         | Admin Akad Pusat |
| 8.    | Klik Valid                                                      | Admin Akad Pusat |

## 28.3 Alur Verifikasi dan Validasi Foto KTM

|    |                                                                                                    | Po        | Pelaksana                                        |                                                  | Mutu Baku |                                                 |            |
|----|----------------------------------------------------------------------------------------------------|-----------|--------------------------------------------------|--------------------------------------------------|-----------|-------------------------------------------------|------------|
| No | Langkah Kegiatan                                                                                                  | Mahasiswa | Admin<br>Akademik Pusat                          | Kelengkapan                                      | Waktu     | Keluaran<br>(output)                            | Keterangan |
| 1. | Mulai                                                                                                    |           |                                                  |                                                  |           |                                                 |            |
| 2. | Mahasiswa mengunggah file foto KTM pada<br>siakad                                                                 |           |                                                  | File foto KTM<br>yang sesuai<br>dengan ketentuan | 3 Menit   | Foto KTM<br>tersimpan pada<br>siakad            |            |
| 3. | Klik Menu Info Mahasiswa, Sub Menu Validasi<br>Foto KTM                                                           |           |                                                  |                                                  | 5 Detik   | Daftar Foto KTM<br>mahasiswa                    |            |
| 4. | Memilih data mahasiswa yang memiliki status<br>Belum Divalidasi atau Tidak Valid                                  |           |                                                  | Foto KTM yang<br>belum divalidasi                | 10 Detik  | Detail Foto KTM<br>mahasiswa                    |            |
| 5. | Memeriksa Foto KTM                                                                                                | Tid       | lak<br>Foto Ijazah<br>Sesuai<br>Ketentuan?<br>Ya | Ketentuan Foto<br>KTM                            | 5 Menit   | Kesesuaian Foto<br>KTM dengan<br>ketentuan      |            |
| 6. | Mengunduh Foto KTM yang sudah sesuai<br>ketentuan, Simpan Foto KTM dari Mahasiswa<br>(Klik Kanan > Save Image As) |           |                                                  |                                                  | 15 Detik  | File Foto KTM<br>yang sudah<br>sesuai ketentuan |            |
| 7. | Mengunggah kembali file foto KTM yang sudah<br>sesuai dengan ketentuan pada kolom unggahan<br>Foto Validasi       |           |                                                  | File Foto KTM<br>yang sudah<br>sesuai ketentuan  | 15 Detik  | File Foto KTM<br>terunggah                      |            |
| 8. | Mengubah status foto KTM menjadi Valid                                                                            |           |                                                  |                                                  | 5 Detik   | Foto KTM Valid                                  |            |
| 9. | Selesai                                                                                                    |           |                                                  |                                                  |           | Foto KTM Valid                                  |            |

### 29. Layanan Verifikasi danValidasi Foto Ijazah

Verifikasi dan validasi Foto Ijazah merupakan proses yang dilakukan oleh Admin Akademik Prodi untuk memverifikasi dan memvalidasi foto mahasiswa yang akan digunakan pada Ijazah sesuai dengan ketentuan format foto Ijazah. Proses verifikasi dan validasi foto Ijazah dilakukan pada laman akademik.polinema.ac.id pada menu Transaksi Lulusan Sub menu Validasi Foto Ijazah. Luaran dari proses verifikasi dan validasi foto Ijazah ini adalah tervalidasinya foto Ijazah yang akan digunakan pada penerbitan Ijazah kertas maupun Digital.

### 29.1 Ketentuan Verifikasi danValidasi Foto Ijazah

a. Ketentuan pakaian yang digunakan mahasiswa/pria untuk foto adalah sebagai berikut:

- Menggunakan Jas Almamater dengan LAMBANG POLINEMA
- Kemeja (berkerah) berwar putih polos
- Berdasi warna hitam
- Rambut tertata rapi tidak menutupi telinga, tidak memakai tutup kepala, topi atau songkok
- Tida memakai asesoris anting atau asesoris lainnya
- Tidak berkacamata
- b. Ketentuan pakaian yang digunakan mahasiswi/wanita untuk foto adalah sebagai berikut:
  - Menggunakan Jas Almamater dengan LAMBANG POLINEMA
  - Kemeja (berkerah) berwarna putih polos, kerah tidak boleh dikeluarkan
  - Tidak berdasi
  - Jika berkerudung, kerudung warna putih, kerudung di dalam jas, tidak menggunakan kerudung variasi
  - Jika tidak berkerudung, rambut tertata rapi, anting sederhana, tidak mengggunakan asesoris lainnya
  - Tidak berkacamata
- c. Format file foto Ijazah yang divalidasi harus memenuhi syarat sebagai berikut:
  - Ukuran/dimensi foto 3x4 cm
  - Ukuran file foto maksimal 2 MB (2048 KB)
  - Ukuran *pixels* minimal 354px X 472px
  - Jenis ekstensi file foto \*.jpg/\*.jpeg
  - Nama file berupa NIM (contoh: 1231310001.jpg)
  - Kode warna background #46b4f0
- d. Admin Akademik Prodi dapat menyatakan foto Ijazah telah valid foto sudah sesuai dengan ketentuan yang berlaku.

- e. Jika foto tidak sesuai dengan kententuan, Admin Akademik Prodi dapat menyatakan foto tidak valid disertai dengan alasannya yang akan muncul pada notifikasi siakad mahasiswa.
- f. Waktu yang dibutuhkan untuk menyelesaikan layanan ini kurang lebih 1 hari kerja

## 29.2 Tahapan Verifikasi dan Validasi Foto Ijazah

| Tahap | Uraian                                                                       | Unit Terkait |
|-------|------------------------------------------------------------------------------|--------------|
| 1.    | Login ke akademik.polinema.ac.id                                             | Admin Prodi  |
| 2.    | Pilih menu Info Mahasiswa sub menu Validasi Foto Ijazah                      | Admin Prodi  |
| 3.    | Memilih daftar mahasiswa yang akan divalidasi dengan klik Validasi           | Admin Prodi  |
| 4.    | Muncul detail foto Ijazah yang telah diupload mahasiswa                      | Admin Prodi  |
| 5.    | Jika foto Ijazah tidak sesuai ketentuan, isikan alasannya dan klik           | Admin Prodi  |
|       | Tidak Valid                                                                  |              |
| 6.    | Jika foto Ijazah sudah sesuai ketentuan, download foto Ijazah dari mahasiswa | Admin Prodi  |
| 7.    | Upload foto Ijazah pada kolom Validasi Ijazah                                | Admin Prodi  |
| 8.    | Klik Valid                                                                   | Admin Prodi  |

# 29.3 Alur Verifikasi dan Validasi Foto Ijazah

|    |                                                                                                    | Po        | Pelaksana                                        |                                                     | Mutu Baku |                                                    |            |  |
|----|----------------------------------------------------------------------------------------------------|-----------|--------------------------------------------------|-----------------------------------------------------|-----------|----------------------------------------------------|------------|--|
| No | Langkah Kegiatan                                                                                                  | Mahasiswa | Admin<br>Akademik Prodi                          | Kelengkapan                                         | Waktu     | Keluaran<br>(output)                               | Keterangan |  |
| 1. | Mulai                                                                                                    |           |                                                  |                                                     |           |                                                    |            |  |
| 2. | Mahasiswa mengunggah file foto ijazah pada<br>siakad                                                              |           |                                                  | File foto ijazah<br>yang sesuai<br>dengan ketentuan | 3 Menit   | Foto Ijazah<br>tersimpan pada<br>siakad            |            |  |
| 3. | Mengakses sub menu Validasi Foto Ijazah pada<br>menu Transaksi Lulusan                                            |           |                                                  |                                                     | 5 Detik   | Daftar Foto<br>Ijazah mahasiswa                    |            |  |
| 4. | Memilih data mahasiswa yang memiliki status<br>Belum Divalidasi atau Tidak Valid                                  |           |                                                  | Foto Ijazah yang<br>belum divalidasi                | 10 Detik  | Detail Foto<br>Ijazah mahasiswa                    |            |  |
| 5. | Memeriksa Foto Ijazah                                                                                             | Tid       | lak<br>Foto Ijazah<br>Sesuai<br>Ketentuan?<br>Ya | Ketentuan Foto<br>Ijazah                            | 5 Menit   | Kesesuaian Foto<br>Ijazah dengan<br>ketentuan      |            |  |
| 6. | Mengunduh Foto Ijazah yang sudah sesuai<br>ketentuan, Simpan Foto Ijazah dari Mahasiswa<br>(Klik Kanan > Save As) |           |                                                  |                                                     | 15 Detik  | File Foto Ijazah<br>yang sudah<br>sesuai ketentuan |            |  |
| 7. | Mengunggah kembali file foto ijazah yang sudah<br>sesuai dengan ketentuan pada kolom unggahan<br>Foto Validasi    |           |                                                  | File Foto Ijazah<br>yang sudah<br>sesuai ketentuan  | 15 Detik  | File Foto Ijazah<br>terunggah                      |            |  |
| 8. | Mengubah status foto ijazah menjadi Valid                                                                         |           |                                                  |                                                     | 5 Detik   | Foto Ijazah Valid                                  |            |  |
| 9. | Selesai                                                                                                    |           |                                                  |                                                     |           | Foto Ijazah Valid                                  |            |  |

### 30. Layanan Penerbitan Ijazah Hybrid

Ijazah *Hybrid* terdiri dari 2 (dua) jenis dokumen meliputi Ijazah Fisik dan Ijazah Digital yang dilengkapi dengan tanda tangan elektronik tersertifikasi dan stempel digital TERA PERURI sebagai *CertificateAuthority* (*CA*) yang diberikan kepada lulusan Politeknik Negeri Malang sebagai pengakuan terhadap prestasi belajar dan/atau penyelesaian program studi terakreditasi yang diselenggarakan oleh Politeknik Negeri Malang.

Penerbitan Ijazah *Hybrid* adalah proses pembuatan dokumen Ijazah Digital dan Ijazah Fisikyang disertai dengan penandatanganan secara elektronik oleh Ketua Jurusan dan Direktur serta pemberian stempel digital TERA PERURI yang dilakukan oleh Kasubbag Akademik. Luaran dari proses layanan ini adalah terbitnya 2 (dua) dokumen ijazah dengan format dokumen fisik dan dokumendigital berekstensi *Portable Document Format* (PDF) yang telah ditandatangani oleh Ketua Jurusan dan Direktur serta telah memiliki stempel digital TERA yang dapat dipertanggungjawabkan keaslian dan keabsahannya.

## 30.1 Ketentuan Layanan Penerbitan Ijazah Hybrid

- a. Ijazah *Hybrid* hanya tersedia untuk mahasiswa yang dinyatakan lulus setelah tanggal 14 Februari 2022 atau mulai periode Semester 2021/2022 Genap.
- b. PenerbitanIjazah *Hybrid* dapat diproses jika mahasiswa telahdinyatakan lulus, data mahasiswa dan foto ijazah telah dinyatakan valid.
- c. Format penulisan Ijazah *Hybrid*dalam 2 (dua)Bahasa menggunakan Bahasa Indonesia dan Bahasa Inggris.
- d. Format Ijazah Digital berupa berkas dengan ekstensi *Portable Document Format* (PDF) yang dilengkapi dengan tanda tangan elektronik tersertifikasi dan stempel digital TERA PERURI berbentuk kode QR bertanda logo Politeknik Negeri Malang.
- e. Ijazah Fisik dicetak pada blanko ijazah khusus.
- f. Ijazah *Hybrid* ditandatangani oleh Ketua Jurusan dan Direktur Politeknik Negeri Malang yang sedang menjabat pada periode yang sama dengan diterbitkannya Ijazah *Hybrid*.Tandatangan pejabat tersebut dilakukan secara elektronik dan sudah tersertifikasi.
- g. Keseluruhan proses penerbitan Ijazah *Hybrid*, dimulai dari penandatanganan secara elektronik sampai dengan pemberian stempel digital wajib dilaksanakan pada hari yang sama dihari kerja.
- h. Penandatanganan elektronik oleh Ketua Jurusan dan Direktur pada aplikasi SIAKAD wajib menggunakan akun yang bersangkutan dan tidak dapat diwakilkan.
- i. Jika terjadi kesalahan dalam proses Penerbitan Ijazah *Hybrid* yang menyebabkan Ijazah *Hybrid* tidak valid maupun tidak dapat diterbitkan pada hari yang sama setelah dibuatkan dokumen pdfnya (proses cetak ijazah), maka proses Penerbitan Ijazah

*Hybrid*harus diulangi dengan melakukan reset dari proses cetak ijazah serta dokumen yang tidak valid akan dihapus.

- j. Ijazah *Hybrid* memiliki keabsahan dan keaslian dokumen yang dapat diverifikasi pada laman<u>https://tte.kominfo.go.id/verifyPDF</u>(Penyelenggara Sertifikasi Elektronik KOMINFO) maupun aplikasi PERURI *Scanner*.
- k. Waktu yang dibutuhkan untuk menyelesaikan layanan ini kurang lebih 1 hari kerja

## 30.2 Tahapan Layanan Penerbitan Ijazah Hybrid

| Tahap | Uraian                                                                                              | Unit<br>Terkait |
|-------|----------------------------------------------------------------------------------------------------|-----------------|
| 1     | Mahasiswa telah dinyatakan lulus, data mahasiswa dan foto ijazah telah valid                        | Alumni          |
| 2     | Generate QR Code Ijazah Hybrid                                                                      | Admin           |
| 3     | Mencetak dokumen Ijazah Ijazah Hybrid yang akan ditandatangani                                      | Admin           |
| 4     | Mengirimkan file Ijazah Hybrid ke Ketua Jurusan                                                     | Admin           |
| 5     | Mendaftarkan sertifikat tanda tangan elektronik Ijazah Hybrid                                       | Kajur           |
| 6     | Membubuhkan gambar tanda tangan pada dokumen Ijazah Hybrid                                          | Kajur           |
| 7     | Melakukan pengecekan Ijazah Hybrid yang telah ditandatangani<br>Ketua Jurusan                       | Admin           |
| 8     | Mengirimkan file Ijazah Hybrid ke Direktur                                                          | Admin           |
| 9     | Mendaftarkan sertifikat tanda tangan elektronik Ijazah Hybrid                                       | Direktur        |
| 10    | Membubuhkan gambar tanda tangan pada dokumen Ijazah Hybrid                                          | Direktur        |
| 11    | Melakukan pengecekan Ijazah Hybrid yang telah ditandatangani<br>Ketua Jurusan dan Direktur          | Admin           |
|       | Mengirimkan file Ijazah Hybrid ke Kasubag Akedemik                                                  | Admin           |
| 12    | Mendaftarkan sertifikat stempel digital pada Ijazah Hybrid                                          | Kasubag         |
| 13    | Menempelkan gambar stempel digital TERA pada Ijazah Hybrid                                          | Kasubag         |
| 14    | Mengakses menu <b>Tansaksi Lulusan</b> , submenu <b>Cetak Ijazah</b><br>untuk mencetak Ijazah Fisik | Admin           |
| 15    | Mengunduh file Ijazah Fisik dengan klik tanda <b>Print Ijazah Cetak</b>                             | Admin           |
| 16    | Mencetak Ijazah Fisik pada blanko ijazah                                                            | Admin           |
| 17    | Scan Ijazah Fisik sebagai arsip                                                                     | Admin           |

# 30.3 Alur Layanan Penerbitan Ijazah Hybrid

|    |                                                                                   | Pelaksana               |               | Mutu Baku |                     |                                                                                                    |          |                                                             |      |
|----|-----------------------------------------------------------------------------------|-------------------------|---------------|-----------|---------------------|----------------------------------------------------------------------------------------------------|----------|-------------------------------------------------------------|------|
| No | Langkah Kegiatan                                                                  | Admin Akademik<br>Prodi | Ketua Jurusan | Direktur  | Kasubag<br>Akademik | Kelengkapan                                                                                          | Waktu    | Keluaran<br>(output)                                        | Ket. |
| 1. | Melakukan <i>generate</i> QR Code<br>Ijazah                                       |                         |               |           |                     | <ul> <li>Mahasiswa</li> <li>dinyatakan lulus</li> <li>Data dan foto</li> <li>ijazah valid</li> </ul> | 5 Detik  | QR Code Ijazah                                              |      |
| 2. | Mencetak/mengenerate dokumen<br>Ijazah Hybrid                                     |                         |               |           |                     | - QR Code telah<br>digenerate                                                                        | 10 Detik | File Ijazah yang<br>telah memiliki<br>qr code               |      |
| 3. | Mengirim Ijazah Hybrid ke Ketua<br>Jurusan untuk ditandatangani<br>secara digital |                         |               |           |                     | - Ijazah telah<br>memiliki QR<br>Code                                                                | 5 Detik  | File ijazah siap<br>ditandatangani<br>Ketua Jurusan         |      |
| 4. | Ketua Jurusan mendaftarkan<br>sertifikat tanda tangan elektronik<br>Ijazah        |                         | •             |           |                     | - Data<br>Penandatanganan<br>Ijazah                                                                  | 5 Detik  | Sertifikat<br>eletronik Ketua<br>Jurusan sudah<br>terdaftar |      |
| 5. | Ketua Jurusan membubuhkan<br>gambar tanda tangan pada<br>dokumen Ijazah Hybrid    |                         | •             |           |                     | - Sertifikat Ketua<br>Jurusan yang<br>telah terdaftar                                                | 10 Detik | File Ijazah<br>tertanda tangani<br>oleh Ketua<br>Jurusan    |      |
| 6. | Mengecek hasil penandatanganan<br>Ijazah Hybrid oleh Ketua Jurusan                |                         |               |           |                     | - Ijazah yang<br>tertandangani<br>Ketua Jurusan                                                      | 15 Menit | Tanda tangan<br>Ketua Jurusan<br>telah valid                |      |
| 7. | Mengirimkan File Ijazah Hybrid<br>ke Direktur                                     |                         |               |           |                     | <ul> <li>Ijazah telah<br/>memiliki QR<br/>Code dan<br/>tertandangani<br/>Ketua Jurusan</li> </ul>    | 5 Detik  | File ijazah siap<br>ditandatangani<br>Direktur              |      |

|     |                                                                                                | Pelaksana               |               | Mutu Baku |                     |                                                                                          |          |                                                        |      |
|-----|------------------------------------------------------------------------------------------------|-------------------------|---------------|-----------|---------------------|------------------------------------------------------------------------------------------|----------|--------------------------------------------------------|------|
| No  | Langkah Kegiatan                                                                               | Admin Akademik<br>Prodi | Ketua Jurusan | Direktur  | Kasubag<br>Akademik | Kelengkapan                                                                              | Waktu    | Keluaran<br>(output)                                   | Ket. |
| 8.  | Direktur mendaftarkan sertifikat<br>tanda tangan elektronik Ijazah                             |                         |               |           |                     | - Data<br>Penandatanganan<br>Ijazah                                                      | 5 Detik  | Sertifikat<br>eletronik<br>Direktur sudah<br>terdaftar |      |
| 9.  | Direktur embubuhkan gambar<br>tanda tangan pada dokumen<br>Ijazah Hybrid                       |                         |               |           |                     | - Sertifikat<br>Direktur yang<br>telah terdaftar                                         | 10 Detik | File Ijazah<br>tertanda tangani<br>oleh Direktur       |      |
| 10. | Mengecek hasil penandatanganan<br>Ijazah Digital oleh Direktur                                 | <b></b> •               |               |           |                     | - Ijazah yang<br>tertandangani<br>Ketua Jurusan<br>dan Direktur                          | 15 Menit | Tanda tangan<br>Direktur telah<br>valid                |      |
| 11. | Mengirimkan File Ijazah Hybrid<br>ke Kasubag Akademik                                          |                         |               |           |                     | - Ijazah telah<br>memiliki QR<br>Code,<br>tertandangani<br>Ketua Jurusan<br>dan Direktur | 5 Detik  | File ijazah siap<br>distempel<br>TERA                  |      |
| 12. | Kasubag Akademik<br>Mendaftarkan sertifikat Stempel<br>Digital TERA PERURI                     |                         |               |           |                     | - Data pengesahan<br>Ijazah                                                              | 5 Detik  | Sertifikat<br>eletronik TERA<br>sudah terdaftar        |      |
| 13. | Download Ijazah Digital untuk<br>menempelkan stempel digital<br>elektronik pada Ijazah Digital |                         |               |           |                     | - Sertifikat TERA<br>yang telah<br>terdaftar                                             | 15 Detik | File Ijazah telah<br>disahkan<br>dengan TERA<br>PERURI |      |
| 14. | Mengunduh File Ijazah Fisik<br>dengan klik Print Ijazah Cetak                                  |                         |               |           |                     | <ul> <li>File ijazah yang<br/>telah sah secara<br/>elektronik</li> </ul>                 | 15 Detik | Dokumen Ijazah<br>terunduh<br>dengan format<br>(.docx) |      |

|     |                                                                                          | Pelaksana               |               |          | Mutu Baku           |                                                        |             |                                           |      |
|-----|------------------------------------------------------------------------------------------|-------------------------|---------------|----------|---------------------|--------------------------------------------------------|-------------|-------------------------------------------|------|
| No  | Langkah Kegiatan                                                                         | Admin Akademik<br>Prodi | Ketua Jurusan | Direktur | Kasubag<br>Akademik | Kelengkapan                                            | Waktu       | Keluaran<br>(output)                      | Ket. |
| 15. | Mencetak Ijazah Fisik pada<br>blanko                                                     |                         |               |          |                     | <ul> <li>File ijazah yang<br/>telah diunduh</li> </ul> | 15 Menit    | Dokumen Ijazah<br>Fisik telah<br>tercetak |      |
| 16. | Scan Ijazah Fisik untuk<br>digunakan sebagai arsip                                       |                         |               |          |                     | <ul> <li>Ijazah yang telah<br/>dicetak</li> </ul>      | 5 Menit     | File hasil scan<br>ijazah                 |      |
| 17. | Menyerahkan hasil scan ijazah<br>fisik ke Akademik Pusat untuk<br>disimpan sebagai arsip |                         |               |          |                     | - File hasil scan<br>ijazah                            | 30 Menit    | Arsip Ijazah                              |      |
|     |                                                                                          | •                       |               |          |                     | Total Waktu                                            | 51 Menit 15 | Detik                                     |      |

## 31. Layanan Permintaan Pengiriman Ijazah Digital

Ijazah digital adalah dokumen digital yang dilengkapi tandatangan elektronik tersertifikasi dan stempel digital TERA PERURI sebagai *Certificate Authority* (*CA*) yang diberikan kepada lulusan Politeknik Negeri Malang sebagai pengakuan terhadap prestasi belajar dan/atau penyelesaian program studi terakreditasi yang diselenggarakan oleh Politeknik Negeri Malang. Pengiriman Ijazah Digital dilakukan melalui email setelah Alumni mengajukan permintaan pengiriman Ijazah Digital.

## 31.1 Ketentuan Layanan Permintaan Pengiriman Ijazah Digital

- a. Ijazah Digital hanya tersedia untuk mahasiswa yang dinyatakan lulus setelah tanggal
   14 Februari 2022 atau mulai periode Semester 2021/2022 Genap.
- b. Ijazah Digital dapat diambil jika mahasiswa dinyatakan lulus dan telah menyelesaikan administrasi Bebas Tanggungan serta telah mengambil Ijazah Fisik, Transkrip dan Surat Keterangan Pendamping Ijazah.
- c. Format Ijazah Digital berupaberkasdenganekstensi*Portable Document Format* (PDF) yang dilengkapi dengan tanda tangan elektronik tersertifikasi dan stempel digital TERA PERURI berbentuk kode QR bertanda logo Politeknik Negeri Malang.
- d. Format penulisan Ijazah Digital menggunakan Bahasa Indonesia dan Bahasa Inggris dalam satu dokumen Ijazah Digital yang sama.
- e. Ijazah Digital ditandatangani secara elektronik yang tersertifikasi oleh Ketua Jurusan dan Direktur Politeknik Negeri Malang yang sedang menjabat pada periode yang sama dengan diterbitkannya Ijazah Digital.
- f. Ijazah Digital dikirimkan ke alamat email yang telah didaftarkan saat mengajukan permintaan pengiriman Ijazah Digital pada laman <u>https://alumni.polinema.ac.id</u>.
- g. Email tujuan pengiriman Ijazah Digital tidak dapat menggunakan alamat email dengan domain (@polinema.ac.id).
- h. Ijazah Digital memiliki keabsahan dan keaslian dokumen yang dapat diverifikasi pada laman <u>https://tte.kominfo.go.id/verifyPDF</u> (Penyelenggara Sertifikasi Elektronik KOMINFO) maupun aplikasi PERURI *Scanner*.
- i. Segala bentuk perubahan atau penyuntingan pada dokumen Ijazah Digital akan tercatat pada Riwayat perubahan dokumen Ijazah Digital tersebut dan dapat menyebabkan Ijazah Digital tidak valid.
- j. Politeknik Negeri Malang tidak bertanggungjawab atas kehilangan atau perubahan data Ijazah Digital setelah didistribusikan kepada alumni yang disebabkan oleh kelalaian alumni itu sendiri.
- k. Waktu yang dibutuhkan untuk menyelesaikan layanan ini kurang lebih 1-2 hari kerja

| Tahap | Uraian                                                                                                | Unit<br>Terkait |
|-------|----------------------------------------------------------------------------------------------------|-----------------|
| 1.    | Menyelesaikan Bebas Tanggungan dan Mengambil Ijazah Fisik, Transkrip dan SKPI di Admin Akademik Prodi | Alumni          |
| 2.    | Login web https://alumni.polinema.ac.id                                                               | Alumni          |
| 3.    | Klik menu Sistem→Ijazah Digital untuk proses pengiriman Ijazah Digital                                | Alumni          |
| 4.    | Muncul notifikasi Riwayat administasi Bebas Tanggungan dan Pengambilan                                | Simfoni         |
|       | Ijazah Fisik, Transkrip dan SKPI                                                                      |                 |
| 5.    | Mendaftarkan Email tujuan pengiriman Ijazah Digital dengan cara Konfirmasi                            | Alumni          |
|       | alamat Email                                                                                          |                 |
| 6.    | Konfirmasi akhir Pengiriman Ijazah Digital                                                            | Alumni          |
| 7.    | Mengirim Ijazah Digital dari Simfoni melalui Email                                                    | Alumni          |
| 8.    | Download dan Simpan file Ijazah Digital                                                               | Alumni          |
| 9.    | Konfirmasi penerimaan Ijazah Digital                                                                  | Alumni          |

# 31.2 Tahapan Layanan Pengiriman Ijazah Digital

# 31.3 Alur Layanan Pengiriman Ijazah Digital

|     | LongkahKogiatan                                                                                                    | Pe      | elaksana                | Mutu Baku                                                 |              |                                                                             | Kot  |
|-----|----------------------------------------------------------------------------------------------------|---------|-------------------------|-----------------------------------------------------------|--------------|-----------------------------------------------------------------------------|------|
| No  | LangkanKtgiatan                                                                                                    | Alumni  | Sistem Informasi Alumni | Kelengkapan                                               | Waktu        | Keluaran (output)                                                           | Ket. |
| 1.  | Melengkapi persyaratan pengiriman Ijazah Digital<br>meliputi: menyelesaikan Bebas Tanggungan dan<br>mengambil Ijazah Fisik, Transkrip dan SKPI di<br>Admin Akademik Prodi |         |                         | Bebas Tanggungan                                          | Tentatif     | Update status<br>kelengkapan<br>persyaratan Ijazah<br>Digital di siakad     |      |
| 2.  | Mengakses sub menu Ijazah Digital pada menu<br>Sistem di Simfoni                                                                                                    |         |                         | User login alumni                                         | 15 detik     |                                                                             |      |
| 3.  | Memvalidasi kelengkapan persyaratan pengiriman<br>Ijazah Digital                                                                                                    | <b></b> | Ya                      | Status kelengkapan<br>syarat pengiriman<br>Ijazah Digital | Realtime     | Pemberitahuan<br>kelengkapan<br>persyaratan<br>pengiriman Ijazah<br>Digital |      |
| 4.  | Mendaftarkan email tujuan pengiriman ijazah digital                                                                                                    |         |                         | Alamat email sesuai<br>ketentuan                          | 2 menit      | Email terverifikasi                                                         |      |
| 5.  | Konfirmasi akhir pengiriman Ijazah Digital                                                                                                    |         |                         | Email sudah sesuai<br>ketentuan                           | 1 menit      | Fitur Kirim Ijazah<br>Digital bisa diakses                                  |      |
| 6.  | Klik Kirim Ijazah untuk mengirim Ijazah Digital ke<br>email yang sudah didaftarkan                                                                                        |         |                         |                                                           | 5 - 15 detik | Ijazah Digital<br>dikirimkan lewat<br>email                                 |      |
| 7.  | Mengecek hasil pengiriman Ijazah Digital ke email penerima                                                                                                    |         | Ya                      |                                                           | 5 - 15 detik | Foto Ijazah Valid                                                           |      |
| 8.  | Unduh dan simpan file Ijazah Digital yang telah<br>terkirim pada email                                                                                                    |         |                         | -                                                         | 15 Menit     | File Ijazah Digital<br>terunduh                                             |      |
| 9.  | Konfirmasi penerimaan Ijazah Digital                                                                                                    |         |                         | - Hasil pengiriman<br>email                               | 5 Menit      | Status pengiriman<br>email                                                  |      |
| 10. | Selesai                                                                                                    |         |                         | -                                                         |              |                                                                             |      |

#### 32. Layanan Verifikasi dan Validasi Data Mahasiswa Baru

Verifikasi merupakan suatu pemeriksaan tentang atau mengenai kebenaran laporan, pernyataan, perhitungan uang dan juga lain sebagainya. Sedangkan validasi secara umum merupakan suatu ukuran yang menunjukan tingkat kevalidan atau juga kesahihan pada suatu instrumen. Hal tersebut berarti bahwa suatu intrumen tersebut akan dikatakan atau dianggap valid apabila sanggup atau mampu mengukur apa yang diinginkan. Tujuan Verifikasi dan Validasi pada data Pendidikan adalah memeriksa dan memperbaiki data sehingga menghasilkan data yang valid. **Mahasiswa baru** adalah sebutan bagi seseorang yang **baru** terdaftar untuk menempuh pendidikan di sebuah perguruan tinggi.

Verifikasi dan validasi dapat dilakukan ketika calon mahasiswa baru telah membayar Uang Kuliah Tunggal (UKT) dan telah melakukan proses daftar ulang melalui laman <u>http://spmb.polinema.ac.id</u> dengan melengkapi biodata, berkas-berkas yang diminta, serta upload foto KTM sesuai dengan ketentuan prosedur daftar ulang mahasiswa baru.

#### 32.1 Ketentuan Verifikasi dan Validasi Data Mahasiswa Baru

- a. Inputan biodata harus sesuai dengan berkas-berkas yang diupload (KTP, KK, dan akta)
- b. Pastikan data pokok berikut harus benar dan valid :
  - Nama
  - NIK
  - Tempat lahir
  - Tanggal lahir
  - Agama
  - Jenis kelamin
  - NISN
  - Nama Ibu
  - Nama Ayah
- c. Data pada KTP, KK, dan akta kelahiran harus sama
- d. Apabila terdapat perbedaan data antara KK, KTP, dan akta-ijazah, maka verifikator dapat melakukan konfirmasi kepada yang bersangkutan melalui nomor WA yang dicantumkan pada biodata dan menginformasikan bahwa :

- Jika data yang benar adalah KK dan KTP, akta harus diperbaiki dan ijazah dapat menggunakan Surat Keterangan dari SMA/SMK/MA sehingga data yang digunakan adalah data yang sesuai dengan KK dan KTP
- Jika data yang benar adalah akta dan ijazah, maka KK dan KTP harus diperbaiki sesuai data pada akta dan ijazah
- e. Apabila H-1 batas akhir peng-upload-an berkas yang diperbaiki belum selesai, maka yang diserahkan/ditunjukkan ke verifikator adalah bukti pengurusan (dapat berupa form pengisian perubahan data/dokumen)
- f. Jika perbaikan dokumen selesai setelah dilakukan Create NIM, maka upload dokumen terbaru dapat dilakukan melalui siakad mahasiswa pada menu General I Verifikasi Data Mahasiswa
- g. Jika mahasiswa memiliki 2 NISN, maka konfirmasi kepada yang bersangkutan NISN mana yang digunakan dan verifikator dapat melakukan pengecekan pada laman <u>https://nisn.data.kemdikbud.go.id/</u>. Jika pada laman tersebut NISN tidak ditemukan, maka menggunakan NISN yang ada pada Surat Keterangan Lulus (SKL)
- h. Untuk camaba alih jenjang dan S2 jika memang tidak memiliki NISN, maka diisi NIM pada jenjang sebelumnya untuk alumni Polinema. Jika bukan alumni Polinema, maka diisi angka 0 sebanyak 10 digit
- Data orang tua yang dinput pada biodata menggunakan nama dan NIK orang tua kandung, apabila orang tua sudah meninggal maka NIK pada biodata diisi dengan angka 0 sebanyak 16 digit
- j. Jika nama Ayah tidak berkenan dicantumkan, maka boleh menggunakan nama Ibu pada kolom nama Ayah
- k. Untuk nama orang tua jika ada perbedaan antar dokumen dan tidak bias dilakukan perbaikan data, maka camaba harus mengisi Form Surat Pernyataan Kebenaran Data dengan format penamaan Tahun Masuk\_Nomor Ujian\_Nama (untuk kasus khusus dengan persetujuan Kasubbag Akademik)

Adapun ketentuan verifikasi dan validasi foto KTM pada mahasiswa baru sebagai berikut :

- a. Ukuran foto 3x4 cm (354px X 472px)
- b. Ukuran file foto maksimal 2 MB
- c. Jenis file foto \*.jpg/\*.jpeg

- d. Background foto merah
- e. Tidak diperkenankan swa foto
- f. Ketentuan pakaian bagi camaba putra untuk pas foto :
  - menggunakan jas polos berwarna biru tua/hitam
  - kemeja (berkerah) berwarna putih polos
  - berdasi hitam
  - rambut tertata rapi tidak menutupi telinga, tidak memakai tutup kepala, topi, atau songkok
  - tidak memakai aksesoris anting atau aksesoris lainnya
  - tidak berkacamata dan tidak menggunakan soflense
  - menggunakan foto terbaru, tidak boleh diedit antara kepala dengan badan orang lain
- g. Ketentuan pakaian bagi camaba putri untuk pas foto :
  - menggunakan jas polos berwarna biru tua/hitam
  - kemeja (berkerah) berwarna putih polos, kerah tidak boleh dikeluarkan
  - tidak berdasi
  - jika berkerudung, kerudung warna putih, kerudung di dalam jas, tidak menggunakan kerudung variasi
  - jika tidak berkerudung, rambut tertata rapi, anting sederhana, tidak menggunakan aksesoris lainnya
  - tidak berkacamata dan tidak menggunakan soflense
  - menggunakan foto terbaru, tidak boleh diedit antara kepala dengan badan orang lain

**Create NIM hanya** dapat dilakukan apabila biodata, dokumen pendukung biodata, Buta Warna, Bebas Narkoba, dan Foto KTM telah diverifikasi dan **Valid**. Namun, apabila sampai dengan hari terakhir daftar ulang Foto KTM belum valid, maka verifikator diperbolehkan create NIM tanpa melakukan validasi terhadap foto (khusus keadaan yang terpaksa).

# 32.3 Alur Layanan verifikasi dan Validasi Data Mahasiswa Baru

|    |                                                                                              | Pelaksa                           | Pelaksana      |                                                                |          | Mutu Baku                                       |      |  |
|----|----------------------------------------------------------------------------------------------|-----------------------------------|----------------|----------------------------------------------------------------|----------|-------------------------------------------------|------|--|
| No | Langkah Kegiatan                                                                             | Verifikator                       | Mahasiswa Baru | Kelengkapan                                                    | Waktu    | Keluaran<br>(output)                            | Ket. |  |
| 1. | Mulai                                                                                        |                                   |                |                                                                |          |                                                 |      |  |
| 2. | Login Siakad                                                                                 |                                   |                | User login siakad                                              | 15 detik | Menu siakad<br>admin                            |      |  |
| 3. | Mengakses sub menu<br>Verifikasi Data Maba pada<br>menu Daftar Ulang di Siakad               |                                   |                |                                                                | 15 detik | Menu<br>Verifikasi<br>Data Maba                 |      |  |
| 4. | Pilih data mahasiswa baru<br>yang akan diverifikasi                                          |                                   |                | Mahasiswa sudah<br>melengkapi<br>persyaratan                   | 30 detik | Detail data<br>mahasiswa<br>baru                |      |  |
| 5. | Melakukan pengecekan<br>biodata, dokumen dan foto<br>yang telah dilengkapi oleh<br>mahasiswa |                                   |                | Mahasiswa sudah<br>melengkapi<br>persyaratan                   | 5 menit  | Kevalidan<br>data<br>mahasiswa                  |      |  |
| 6. | Pengecekan biodata, dokumen<br>dan foto                                                      | Data /dokumen<br>sesuai?<br>Tidak |                |                                                                | 5 menit  |                                                 |      |  |
| 7. | Konfirmasi ke mahasiswa<br>yang bersangkutan untuk<br>melengkapi/memperbarui<br>data/dokumen |                                   | В              | Nomor WA<br>mahasiswa baru<br>terdaftar dan<br>dapat dihubungi | 5 menit  | Pesan<br>konfirmasi<br>terkirim ke<br>mahasiswa |      |  |

|     | Laughah Variatan                                                                                                    | Pelaksa     | Mutu Baku      |                                                     |          | Kat                                |      |
|-----|----------------------------------------------------------------------------------------------------|-------------|----------------|-----------------------------------------------------|----------|------------------------------------|------|
| No  | Langkan Kegiatan                                                                                                    | Verifikator | Mahasiswa Baru | Kelengkapan                                         | Waktu    | Keluaran<br>(output)               | Ket. |
| 8.  | Melengkapi data/dokumen<br>yang dibutuhkan                                                                             | Â           | B              | Biodata dan<br>dokumen yang<br>sesuai               | 15 menit | Data<br>mahasiswa<br>lengkap       |      |
| 9.  | Memverifikasi data daftar<br>ulang mahasiswa baru dengan<br>Klik <b>Verifikasi</b> pada detail<br>biodata daftar ulang | <b>←</b>    |                | Biodata dan<br>dokumen lengkap<br>yang sudah sesuai | 5 menit  | Data<br>Mahasiwa<br>terverifikasi  |      |
| 10. | Mengupload kembali foto<br>KTM yang valid pada kolom<br>Foto KTM Valid                                                 |             |                | Foto KTM yang<br>telah valid                        | 1 menit  | Foto KTM<br>terupload ke<br>siakad |      |
| 11. | Memvalidasi Foto KTM<br>dengan klik Valid pada detail<br>foto KTM                                                      |             |                | Foto KTM yang<br>telah valid                        | 5 menit  | Foto KTM<br>Valid                  |      |
| 12. | Selesai                                                                                                    |             |                |                                                     |          |                                    |      |
|     |                                                                                                    |             |                | Total Waktu                                         | 42 menit |                                    |      |

## 33. Layanan Verifikasi dan Validasi Data Mahasiswa Lama

Verifikasi merupakan suatu pemeriksaan tentang atau mengenai kebenaran laporan, pernyataan, perhitungan uang dan juga lain sebagainya. Sedangkan validasi secara umum merupakan suatu ukuran yang menunjukan tingkat kevalidan atau juga kesahihan pada suatu instrumen. Hal tersebut berarti bahwa suatu intrumen tersebut akan dikatakan atau dianggap valid apabila sanggup atau mampu mengukur apa yang diinginkan. Tujuan Verifikasi dan Validasi pada data Pendidikan adalah memeriksa dan memperbaiki data sehingga menghasilkan data yang valid. **Mahasiswa** adalah seseorang yang sedang dalam proses menimba ilmu ataupun belajar dan terdaftar sedang menjalani pendidikan pada salah satu bentuk perguruan tinggi.

## 33.1 Ketentuan Verifikasi dan Validasi Data Mahasiswa Lama Versi Mahasiswa

- a. Sebelum klik "Perubahan Data" pada siakad, mahasiswa harus konfirmasi ke nomor WA akademik yang tertera pada laman
- b. Mahasiswa harus mengisi form Surat Pernyataan PDM dan diupload kembali pada siakad
- c. Pastikan data pokok berikut harus benar dan valid :
  - Nama
  - NIK
  - Tempat lahir
  - Tanggal lahir
  - Agama
  - Jenis kelamin
  - Nama Ayah
  - NIK Ayah
  - Nama Ibu
  - NIK Ibu

| Tahapan | Uraian                                                                                                    | Unit Terkait |
|---------|----------------------------------------------------------------------------------------------------|--------------|
| 1.      | Login siakad.polinema.ac.id, Klik menu "General" -> "Verifikasi Data Mahasiswa"                                                                                                    | Mahasiswa    |
| 2.      | Upload dokumen asli (KTP mahasiswa, KTP kedua orang tua, Kartu<br>Keluarga, Akta lahir dan Ijazah terakhir) dan Klik <b>"SIMPAN"</b>                                                                                                    | Mahasiswa    |
| 3.      | Cek penulisan <b>10 item</b> (nama, NIK, tempat & tanggal lahir, jenis<br>kelamin, agama, serta nama dan NIK kedua orang tua) pada data yang<br>terdaftar di SIAKAD dan pada dokumen yang diupload                                                                                   | Mahasiswa    |
| 4.      | Jika ada kesalahan/perbedaan data Klik <b>"Perubahan Data"</b><br>Lalu klik <b>Download form Surat Perubahan Data</b><br>isi surat lalu <b>Upload Surat Perubahan Data</b><br>klik <b>"SIMPAN"</b> dan tunggu hasil verifikasi Perubahan Data Mahasiswa<br>oleh admin Akademik Pusat | Mahasiswa    |
| 5.      | Jika data sudah benar klik " <b>Data Benar</b> " tunggu proses verifikasi oleh admin akademik prodi                                                                                                    | Mahasiswa    |
| 6.      | Jika sudah diverifikasi admin akademik maka mahasiswa bisa mencetak<br>form Surat Pernyataan Kebenaran Data dalam Penulisan,<br>Pencetakan serta Masa Pengambilan Ijazah, Transkrip dan SKPI<br>kemudian ditandatangani diatas materai                                               | Mahasiswa    |
| 7.      | Upload Surat Pernyataan                                                                                                    | Mahasiswa    |

33.2 Tahapan Layanan Verifikasi dan Validasi Data Mahasiswa Lama Versi Mahasiswa

# 33.3 Alur Layanan Verifikasi dan Validasi Data Mahasiswa Lama Versi Mahasiswa

|     |                                                                                                    | Pelaksana      | Mutu Baku                             |                                                       |          |                                            |      |
|-----|----------------------------------------------------------------------------------------------------|----------------|---------------------------------------|-------------------------------------------------------|----------|--------------------------------------------|------|
| No  | Langkan Kegiatan                                                                                                    | Mahasiswa Lama | Admin Akademik<br>Pusat / Prodi       | Kelengkapan                                           | Waktu    | Keluaran (output)                          | Ket. |
| 1.  | Mulai                                                                                                    |                |                                       |                                                       |          |                                            |      |
| 2.  | Login Siakad Mahasiswa                                                                                                    |                |                                       | User login siakad<br>mahasiswa                        | 15 detik | Menu siakad<br>mahasiswa                   |      |
| 3.  | Mengakses sub menu<br>Verifikasi Data Mahasiswa<br>pada menu General                                                        |                |                                       |                                                       | 15 detik | Menu Verifikasi Data<br>Mahasiswa          |      |
| 4.  | Upload dokumen (KTP<br>mahasiswa, KTP kedua orang<br>tua, KK, Akta Lahir, Ijazah<br>Terakhir) Asli                          |                |                                       | Dokumen sesuai<br>persyaratan                         | 15 Menit | Dokumen mahasiswa<br>terunggah             |      |
| 6.  | Cek kesesuaian penulisan<br>pada 10 item data di siakad<br>dengan dokumen yang<br>diunggah                                  | B<br>Tidak     |                                       |                                                       | 15 Menit |                                            |      |
| 7.  | Konfirmasi ke mahasiswa<br>yang bersangkutan untuk<br>melengkapi/memperbarui<br>data/dokumen, Klik<br><b>Perubahan Data</b> | B              |                                       | Terdapat<br>ketidaksesuaian<br>data dengan<br>dokumen | 3 detik  | Proses perubahan<br>data                   |      |
| 8.  | Mengunduh dan mengisi Form<br>Surat Perubahan Data                                                                          |                |                                       |                                                       | 15 menit | Format Surat<br>Perubahan Data<br>terunduh |      |
| 9.  | Mengunggah Surat Perubahan<br>Data                                                                                          | <b>↓</b>       |                                       | Dokumen Surat<br>Perubahan Data                       | 1 menit  | Surat Perubahan Data<br>terunggah          |      |
| 10. | Admin Akademik Pusat<br>memproses Perubahan Data<br>Mahasiswa                                                               |                | · · · · · · · · · · · · · · · · · · · | Dokumen<br>mahasiswa yang<br>benar                    | 1-2 Hari | Perubahan Data<br>selesai                  |      |

|     |                                                                                                    | Pelaksana            |                                 |                                                        | V a4    |                                                 |      |
|-----|----------------------------------------------------------------------------------------------------|----------------------|---------------------------------|--------------------------------------------------------|---------|-------------------------------------------------|------|
| No  | Langkan Kegiatan                                                                                     | Mahasiswa Lama       | Admin Akademik<br>Pusat / Prodi | Kelengkapan                                            | Waktu   | Keluaran (output)                               | Ket. |
| 11. | Mengonfirmasi kebenaran<br>data                                                                      | A HIIK<br>DATA BENAR |                                 | Proses PDM telah<br>selesai                            | 5 menit | Data siakad telah<br>sesuai                     |      |
| 12. | Admin Akademik Prodi<br>memproses Verifikasi Data<br>Mahasiswa                                       |                      |                                 | Biodata mahasiswa                                      | 1 hari  | Data Mahasiswa<br>terverifikasi                 |      |
| 13. | Cek kesesuaian data dengan<br>dokumen                                                                | (c                   | Tidak Data<br>sesuai?           | Ð                                                      |         | Data mahasiswa<br>valid/tidak valid             |      |
| 14. | Memvalidasi Data Mahasiswa,<br>Klik <b>Data Valid</b>                                                |                      |                                 | Data mahasiswa<br>telah sesuai                         | 5 menit | Data mahasiswa valid                            |      |
| 15. | Mencetak Surat Pernyataan<br>Kebenaran Data, Klik tombol<br>Cetak Surat Pernyataan<br>Kebenaran Data |                      |                                 | Data mahasiswa<br>telah sesuai                         | 5 menit | Dokumen Surat<br>Pernyataan<br>Kebenaran Data   |      |
| 16. | Mengunggah Surat Pernyataan<br>Kebenaran                                                             |                      |                                 | Surat Pernyataan<br>Kebenaran Data<br>telah dilengkapi | 5 menit | Surat Pernyataan<br>Kebenaran Data<br>terupload |      |
| 17. | Selesai                                                                                              |                      |                                 |                                                        |         |                                                 |      |

# 33.4 Tahapan Layanan Verifikasi dan Validasi Data mahasiswa Versi Admin untuk

# Penerbitan Ijazah

| Tahapan | Uraian                                                                                                    | Unit Terkait     |
|---------|----------------------------------------------------------------------------------------------------|------------------|
| 1.      | Login portal Polinema, menu Siakad                                                                                                    | Admin Akad Prodi |
| 2.      | Menu Verifikasi Data Ijazah                                                                                                    | Admin Akad Prodi |
| 3.      | Klik tombol <b>Verifikasi</b>                                                                                                    | Admin Akad Prodi |
| 4.      | Verifikasi data ijazah, KTP, Akte Lahir, KK, KTP ayah & Ibu<br>Cek penulisan 10 item (nama, NIK, Tempat lahir, Tanggal Lahir, Jenis<br>Kelamin, Agama, Nama & NIK Ayah Kandung, Nama & NIK Ibu<br>Kandung) pada semua dokumen yang diupload | Admin Akad Prodi |
| 5.      | Jika data sudah sesuai maka klik <b>Data Valid -&gt; Simpan Verifikasi Data</b><br>Jika data ada yang tidak sesuai hubungi mahasiswa , arahkan PDM                                                                                          | Admin Akad Prodi |
| 6.      | Cek Hasil Upload Surat Pernyataan Kebenaran Data                                                                                                    | Admin Akad Prodi |
| 7.      | Centang tombol valid pada kolom Validasi Cetak                                                                                                    | Admin Akad Prodi |
| 8.      | Cetak Ijazah, Transkrip & SKPI                                                                                                    | Admin Akad Prodi |

|     | Langkah Kegiatan                                                                             | Pelaksana             |                | Mutu Baku                                             |          |                                            |      |
|-----|----------------------------------------------------------------------------------------------|-----------------------|----------------|-------------------------------------------------------|----------|--------------------------------------------|------|
| No  |                                                                                              | Admin Akademik Prodi  | Mahasiswa Lama | Kelengkapan                                           | Waktu    | Keluaran<br>(output)                       | Ket. |
| 1.  | Mulai                                                                                        |                       |                |                                                       |          |                                            |      |
| 2.  | Login Siakad admin                                                                           |                       |                | User login siakad admin                               | 15 detik | Menu siakad<br>admin                       |      |
| 3.  | Mengakses sub menu<br>Verifikasi Data Ijazah pada<br>menu Info Mahasiswa                     |                       |                |                                                       | 5 detik  | Menu<br>Verifikasi<br>Data Ijazah          |      |
| 4.  | Pilih Mahasiswa yang akan<br>diverifikasi data ijazahnya,<br>Klik Verifikasi                 |                       |                | Dokumen sesuai<br>persyaratan                         | 15 detik | Dokumen<br>mahasiswa<br>terunggah          |      |
| 6.  | Cek kesesuaian penulisan<br>pada 10 item data di siakad<br>dengan dokumen yang<br>diunggah   | Data sesuai?<br>Tidak |                |                                                       | 15 menit |                                            |      |
| 7.  | Konfirmasi ke mahasiswa<br>yang bersangkutan untuk<br>melengkapi/memperbarui<br>data/dokumen | B                     |                | Terdapat<br>ketidaksesuaian<br>data dengan<br>dokumen | 5 menit  | Proses<br>perubahan<br>data                |      |
| 8.  | Menghubungi Admin<br>Akademik Pusat untuk<br>melakukan Perubahan Data<br>Mahasiswa           |                       | B              |                                                       | 15 menit | Format Surat<br>Perubahan<br>Data terunduh |      |
| 9.  | Menyelesaikan proses<br>Perubahan Data Mahasiswa<br>dengan Admin Akademik<br>Pusat           | A                     |                | Dokumen Surat<br>Perubahan Data                       | 1-2 hari | Surat<br>Perubahan<br>Data<br>terunggah    |      |
| 10. | Memvalidasi data pada proses<br>verifikasi data, Klik Valid ><br>Simpan Verifikasi           |                       |                | Dokumen<br>mahasiswa yang<br>benar                    | 15 detik | Data<br>Mahasiswa<br>Valid                 |      |

# 33.5 Alur Layanan Verifikasi dan Validasi Data mahasiswa Versi Admin untuk Penerbitan Ijazah

|     | Langkah Kegiatan            | Pelaksana            |                | Mutu Baku         |          |                      |      |
|-----|-----------------------------|----------------------|----------------|-------------------|----------|----------------------|------|
| No  |                             | Admin Akademik Prodi | Mahasiswa Lama | Kelengkapan       | Waktu    | Keluaran<br>(output) | Ket. |
| 11. | Mengecek hasil upload Surat |                      |                | Surat Pernyataan  | 1 menit  | Data siakad          |      |
|     | Pernyataan Kebenaran Data   |                      |                | Kebenaran Data    |          | telah sesuai         |      |
|     |                             |                      |                | sudah terupload   |          |                      |      |
|     |                             |                      |                |                   |          |                      |      |
| 12. | Memvalidasi data untuk      | <b>_</b>             |                | Biodata           | 15 detik | Data                 |      |
|     | kolom Validasi Cetak        |                      |                | mahasiswa telah   |          | Mahasiswa            |      |
|     | Kolom Vandasi Cetak         |                      |                | valid             |          | terverifikasi        |      |
| 13. | Mencetak Ijazah, Transkrip  |                      |                | Format ijazah,    | 1 hari   | Dokumen              |      |
|     | dan SKPI                    |                      |                | transkrip dan     |          | tercetak             |      |
|     |                             |                      |                | SKPI telah sesuai |          |                      |      |
| 14  | Selesai                     |                      |                |                   |          |                      |      |
|     |                             |                      |                |                   |          |                      |      |
|     |                             |                      |                |                   |          |                      |      |
| 1   |                             |                      | 1              | 1                 | 1        | 1                    |      |

### 34. Layanan Kartu Hasil Studi (KHS) Digital

Salah satu layanan akademik yang diberikan oleh kampus adalah penerbitan Kartu Hasil Studi (KHS). KHS memiliki pengertian yaitu hasil atau capaian akademik yang didapatkan seorang mahasiswa selama 1 (satu) semester. Sedangkan QR code adalah teknologi matriks dua dimensi yang mampu menyimpan berbagai jenis informasi di dalamnya. KHS Digital merupakan hasil atau capaian akademik yang didapatkan seorang mahasiswa selama satu semester yang ditandatangani secara digital berbasis QR Code oleh Ketua Jurusan yang di dalam QR Code nya tersimpan informasi berupa siapa yang menandatangani, tanggal dan waktu penandatanganan, serta hasil atau capain akademik.

### 34.1 Ketentuan Layanan KHS Digital

Berdasarkan Buku Pedoman Akademik Tahun 2017 Politeknik Negeri Malang, aturan diterbitkannya KHS adalah sebagai berikut :

- a. KHS diterbitkan setiap semester oleh jurusan,
- b. KHS dibuat rangkap tiga masing masing untuk orang tua mahasiswa, jurusan, dan arsip Sub-bagian Administrasi Akademik,
- c. Admin jurusan akan mencetak KHS masing masing mahasiswa kemudian diberikan kepada Ketua Jurusan untuk ditandatangani.

Dengan adanya layanan KHS Digital, aturan diterbitkannya KHS mengalami perubahan menjadi sebagai berikut :

- a. Akademik Pusat mengeluarkan pengumuman batas waktu permintaan KHS Digital,
- Mahasiswa melakukan permintaan KHS Digital melalui siakad mahasiswa dengan memilih tahun akademik berjalan sesuai dengan batas waktu yang telah ditentukan,
- c. Mahasiswa hanya perlu melakukan permintaan KHS Digital sekali per tahun akademik
- d. Permintaan KHS Digital selain semester berjalan tidak akan diproses kecuali mahasiswa tersebut memberikan konfirmasi kepada admin jurusan bahwa ia melakukan permintaan KHS Digital di luar tahun akademik berjalan,
- e. Pejabat yang berwenang dalam pengesahan KHS Digital adalah Ketua Jurusan yang sedang menjabat,
- f. Apabila terdapat pergantian Ketua Jurusan, pengesahan dilakukan oleh Ketua Jurusan yang baru tetapi tandatangan Ketua Jurusan yang tertera pada KHS akan tetap sesuai dengan Ketua Jurusan yang menjabat per tahun akademik,
- g. Mahasiswa dapat mengunduh dan mencetak KHS secara mandiri setelah disahkan oleh Ketua Jurusan,
- h. Admin Jurusan dapat mengunduh dan mencetak KHS mahasiswa sebagai arsip melalui menu yang disediakan,
- i. Waktu yang dibutuhkan untuk menyelesaikan layanan ini kurang lebih 3 hari kerja

| Tahapan | Uraian                                                                                                    | Unit Terkait  |
|---------|----------------------------------------------------------------------------------------------------|---------------|
| 1.      | Login ke dalam website Siakad Mahasiswa                                                                           | Mahasiswa     |
| 2.      | Memilih menu Akademik                                                                                             | Mahasiswa     |
| 3.      | Memilih sub menu Nilai Mahasiswa                                                                                  | Mahasiswa     |
| 4.      | Memilih KHS yang akan di TTE dengan melakukan filter berdasarkan tahun akademik                                   | Mahasiswa     |
| 5.      | Klik tombol Request Tandatangan KHS                                                                               | Mahasiswa     |
| 6.      | Klik tombol Proses Permintaan agar KHS dapat diproses                                                             | Mahasiswa     |
| 7.      | Memilih tab Status Permintaan TTD KHS untuk melihat status                                                        | Mahasiswa     |
| 8.      | Login ke dalam website Portal Polinema                                                                            | Ketua Jurusan |
| 9.      | Memilih Siakad                                                                                                    | Ketua Jurusan |
| 10.     | Memilih menu Transaksi Nilai                                                                                      | Ketua Jurusan |
| 11.     | Memilih sub menu Tandatangan KHS untuk menampilkan list permintaan                                                | Ketua Jurusan |
| 12.     | Klik tombol Menyetujui agar sistem dapat melakukan generate qrcode dan mengubah status permintaan menjadi selesai | Ketua Jurusan |
| 13.     | Klik tombol Cetak apabila status permintaan sudah selesai                                                         | Mahasiswa     |

#### 34.2 Tahapan Layanan KHS Digital

# 34.3 Alur Layanan KHS Digital

| NT |                                                                           | Pelaksa   | ana           |                                                                     | Mutu Bak | au an an an an an an an an an an an an an                 | <b>T</b> 7 ( |
|----|---------------------------------------------------------------------------|-----------|---------------|---------------------------------------------------------------------|----------|-----------------------------------------------------------|--------------|
| NO | Langkan Kegiatan                                                          | Mahasiswa | Ketua Jurusan | Kelengkapan                                                         | Waktu    | Keluaran<br>(output)                                      | Ket.         |
| 1. | Mulai                                                                     |           |               |                                                                     |          |                                                           |              |
| 2. | Login Siakad                                                              |           |               | User login<br>siakad                                                | 15 detik | Menu siakad<br>mahasiswa                                  |              |
| 3. | Mengakses sub menu Nilai<br>Mahasiswa pada menu<br>Akademik di Siakad     |           |               |                                                                     | 15 detik | Menu Nilai<br>Mahasiswa                                   |              |
| 4. | Memilih KHS yang ingin<br>dicetak berdasarkan tahun<br>akademik/semester  |           |               | Terdaftar<br>sebagai<br>mahasiswa<br>aktif                          | 30 detik | Data KHS pada<br>tahun akademik<br>/ semester<br>terpilih |              |
| 5. | Klik tombol Request<br>Tandatangan KHS                                    |           |               | Belum pernah<br>mengajukan<br>ttd KHS pada<br>semester yang<br>sama | 5 detik  | Dokumen KHS<br>siap dikirim                               |              |
| 6. | Klik tombol Proses<br>Permintaan KHS                                      | <b>↓</b>  |               | Memenuhi<br>syarat untuk<br>pengajuan<br>KHS                        | 5 detik  | KHS terkirim ke<br>Kajur untuk<br>ditandatangani          |              |
| 7. | Mengakses sub menu<br>Tandatangan KHS pada menu<br>Transaksi Nilai Siakad |           |               | Login siakad                                                        | 15 detik | Daftar KHS<br>yang diajukan<br>untuk<br>ditandatangani    |              |
| 8. | Memilih data KHS yang akan<br>ditandatangani                              |           |               |                                                                     | 30 detik | Data KHS yang<br>akan<br>ditandatangani                   |              |

| No  | Langkah Kagiatan                                                        | Pelaksa   |               | V. et                       |         |                                                         |              |
|-----|-------------------------------------------------------------------------|-----------|---------------|-----------------------------|---------|---------------------------------------------------------|--------------|
| INU | Langkan Kegiatan                                                        | Mahasiswa | Ketua Jurusan | Kelengkapan                 | Waktu   | Keluaran<br>(output)                                    | <b>к</b> еі. |
| 9.  | Klik <b>Menyetujui</b> untuk<br>menandatangani KHS secara<br>elektronik |           |               |                             | 5 detik | KHS telah<br>ditandatangani<br>dan statusnya<br>selesai |              |
| 10. | Mengecek status<br>penandatanganan KHS                                  | Tidak Ya  |               | Status KHS                  | 1 menit | Status KHS                                              |              |
| 11. | Mencetak dokumen KHS<br>Digital                                         |           |               | Status KHS<br>sudah selesai | 5 menit | Dokumen<br>cetakan KHS                                  |              |
| 12. | Selesai                                                                 |           |               |                             |         |                                                         |              |

## 35. Layanan Lupa Password Akun SIMFONI

Layanan permohonan lupa *password* dilakukan apabila alumni saat *login* pada website Sistem Informasi Alumni (SIMFONI) untuk alumni POLINEMA tidak bisa dilakukan (*username* dan *password* tidak sesuai).

## 35.1 Ketentuan Lupa Password Akun SIMFONI

- Alumni bisa melakukan proses lupa password jika data alumni sudah ada pada sistem SIMFONI;
- b. Verifikasi data tanggal lahir untuk pengajuan lupa password;
- c. Setelah pengajuan lupa password selesai, alumni segera *login* pada website SIMFONI serta **wajib update biodata dan mengisi informasi pekerjaan** (*tracer study*).

## 35.2 Tahapan Lupa Password Akun SIMFONI

| Tahap | Uraian                                                                                            | Unit Terkait |
|-------|---------------------------------------------------------------------------------------------------|--------------|
| 1.    | Alumni mengajukan lupa <i>password</i> pada website SIMFONI <u>https://alumni.polinema.ac.id/</u> | Alumni       |
| 2.    | Verifikasi data tanggal lahir                                                                     | Alumni       |
| 3.    | Website alumni proses ganti password baru                                                         | Alumni       |
| 4.    | Reset password baru selesai dan alumni login                                                      | Alumni       |
| 5.    | Alumni wajib meng-update biodata dan data pekerjaan (tracer study)                                | Alumni       |

# 35.3 Alur Lupa Password Akun SIMFONI

|    |                                                         | Pelaksana |                    | Mutu Baku   |         |                                      | Keterangan |
|----|---------------------------------------------------------|-----------|--------------------|-------------|---------|--------------------------------------|------------|
| No | Langkah Kegiatan                                        | Alumni    | Website<br>SIMFONI | Kelengkapan | Waktu   | Keluaran<br>(output)                 |            |
| 1. | Login website SIMFONI<br>https://alumni.polinema.ac.id/ |           |                    |             | 1 menit |                                      |            |
| 2. | Mengajukan lupa <i>password</i>                         |           |                    |             |         |                                      |            |
| 3. | Verifikasi data tanggal lahir                           |           | Tidak              |             | 1 menit |                                      |            |
| 4. | Alumni <i>login</i> SIMFONI                             |           |                    |             | 1 menit | Password baru                        |            |
| 5. | <i>Update</i> biodata dan data pekerjaan alumni         |           |                    |             | 5 menit | Data alumni dan<br>pekerjaan terbaru |            |
| 6. | Selesai                                                 |           |                    |             |         |                                      |            |

## 36. Layanan Pembinaan Soft Skill

Layanan pembinaan *soft skill* merupakan pembinaan terhadap mahasiswa dan organisasi kemahasiswaan, mulai dari kegiatan akademik maupon non akademik.

## 36.1 Ketentuan Pembinaan Soft Skill

- a. Mahasiswa mengikuti kegiatan Latihan Dasar Kedisiplinan (LDK) dan Pengenalan Kehidupan Kampus Mahasiswa Baru (PK2MB).
- b. Sosialisasi, pelatihan dan seminar terhadap mahasiswa yang berprestasi.
- c. Mahasiswa dikategorikan berprestasi apabila mempunyai Prestasi Non Akademik level Regional/Nasional/Internasional dan IPK minimal 3,25
- d. Mendorong dan membiayai mahasiswa untuk mengikuti perlombaan tingkat Nasional dan Internasional.
- e. Pelaksanaan pembinaan soft skill:
  - Saat Mahasiswa Baru Kegiatan LDK dan Gemilang Prestasi
  - Saat menempuh proses perkuliahan penerapan SKKM

#### 36.2 Tahapan Pembinaan Soft Skill

| Tahap | Uraian                                                         | Unit Terkait                                        |
|-------|----------------------------------------------------------------|-----------------------------------------------------|
| 1.    | Mengikuti LDK dan PK2MB                                        | Mahasiswa                                           |
| 2.    | Sosialisasi, pelatihan dan seminar untuk mahasiswa berprestasi | Pokja Kemahasiswaan,<br>HMJ/OKI, Wakil Direktur III |
| 3.    | Mengikuti perlombaan tingkat Nasional dan Internasional        | Mahasiswa                                           |

# 36.3 Alur Pembinaan Soft Skill

|    |                                                                         | Pelaksana |         |                        | Mutu Baku |                         |          | Ket                            |  |
|----|-------------------------------------------------------------------------|-----------|---------|------------------------|-----------|-------------------------|----------|--------------------------------|--|
| No | Langkah Kegiatan                                                        | Mahasiswa | HMJ/OKI | Pokja<br>Kemahasiswaan | Wadir III | Kelengkapan             | Waktu    | Keluaran<br>(output)           |  |
| 1  | Mahasiswa mengikuti LDK<br>dan PK2MB                                    |           |         |                        |           | Persyaratan<br>dan      | 15 hari  | Pedoman<br>dan                 |  |
|    |                                                                         |           |         | <b>↓</b>               |           | kelengkapan<br>kegiatan |          | sertifikat<br>kegiatan         |  |
| 2  | Sosialisasi, pelatihan dan<br>seminar untuk mahasiswa<br>berprestasi    |           |         |                        |           |                         | 2 hari   | Pedoman<br>dan Surat<br>Edaran |  |
| 3  | Mahasiswa mengikuti<br>perlombaan tingkat Nasional<br>dan Internasional |           |         |                        |           |                         | 1-5 hari | Laporan<br>perlombaan          |  |

## **37.** Layanan Pencairan Dana Beasiswa

Layanan Pencairan Dana Beasiswa merupakan layanan lanjutan setelah penetapan hasil seleksi beasiswa yang kemudian dilakukan pengajuan pencairan dana beasiswa kepada lembaga/mitra pemberi beasiswa. Proses pencairan dana beasiswa dilaksanakan sesuai waktu dan ketentuan yang berlaku agar dana diterima oleh mahasiswa tepat waktu.

## 37.1 Ketentuan Pencairan Dana Beasiswa

- a. Bagi mahasiswa yang telah dinyatakan lolos sebagai penerima beasiswa
- b. Penerima beasiswa mengisi data kelengkapan berisi nomor rekening Bank yang dimiliki untuk transfer pencairan dana beasiswa
- c. Pengajuan pencairan dana beasiswa dilaksanakan berdasarkan waktu dan ketentuan yang berlaku

| Tahap | Uraian                                            | Unit Terkait              |
|-------|---------------------------------------------------|---------------------------|
| 1.    | Penetapan penerima beasiswa                       | Pokja Kemahasiswaan       |
| 2.    | Upload nomor rekening Bank yang dimiliki penerima | Mahasiswa                 |
|       | Beasiswa                                          |                           |
| 3.    | Verifikasi data penerima beasiswa                 | Pokja Kemahasiswaan/Mitra |
| 4.    | Pengajuan dana beasiswa                           | Pokja Kemahasiswaan/Mitra |
| 5.    | Transfer dana beasiswa                            | Pokja Kemahasiswaan/Mitra |
| 6.    | Konfirmasi dana beasiswa telah diterima           | Mahasiswa                 |

#### 37.2 Tahapan Pencairan Dana Beasiswa

## **37.3** Alur Pencairan Dana Beasiswa (mohon disesuaikan)

|    |                                                                         |                                       | Pelaksana              |                              |              | Mutu Baku         |          |                                     | Ket |
|----|-------------------------------------------------------------------------|---------------------------------------|------------------------|------------------------------|--------------|-------------------|----------|-------------------------------------|-----|
| No | Langkah Kegiatan                                                        | Mahasiswa                             | Pokja<br>Kemahasiswaan | Mitra<br>Pemberi<br>Beasiswa | Wadir<br>III | Kelengkapan       | Waktu    | Keluaran<br>(output)                |     |
| 1. | Data penetapan penerima<br>beasiswa                                     |                                       |                        |                              |              |                   | 2 hari   | Pengumuman<br>penerima<br>beasiswa  |     |
| 2. | Cek data lolos beasiswa                                                 |                                       |                        |                              |              |                   |          |                                     |     |
| 3. | <i>Upload</i> nomor rekening Bank<br>yang dimiliki penerima<br>beasiswa | · · · · · · · · · · · · · · · · · · · |                        |                              |              | Nomer<br>Rekening | 5 menit  |                                     |     |
| 4. | Verifikasi data penerima<br>beasiswa                                    |                                       | Ya                     |                              |              |                   | 60 menit |                                     |     |
| 5. | Pengajuan dana beasiswa                                                 |                                       |                        |                              |              |                   | 2 hari   | SK penerima<br>beasiswa             |     |
| 6. | Transfer dana beasiswa<br>kepada penerima beasiswa                      |                                       |                        |                              |              |                   | 10 menit | Bukti<br>pencairan<br>dana beasiswa |     |
| 7. | Konfirmasi dana beasiswa<br>telah diterima kepada<br>penerima beasiswa  |                                       |                        |                              |              |                   | 1 hari   | Bukti<br>pencairan<br>dana beasiswa |     |
| 8. | Dana beasiswa telah diterima                                            |                                       |                        |                              |              |                   |          |                                     |     |

### 38. Layanan Pendaftaran Beasiswa

Layanan Pendaftaran beasiswa merupakan proses pengajuan beasiswa yang dilakukan oleh mahasiswa Politeknik Negeri Malang sesuai dengan jenis beasiswa, waktu dan ketentuannya. Dengan adanya penawaran beasiswa diharapkan dapat memotivasi mahasiswa dalam proses pembelajaran, kreatifitas, minat dan bakat.

## 38.1 Ketentuan Pendaftaran Beasiswa

- a. Pendaftaran beasiswa dilaksanakan sesuai jadwal yang diumumkan;
- b. Persyaratan pendaftaran beasiswa sesuai dengan ketentuan dari Lembaga/Mitra pemberi beasiswa;
- c. Seleksi beasiswa dilakukan langsung oleh POLINEMA atau Lembaga pemberi beasiswa;
- d. Hasil seleksi penerima beasiswa bersifat final dan sesuai ketentuan dari Lembaga/Mitra pemberi beasiswa;
- e. Penerima beasiswa ditetapkan dengan Surat dari Lembaga/Mitra pemberi beasiswa atau Surat Keputusan Direktur POLINEMA.
- f. Waktu yang dibutuhkan untuk menyelesaikan layanan ini kurang lebih 3 hari kerja

| Tahap | Uraian                                      | Unit Terkait              |
|-------|---------------------------------------------|---------------------------|
| 1.    | Pengumuman pendaftaran beasiswa             | Pokja Kemahasiswaan       |
| 2.    | Pendaftaran beasiswa                        | Mahasiswa                 |
| 3.    | Verifikasi dokumen dan persyaratan beasiswa | Pokja Kemahasiswaan/Mitra |
| 4.    | Desk evaluasi dan seleksi beasiswa          | Pokja Kemahasiswaan/Mitra |
| 5.    | Penetapan penerima beasiswa                 | Wakil Direktur III        |
| 6.    | Penerbitan SK penerima beasiswa             | Direktur                  |
| 7.    | Pengumuman penerima beasiswa                | Pokja Kemahasiswaan/Mitra |

#### 38.2 Tahapan Pendaftaran Beasiswa

# 38.3 Tahapan Pendaftaran Beasiswa

|    |                                                | Pelaksana |                        | I         | Ket      |                                    |          |                                       |  |
|----|------------------------------------------------|-----------|------------------------|-----------|----------|------------------------------------|----------|---------------------------------------|--|
| No | Langkah Kegiatan                               | Mahasiswa | Pokja<br>Kemahasiswaan | Wadir III | Direktur | Kelengkapan                        | Waktu    | Keluaran<br>(output)                  |  |
| 1. | Pengumuman pendaftaran<br>beasiswa             |           |                        |           |          |                                    | 1 hari   | Pengumuman<br>pendaftaran<br>beasiswa |  |
| 2. | Mempersiapkan dokumen persyaratan beasiswa     | <b>↓</b>  |                        |           |          |                                    | 15 menit |                                       |  |
| 3. | Pendaftaran beasiswa                           |           |                        |           |          |                                    |          |                                       |  |
| 4. | Verifikasi dokumen dan<br>persyaratan beasiswa |           | Ya Tidak               |           |          | Dokumen<br>persyaratan<br>beasiswa | 2 hari   |                                       |  |
| 5. | Desk evaluasi dan seleksi<br>beasiswa          |           |                        |           |          |                                    | 2 hari   |                                       |  |
| 6. | Penetapan penerima beasiswa                    |           |                        |           |          |                                    | 30 menit | SK Direktur<br>penerima<br>beasiswa   |  |
| 7. | Penerbitan SK penerima<br>beasiswa             |           |                        |           |          |                                    | 3 hari   | SK Direktur<br>penerima<br>beasiswa   |  |
| 8. | Pengumuman penerima<br>beasiswa                |           |                        |           |          |                                    |          | Daftar<br>penerima<br>beasiswa        |  |
| 9. | Menerima pengumuman<br>penerima beasiswa       |           |                        |           |          |                                    |          |                                       |  |

## 39. Layanan Pendataan Kompetisi Mahasiswa

Merupakan layanan pendataan kompetisi atau perlombaan yang diikuti oleh mahasiswa melalui SIAKAD mahasiswa. Layanan ini berguna untuk pemenuhan data pendukung Indikator Kinerja Utama (IKU), Akreditasi Institusi, Akreditasi Program Studi, Pemeringkatan Bidang Kemahasiswaan Nasional dan Pemberian Penghargaan dari POLINEMA.

## 39.1 Ketentuan/Aturan Pendataan Kompetisi Mahasiswa

- a. Kompetisi yang diikuti oleh mahasiswa berlevel Regional, Nasional dan Internasional;
- b. Data kompetisi yang dilaporkan meliputi : Surat Tugas/Undangan Kompetisi, Sertifikat Juara, Foto Penyerahan Juara/Perlombaan dan isian data lainnya;
- c. Pemberian penghargaan dari POLINEMA untuk kompetisi yang memperoleh Juara I/II/III dan telah diverifikasi kelengkapan dan kebenaran dokumennya.
- d. Waktu yang dibutuhkan untuk menyelesaikan layanan ini kurang lebih 7 hari kerja

| Tahap | Uraian                                                             | Unit Terkait        |
|-------|--------------------------------------------------------------------|---------------------|
| 1.    | Pengumuman pendataan kompetisi                                     | Pokja Kemahasiswaan |
| 2.    | Upload dokumen kompetisi pada                                      | Mahasiswa           |
| 3.    | Verifikasi dan validasi dokumen kompetisi                          | Pokja Kemahasiswaan |
| 4.    | Dokumen kompetisi valid                                            | Pokja Kemahasiswaan |
| 5.    | Upload dokumen kompetisi ke<br>https://simkatmawa.kemdikbud.go.id/ | Pokja Kemahasiswaan |
| 6.    | Pengumuman kompetisi memperoleh penghargaan                        | Pokja Kemahasiswaan |
| 7.    | Pembuatan SK Penghargaan                                           | Wakil Direktur III  |
| 8.    | Penerbitan SK Penghargaan                                          | Direktur            |
| 9.    | Pemberian dana penghargaan                                         | Pokja Kemahasiswaan |

#### 39.2 Tahapan Pendataan Kompetisi Mahasiswa

# 39.3 Alur Pendataan Kompetisi Mahasiswa

|     |                                                                            |           | Pelaksana              |           |          |                                        | Mutu Baku |                                        |  |
|-----|----------------------------------------------------------------------------|-----------|------------------------|-----------|----------|----------------------------------------|-----------|----------------------------------------|--|
| No  | Langkah Kegiatan                                                           | Mahasiswa | Pokja<br>Kemahasiswaan | Wadir III | Direktur | Kelengkapan                            | Waktu     | Keluaran<br>(output)                   |  |
| 1.  | Pengumuman pendataan kompetisi                                             |           |                        |           |          |                                        | 1 hari    | Pengumuman<br>Pendataan<br>Kompetisi   |  |
| 2.  | Mempersiapkan dokumen kompetisi                                            |           |                        |           |          |                                        |           |                                        |  |
| 3.  | <i>Upload</i> dokumen kompetisi pada<br>http://siakad.polinema.ac.id/      |           |                        |           |          | Dokumen<br>kompetisi                   | 10 menit  |                                        |  |
| 4.  | Verifikasi dan Validasi Dokumen<br>Kompetisi                               |           | Ya                     |           |          | Dokumen<br>kompetisi                   | 10 menit  |                                        |  |
| 5.  | <i>Upload</i> Dokumen Kompetisi pada<br>https://simkatmawa.kemdikbud.go.id |           |                        |           |          | Dokumen<br>kompetisi                   | 5 menit   | Pengumuman<br>Penghargaan              |  |
| 6.  | Pengumuman kompetisi memperoleh penghargaan                                |           |                        |           |          |                                        | 3 hari    |                                        |  |
| 7.  | Pembuatan SK Penghargaan                                                   |           |                        |           |          | Pengumuman<br>Penghargaan              | 10 menit  | SK Direktur<br>Penerima<br>Penghargaan |  |
| 8.  | Penerbitan SK Penghargaan                                                  |           |                        |           |          | Pengumuman<br>Penghargaan              | 2 hari    | SK Direktur<br>Penerima<br>Penghargaan |  |
| 9.  | Pemberian dana penghargaan                                                 |           |                        |           |          | SK Direktur<br>Penerima<br>Penghargaan | 1 hari    | Dana<br>penghargaan                    |  |
| 10. | Menerima dana penghargaan                                                  |           |                        |           |          |                                        |           |                                        |  |

## 40. Layanan Program Kreatifitas Mahasiswa (PKM)

PKM merupakan salah satu upaya untuk menumbuhkan, mewadahi, dan mewujudkan ide kreatif serta inovatif mahasiswa. PKM memberikan dampak terhadap peningkatan prestasi mahasiswa dan prestasi Perguruan Tinggi dalam pemeringkatan Kementerian Pendidikan, Kebudayaan, Riset, dan Teknologi.

## 40.1 Ketentuan Program Kreatifitas Mahasiswa (PKM)

- a. Mahasiswa membuat proposal PKM pada saat jadwal pengajuan sudah dibuka, sesuai jadwal seleksi internal atau nasional;
- b. Tim pengusul PKM harus mencari dosen pembimbing, bisa berasal dari Jurusan yang sama atau berbeda;
- c. Proposal yang sudah disetujui oleh dosen pembimbing, kemudian diajukan pada tahap seleksi PKM Internal POLINEMA;
- d. PKM yang lolos tahap seleksi internal POLINEMA, selanjutnya harus mengajukan pada tahap seleksi nasional;
- e. PKM yang lolos pendanaan nasional, wajib membuat laporan kemajuan dan laporan akhir;
- f. PKM yang lolos PIMNAS harus mengikuti kegiatan tersebut;
- g. Semua ketentuan dan persyaratan pengajuan PKM berdasarkan pedoman yang dikeluarkan oleh Direktorat Pembelajaran dan Kemahasiswaan Kemendikbudristek yang terbaru untuk setiap tahunnya.
- h. Waktu yang dibutuhkan untuk menyelesaikan layanan ini kurang lebih 3 4 bulan

#### 40.2 Tahapan Program Kreatifitas Mahasiswa (PKM)

| Tahap | Uraian                                          | Unit Terkait        |
|-------|-------------------------------------------------|---------------------|
| 1.    | Pengumuman pengajuan PKM (Internal/Nasional)    | Pokja Kemahasiswaan |
| 2.    | Tim PKM bimbingan kepada Dosen Pembimbing       | Mahasiswa           |
| 3.    | Upload PKM pada seleksi internal POLINEMA       | Mahasiswa           |
| 4.    | Desk Evaluasi dan Seleksi PKM Internal          | Panitia PKM         |
| 5.    | Pengumuman PKM Lolos Seleksi Internal           | Panitia PKM         |
| 6.    | Tim PKM Bimbingan Untuk Seleksi Nasional        | Mahasiswa           |
| 7.    | Pembuatan Akun Upload Proposal PKM Seleksi      | Pokja Kemahasiswaan |
|       | Nasional                                        |                     |
| 8.    | Upload Proposal PKM Seleksi Nasional            | Mahasiswa           |
| 9.    | Desk Evaluasi dan Seleksi Proposal PKM Nasional | DIKSI               |
| 10.   | Pengumuman PKM Lolos Pendanaan                  | DIKSI               |
| 11.   | Pencairan Dana PKM 80%                          | DIKSI/ Pokja        |
| 12.   | Laporan Kemajuan dan Laporan Akhir              | Mahasiswa           |
| 13.   | Penilaian Kemajuan Pelaksanaan (PKP) PKM        | DIKSI               |
| 14.   | Pencairan Dana PKM 20%                          | DIKSI/ Pokja        |
| 15.   | Pelaksanaan PIMNAS (PKM nasional)               | DIKSI               |

# 40.3 Alur Program Kreatifitas Mahasiswa (PKM)

|     |                                                    |           | Pelaksana                  |                             |                                      |                                | Mutu Baku   |             |                                  |  |
|-----|----------------------------------------------------|-----------|----------------------------|-----------------------------|--------------------------------------|--------------------------------|-------------|-------------|----------------------------------|--|
| No  | Langkah Kegiatan                                   | Mahasiswa | Dosen<br>Pembimbing<br>PKM | Tim Seleksi<br>PKM Internal | Pokja<br>Kemahasiswaan/<br>Wadir III | DIKSI<br>Kemendik<br>budristek | Kelengkapan | Waktu       | Keluaran<br>(output)             |  |
| 1.  | Pengumuman pengajuan<br>PKM (Internal/Nasional)    | 1         |                            |                             |                                      |                                |             | 1 hari      | Pengumuman<br>PKM Internal       |  |
| 2.  | Tim PKM bimbingan<br>kepada Dosen<br>Pembimbing    |           | •                          |                             |                                      |                                |             | 7 hari      |                                  |  |
| 3.  | <i>Upload</i> PKM pada seleksi internal POLINEMA   | ▲<br>↓    |                            |                             |                                      |                                |             | 30<br>menit |                                  |  |
| 4.  | Desk evaluasi dan seleksi<br>PKM Internal          |           |                            | Ya                          |                                      |                                |             | 7 hari      |                                  |  |
| 5.  | Pengumuman PKM Lolos<br>Seleksi Internal           |           |                            |                             |                                      |                                |             | 1 hari      | Pengumuman<br>lolos seleksi      |  |
| 6.  | Tim PKM bimbingan untuk seleksi nasional           |           | •                          |                             |                                      |                                |             | 14 hari     |                                  |  |
| 7.  | Pembuatan akun upload seleksi nasional             |           |                            |                             |                                      |                                |             | 7 hari      |                                  |  |
| 8.  | <i>Upload</i> proposal PKM seleksi nasional        |           |                            |                             |                                      |                                |             | 60<br>menit |                                  |  |
| 9.  | Desk evaluasi dan seleksi<br>proposal PKM nasional |           |                            |                             |                                      | Ya                             | ık          | 24 hari     |                                  |  |
| 10. | Pengumuman PKM lolos pendanaan                     |           |                            |                             |                                      |                                |             | 1 hari      | Pengumuman<br>lolos<br>pendanaan |  |
| 11. | Pencairan dana PKM 80%                             |           |                            |                             |                                      | -                              |             | 2 hari      | Dana PKM                         |  |

|     |                                             |           |                            | Pelaksana                   |                                      | Mutu Baku                      |             |        |                      |  |
|-----|---------------------------------------------|-----------|----------------------------|-----------------------------|--------------------------------------|--------------------------------|-------------|--------|----------------------|--|
| No  | Langkah Kegiatan                            | Mahasiswa | Dosen<br>Pembimbing<br>PKM | Tim Seleksi<br>PKM Internal | Pokja<br>Kemahasiswaan/<br>Wadir III | DIKSI<br>Kemendik<br>budristek | Kelengkapan | Waktu  | Keluaran<br>(output) |  |
| 12. | Laporan kemajuan dan<br>laporan akhir       | <b>↓</b>  |                            |                             |                                      |                                |             | 7 hari | Laporan akhir<br>PKM |  |
| 13. | Penilaian Kemajuan<br>Pelaksanaan (PKP) PKM |           |                            |                             |                                      |                                |             | 7 hari |                      |  |
| 14. | Pencairan dana PKM<br>20%                   |           |                            |                             |                                      |                                |             | 4 hari | Dana PKM             |  |
| 15. | Pelaksanaan PIMNAS<br>(PKM nasional)        |           |                            |                             |                                      |                                |             | 7 hari |                      |  |
| 16. | Mengikuti PKM nasional                      |           |                            |                             |                                      |                                |             | 7 hari |                      |  |

## 41. Layanan Pengajuan Klaim Asuransi

Layanan Pengajuan Klaim Asuransi Mahasiswa merupakan layanan yang diberikan Polinema kepada mahasiswa mengenai klaim asuransi kecelakaan dan kematian. Asuransi merupakan salah satu fasilitas terhadap mahasiswa dimana jika mahasiswa tersebut mengalami kecelakaan di lingkungan Kampus maupun di luar Kampus (perjalanan dari rumah menuju kampus/perjalanan dari kampus ke rumah), atau mahasiswa meninggal Dunia.

## 41.1 Ketentuan Pengajuan Klaim Asuransi

- a. Wali Mahasiswa mengajukan surat klaim asuransi kepada Wakil Direktur III;
- b. Wali Mahasiswa menyerahkan dokumen persyaratan **pengajuan klaim asuransi** kecelakaan berupa:
  - Surat kronologis kecelakaan dari kepolisian
  - Fotokopi KTM, KTP dan Kartu Keluarga
  - Nomor rekening Bank mahasiswa/wali mahasiswa
- c. Wali Mahasiswa menyerahkan dokumen persyaratan pengajuan klaim asuransi kematian berupa:
  - Surat keterangan kematian
  - Fotokopi KTM, KTP dan Kartu Keluarga
  - Nomor rekening Bank wali mahasiswa
- d. Wali Mahasiswa menyerahkan dokumen persyaratan pengajuan klaim asuransi kematian (karena kecelakaan) berupa:
  - Surat keterangan kematian
  - Surat kronologis kecelakaan dari kepolisian
  - fotokopi KTM, KTP dan Kartu Keluarga Fotokopi KTP
  - Nomor rekening Bank wali mahasiswa
- e. Wakil Direktur III mengajukan klaim asuransi kepada lembaga yang bekerjasama dengan Politeknik Negeri Malang.

## 41.2 Tahapan Pengajuan Klaim Asuransi

| Tahap | Uraian                                                          | Unit Terkait     |
|-------|-----------------------------------------------------------------|------------------|
| 1.    | Mengajukan surat klaim asuransi kepada Wakil Direktur III       | Mahasiswa/Wali   |
| 2.    | Verifikasi dokumen dan validasi                                 | Admin Wadir III  |
| 3.    | Pengiriman dokumen klaim asuransi kepada Mitra Lembaga Asuransi | Admin Wadir III  |
| 4.    | Verifikasi dan validasi dokumen                                 | Lembaga Asuransi |
| 5.    | Realisasi dana asuransi                                         | Lembaga Asuransi |

# 41.3 Alur Pengajuan Klaim Asuransi

|    |                                                                                                  |                    | Pelak              | sana      |                     | Mutu Baku                 |          |                          |  |
|----|--------------------------------------------------------------------------------------------------|--------------------|--------------------|-----------|---------------------|---------------------------|----------|--------------------------|--|
| No | Langkah Kegiatan                                                                                 | Mahasiswa/<br>Wali | Admin<br>Wadir III | Wadir III | Lembaga<br>Asuransi | Kelengkapan               | Waktu    | Keluaran<br>(output)     |  |
| 1. | Mempersiapkan dokumen persyaratan                                                                |                    |                    |           |                     | Dokumen<br>persyaratan    | 15 menit | Surat klaim<br>asuransi  |  |
| 2. | Mengajukan surat klaim asuransi<br>kepada Wakil Direktur III melalui<br>admin Wakil Direktur III |                    |                    |           |                     | Surat klaim<br>asuransi   |          | Dana<br>asuransi         |  |
| 3. | Verifikasi dan validasi dokumen                                                                  | Т                  | idak Y             | a         |                     | Surat klaim<br>asuransi   | 15 menit | Dana<br>asuransi         |  |
| 4. | Menyetujui dokumen                                                                               |                    |                    |           |                     | Surat klaim<br>asuransi   |          | Dana<br>asuransi         |  |
| 5. | Pengiriman dokumen klaim asuransi<br>kepada Mitra Lembaga Asuransi                               |                    |                    |           |                     | Dokumen<br>klaim asuransi | 1 hari   | Dana<br>asuransi         |  |
| 6. | Verifikasi dan validasi dokumen                                                                  |                    |                    |           | Ya Ti               | dak                       | 2 hari   |                          |  |
| 7. | Realisasi dana asuransi                                                                          |                    |                    |           |                     | Dokumen<br>klaim asuransi | 2 hari   | Invoice Dana<br>Asuransi |  |
| 8. | Menerima dana asuransi                                                                           |                    |                    |           |                     |                           |          |                          |  |

## 42. Layanan Surat Keterangan Tidak Menerima Beasiswa

Layanan Surat Keterangan Tidak Menerima Beasiswa merupakan layanan surat keterangan yang berisi bahwa mahasiswa tersebut berstatus aktif dan tidak sedang menerima beasiswa dalam 1 tahun periode beasiswa. Surat keterangan ini digunakan sebagai salah satu syarat dalam pengajuan beasiswa.

## 42.1 Ketentuan Surat Keterangan Tidak Menerima Beasiswa

- a. Pengajuan Surat Keterangan Tidak Menerima Beasiswa diajukan oleh mahasiswa berstatus aktif;
- b. Mahasiswa tidak sedang menerima beasiswa dari pihak manapun dalam 1 tahun periode beasiswa;
- c. Mahasiswa yang sedang memperoleh beasiswa tidak diperbolehkan mengajukan surat keterangan ini.

## 42.2 Tahapan Surat Keterangan Tidak Menerima Beasiswa

| Tahap | Uraian                                                | Unit Terkait        |
|-------|-------------------------------------------------------|---------------------|
| 1.    | Menghubungi/mendatangi layanan Bagian Kemahasiswaan   | Mahasiswa           |
| 2.    | Mengisi data permohonan surat                         | Mahasiswa           |
| 3.    | Verifikasi dan validasi data mahasiswa                | Pokja Kemahasiswaan |
| 4.    | Pembuatan Surat dan ditandatangani Wakil Direktur III | Pokja Kemahasiswaan |
| 5.    | Pengambilan Surat                                     | Mahasiswa           |

# 42.3 Alur Surat Keterangan Tidak Menerima Beasiswa

|    |                                                         | Pelaksana |                        |                    |              | Mutu Bak          | u        | Ket                  |  |
|----|---------------------------------------------------------|-----------|------------------------|--------------------|--------------|-------------------|----------|----------------------|--|
| No | Langkah Kegiatan                                        | Mahasiswa | Pokja<br>Kemahasiswaan | Admin<br>Wadir III | Wadir<br>III | Kelengkapan       | Waktu    | Keluaran<br>(output) |  |
| 1. | Menghubungi/ mendatangi<br>layanan Bagian Kemahasiswaan |           |                        |                    |              |                   | 5 menit  |                      |  |
| 2. | Mengajukan permohonan surat secara lisan                |           |                        |                    |              |                   |          |                      |  |
| 3. | Mengisi data permohonan surat                           |           |                        |                    |              | Data<br>Mahasiswa | 10 menit | Surat<br>Keterangan  |  |
| 4. | Verifikasi dan validasi data<br>mahasiswa               |           | $\bigcirc$             |                    |              | Data<br>Mahasiswa | 5 menit  | Surat<br>Keterangan  |  |
| 5. | Pembuatan Surat Keterangan                              |           |                        |                    |              |                   |          |                      |  |
| 6. | Penandatanganan Surat<br>Keterangan                     |           |                        | · · ·              |              |                   | 1 hari   | Surat<br>Keterangan  |  |
| 7. | Pengarsipan Surat Keterangan                            |           |                        |                    |              |                   |          |                      |  |
| 8. | Mengambil Surat                                         |           |                        |                    |              |                   | 10 menit |                      |  |

## 43. Layanan Surat Keterangan Berkelakuan Baik

Layanan Surat keterangan berkelakuan baik merupakan layanan surat keterangan dalam bentuk penilaian mahasiswa selama aktif kuliah dan tidak pernah melakukan tindakan negatif dan atau melanggar tata tertib di lingkungan kampus yang tertuang dalam buku pedoman yang dikeluarkan oleh Politeknik Negeri Malang. Surat keterangan tersebut dipergunakan untuk pendaftaran beasiswa, Praktek Kerja Lapangan (PKL), pengembangan minat dan bakat, dan lain-lain.

## 43.1 Ketentuan Surat Berkelakuan Baik

- Mahasiswa meminta surat rekomendasi dari Dosen Pembina Akademik (DPA) dan Ketua Jurusan;
- b. Surat rekomendasi ditujukan kepada Wakil Direktur III sebagai dasar menerbitkan surat berkelakuan baik;
- c. Surat keterangan hanya berlaku untuk 1 (satu) semester saja.
- d. Waktu yang dibutuhkan untuk menyelesaikan layanan ini kurang lebih 1 2 hari kerja

| 43.2 | Tahapan | Surat | Keterangan | Berkelakuan  | Baik |
|------|---------|-------|------------|--------------|------|
| -0.2 | Tanapan | Jului | iscuringun | Der Melamaan | Dum  |

| Tahap | Uraian                                         | Unit Terkait    |
|-------|------------------------------------------------|-----------------|
| 1.    | Mengajukan surat permohonan rekomendasi kepada | Mahasiswa       |
|       | DPA/Kajur                                      |                 |
| 2.    | Menerbitkan surat rekomendasi                  | DPA/Kajur       |
| 3.    | Menghubungi Admin Wadir III                    | Mahasiswa       |
| 4.    | Verifikasi dan validasi data Mahasiswa         | Admin Wadir III |
| 5.    | Pembuatan surat keterangan                     | Admin Wadir III |
| 6.    | Penandatangan surat keterangan                 | Wadir III       |
| 7.    | Pengarsipan surat keterangan                   | Admin Wadir III |
| 8.    | Pengambilan surat keterangan                   | Mahasiswa       |

# 43.3 Alur Surat Keterangan Berkelakuan Baik

|     |                                                                            |           | Pelaks    | ana                |           | Mutu Baku                          |          |                      | Ket |
|-----|----------------------------------------------------------------------------|-----------|-----------|--------------------|-----------|------------------------------------|----------|----------------------|-----|
| No  | Langkah Kegiatan                                                           | Mahasiswa | DPA/Kajur | Admin<br>Wadir III | Wadir III | Kelengkapan                        | Waktu    | Keluaran<br>(output) |     |
| 1.  | Mengajukan permohonan<br>surat rekomendasi kepada<br>DPA/Kajur             |           |           |                    |           | Permohonan<br>surat<br>rekomendasi | 10 menit | Surat<br>Rekomendasi |     |
| 2.  | Menerbitkan surat<br>rekomendasi                                           |           | <b>↓</b>  |                    |           |                                    | 1 hari   |                      |     |
| 3.  | Mengambil surat rekomendasi                                                |           |           |                    |           |                                    | 5 menit  |                      |     |
| 4.  | Menghubungi Admin Wadir<br>III                                             | ▼         |           |                    |           |                                    | 10 menit | Surat keterangan     |     |
| 5.  | Mengajukan permohonan<br>surat keterangan berdasarkan<br>surat rekomendasi |           |           |                    |           | Surat<br>rekomendasi               | 5 menit  | Surat keterangan     |     |
| 6.  | Verifikasi dan validasi data<br>Mahasiswa                                  |           |           |                    |           | Surat<br>rekomendasi               | 15 menit | Surat keterangan     |     |
| 7.  | Pembuatan surat keterangan                                                 |           |           |                    |           | Surat<br>rekomendasi               |          | Surat keterangan     |     |
| 8.  | Penandatangan surat<br>keterangan                                          |           |           |                    |           | Surat<br>rekomendasi               |          | Surat keterangan     |     |
| 9.  | Pengarsipan surat keterangan                                               | ı <u></u> |           |                    |           |                                    |          |                      |     |
| 10. | Pengambilan surat keterangan                                               |           |           |                    |           |                                    |          |                      |     |

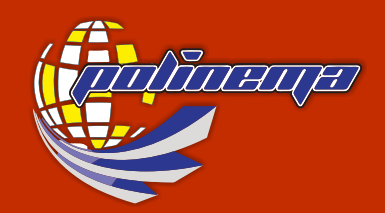

KEMENTERIAN PENDIDIKAN, KEBUDAYAAN, RISET, DAN TEKNOLOGI POLITEKNIK NEGERI MALANG JI. Soekarno - Hatta 9 Malang, Telp. 0341-404424, 404425, Fax. 0341-404420 www.polinema.ac.id